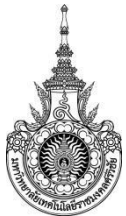

### คู่มือการให้บริการ : ระบบสารสนเทศนักศึกษา หน่วยงานที่ให้บริการ : แผนกทะเบียนและประมวลผล งานบริการการศึกษา

### หลักเกณฑ์ วิธีการ เงื่อนไข (ถ้ามี) ในการยื่นคำขอ และในการพิจารณาอนุญาต

1. นักศึกษาสามารถใช้งานระบบสารสนเทศนักศึกษาออนไลน์ได้จากเครื่องคอมพิวเตอร์ทุกเครื่องที่ เชื่อมต่ออยู่กับระบบเครือข่ายของมหาวิทยาลัย เปิด Google chrome และกรอกที่อยู่ของเว็บไซต์ <u>http://trang.sis.rmutsv.ac.th/</u>

- 2. นักศึกษาสามารถเข้าใช้ระบบสารสนเทศนักศึกษาได้ตลอดระยะเวลาการเป็นนักศึกษา
- 3. ระบบสารสนเทศนักศึกษา

### ระเบียบหรือกฎหมายที่เกี่ยวข้อง (ถ้ามี)

1. ประกาศมหาวิทยาลัยเทคโนโลยีราชมงคลศรีวิชัย เรื่อง อัตราการเก็บค่าธรรมเนียมการศึกษาและ ค่าธรรมเนียมอื่น ในการจัดการศึกษาระดับปริญญาตรี ประกาศ ณ วันที่ 21 มีนาคม พ.ศ.2557

 2. ข้อบังคับมหาวิทยาลัยเทคโนโลยีราชมงคลศรีวิชัย ว่าด้วยการศึกษาระดับปริญญาตรี (ฉบับที่ 2) พ.ศ. 2557

# เริ่มต้นใช้งานระบบ

นักศึกษาสามารถใช้งานระบบสารสนเทศนักศึกษาออนไลน์ได้จากเครื่องคอมพิวเตอร์ทุกเครื่องที่ เชื่อมต่ออยู่กับระบบเครือข่ายของมหาวิทยาลัย เปิด Google chrome และกรอกที่อยู่ของเว็บไซต์ <u>http://trang.sis.rmutsv.ac.th/</u> ซึ่งทุกคนสามารถใช้งานได้ดังจอภาพต่อไปนี้

|                        | Copyright © 2013 Rajamangala Un                     | iversity of technology Srivijaya - All Rights Reserv<br>CUUANSAULINA<br>Student Informa         | ation System                            |
|------------------------|-----------------------------------------------------|-------------------------------------------------------------------------------------------------|-----------------------------------------|
|                        |                                                     | มหาวิทยาลัยเทคโนโ                                                                               | ลยีราชมงคลศรีวิชัย                      |
|                        | สำนักส่งเสริมวิชาการและงานทะเบียน                   | รายชื่อ นศ.ลงทะเบียน                                                                            | กำหนดการลงทะเบียนและชำระเงิน            |
| http://trang.rmutsv.ac | นักศึกษาดูราย<br>th/regis/sites/trang.rmutsv.ac.th. | เละเอียดการลงทะเบียนและข่าระเงิน<br>regis/files/data/76/calender_regis603<br>ชื่อเข้าใช้นามระบบ | .pdf (copy สิงค์ เพื่อไปเปิดในเว็บนะคะ) |
|                        | ระดับปรี                                            | ริญญาตรี วิทยาเขตตรัง                                                                           |                                         |
|                        | ชื่อผู้ใช้งาน<br>(                                  | s1554041700XX)                                                                                  |                                         |
|                        | รหัสผ่าน                                            | เข้าสู่ระบบ                                                                                     |                                         |
|                        |                                                     |                                                                                                 |                                         |

### • เข้าสู่ระบบ

ในส่วนของการดำเนินการกิจกรรมต่าง ๆ ที่เป็นส่วนบุคคล การลงทะเบียน, การตรวจสอบประวัติ, การดูผลการศึกษา, การขอสำเร็จการศึกษา ฯลฯ นักศึกษาสามารถกระทำได้โดยคลิก "เข้าสู่ระบบ" เพื่อทำ การใส่รหัสประจำตัว และรหัสผ่าน ถ้ารหัสประจำตัวและรหัสผ่านที่ใช้ถูกต้องระบบจะอนุญาตให้นักศึกษาเข้า ไปใช้งานได้ (ข้อควรระหวัง!!! นักศึกษาจะต้องเก็บรหัสผ่านไว้เป็นความลับ ไม่ควรบอกให้ผู้อื่นทราบ เพราะ จำทำให้ผู้อื่นเข้าใช้งานระบบเสมือนว่าเป็นของนักศึกษาเอง หากเกิดความเสียหายขึ้น นักศึกษาจะต้องเป็น ผู้รับผิดชอบเอง) **วิธีการใช้งาน** 

- 1. ให้นักศึกษาคลิกที่เมนู "เข้าสู่ระบบ"
- พิมพ์รหัสผู้ใช้ S ตามด้วยรหัส 12 หลัก / รหัสผ่าน : #######
- 3. คลิกที่ปุ่ม ้"เข้าสู่ระบบ"

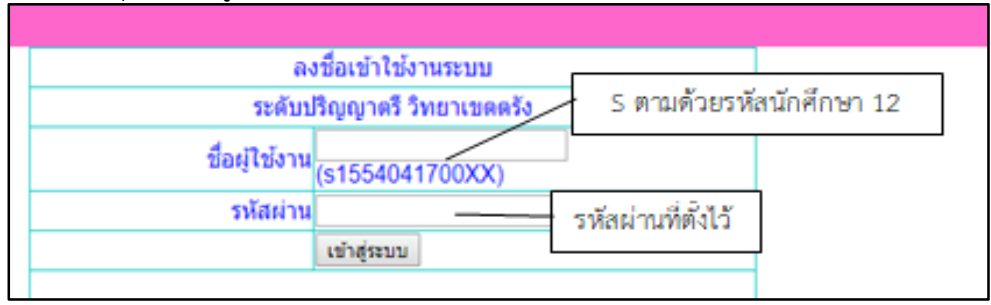

รูปที่ 1 หน้าจอสำหรับป้อนรหัสประจำตัว และรหัสผ่าน

สำหรับรหัสผ่านที่ใช้ Login เข้าใช้งานระบบบริการการศึกษาออนไลน์นั้น มหาวิทยาลัยฯ ได้กำหนดให้มีการใช้รหัสผ่านเดียวกันกับการใช้งานสัญญาณอินเตอร์เน็ตของมหาวิทยาลัยฯ (รหัสผ่าน E-passport Wi-Fi)และเมื่อนักศึกษาผ่านขั้นตอนการตรวจสอบว่านักศึกษาเรียบร้อยแล้ว ระบบจะ นำนักศึกษาไปสู่หน้าจอหลัก โดยมีเมนูแสดงฟังก์ชันต่าง ๆ ที่นักศึกษาสามารถใช้งานได้แสดงอยู่ทางด้านซ้าย ของจอภาพ ดังรูปต่อไปนี้

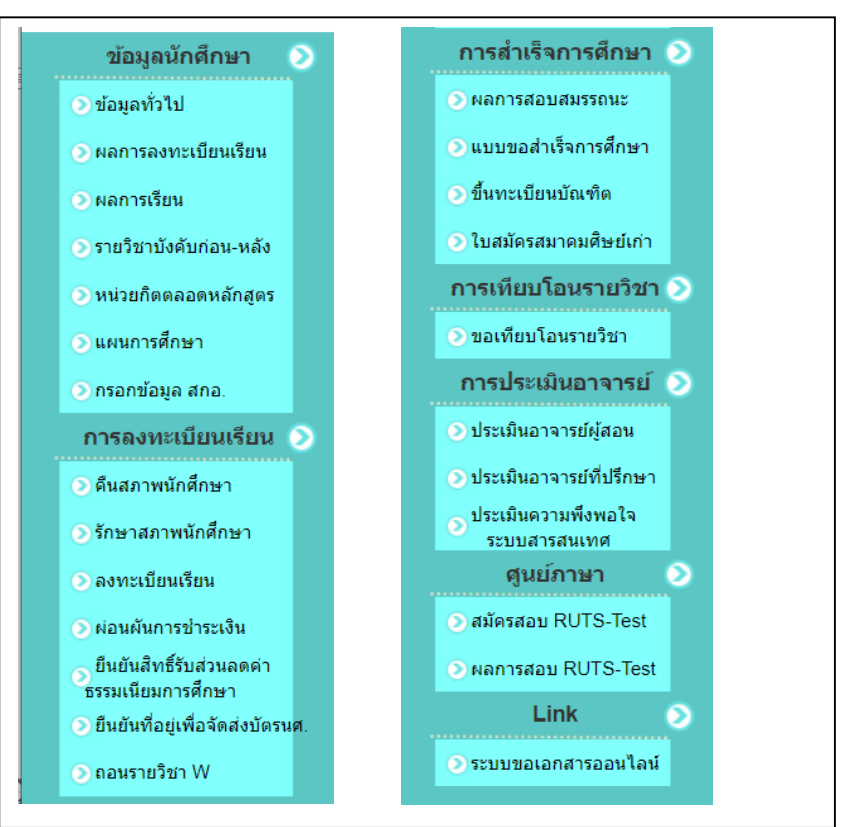

# ข้อมูลนักศึกษา 📀

นักศึกษาจะต้องตรวจสอบความถูกต้องของข้อมูลทั่วไปของนักศึกษาเอง

# 📀 ข้อมูลทั่วไป

|                                                                                                    | Copyright © 2013 Rajamangala University                                                                                                    | of technology Srivijaya . All Rights Reserv | red.                            |             |
|----------------------------------------------------------------------------------------------------|----------------------------------------------------------------------------------------------------|---------------------------------------------|---------------------------------|-------------|
|                                                                                                    | SEUI                                                                                                    | Jansaulna<br>Student Informa                | <b>นักศึกษา</b><br>ation System |             |
|                                                                                                    |                                                                                                    | มหาวิทยาลัยเทคโนโ                           | ลยีราชมงคลศรีวิชัย              | A statement |
|                                                                                                    | ส่านักส่งเสริมวิชาการและงานทะเบียน                                                                                                    | รายชื่อ นศ.ลงทะเบียน                        | ออกจากระบบ                      |             |
| <ul> <li>ข้อมูลหัวใป</li> <li>ข่อมูลทั่วไป</li> <li>ผลการลงทะเบียนเรียน</li> <li>ผลการเรียน</li> <li>รายวิชาปังคับก่อน-หลัง</li> <li>ทน่วยกิดตลอดหลักสูตร</li> <li>แผนการศึกษา</li> <li>กรอกข้อมูล สกอ.</li> </ul> | ข้อมูลทั่วไป<br>รหัสนักศึกษา :<br>ขื่อนักศึกษา :<br>สถานะ : ปกติ<br>หมายเลขบัตรประชาชน<br>คณะ : คณะวิศวกรรมศา<br>สาขา : เทคโนโลยีคอมห<br>หลักสูตร : เทียบโอน<br>ภาค : ปกติ<br>ปริญญา : วิทยาศาสตรบ<br>อาจารย์ที่ปรึกษา |                                             | รูปประจำตัวนักศ์                | ศึกษา       |

รูปที่ 3 ข้อมูลทั่วไป

### คู่มือการให้บริการระบบสารสนเทศนักศึกษา ประกอบด้วย

# คู่มือการให้บริการ : การขอเปลี่ยนแปลงข้อมูลของนักศึกษา หน่วยงานที่ให้บริการ : แผนกทะเบียนและประมวลผล งานบริการการศึกษา

# หลักเกณฑ์ วิธีการ เงื่อนไข (ถ้ามี) ในการยื่นคำขอ และในการพิจารณาอนุญาต

นักศึกษาสามารถแจ้งความประสงค์ขอเปลี่ยนแปลงคำนำหน้านาม ชื่อ/สกุล จากเดิมที่เคยแจ้งไว้ในเอกสาร การรายงานตัว ตั้งแต่แรกเข้า

### ระเบียบหรือกฎหมายที่เกี่ยวข้อง (ถ้ามี)

### ช่องทางการให้บริการ

| สถานที่ให้บริการ/ช่องทางการให้บริการ           | ระยะเวลาเปิดให้บริการ                                  |
|------------------------------------------------|--------------------------------------------------------|
| 1. ดาวน์โหลดแบบคำร้อง                          | เปิดให้บริการวัน จันทร์ ถึง วันศุกร์ (ยกเว้นวันหยุดที่ |
| http://trang.rmutsv.ac.th/regis                | ทางราชการกำหนด) ตั้งแต่เวลา 08:30 - 16:30 น.           |
| 2. ยื่นด้วยตนเองที่                            |                                                        |
| ตรัง : แผนกทะเบียนและประมวลผล                  |                                                        |
| งานบริการการศึกษา อาคารเฉลิมพระเกียรติ 80      |                                                        |
| พรรษา 2550 มหาวิทยาลัยเทคโนโลยีราชมงคลศรีวิชัย |                                                        |
| วิทยาเขตตรัง หมายเลขโทรศัพท์ 093 0580 2062     |                                                        |

# ขั้นตอน ระยะเวลา และส่วนงานที่รับผิดชอบ

### ระยะเวลาในการดำเนินการ : 1 ชั่วโมง 15 นาที

| ลำดับ | ขั้นตอน                                                | ระยะเวลา | ผู้รับผิดชอบ   |
|-------|--------------------------------------------------------|----------|----------------|
| 1.    | นักศึกษาเขียนคำร้องขอเปลี่ยนแปลง คำนำหน้านาม ชื่อ-สกุล | 30 นาที  |                |
|       | และนำไปยื่นที่งานทะเบียน พร้อมหลักฐานการเปลี่ยนชื่อ    |          |                |
| 2.    | เจ้าหน้าที่งานทะเบียนรับคำร้องจากนักศึกษา ตรวจสอบ      | 15 นาที  | เจ้าหน้าที่    |
|       | ความถูกต้องของคำร้องและเอกสารเปลี่ยนแปลง               |          | แผนกทะเบียนและ |
|       | คำนำหน้านาม ชื่อ-สกุล                                  |          | ประมวลผล       |
| 3.    | เจ้าหน้าที่งานทะเบียนดำเนินการแก้ไขฐานข้อมูลประวัติ    | 30 นาที  |                |
|       | นักศึกษา                                               |          |                |

### รายการเอกสาร หลักฐานประกอบ

| ลำดับ | ชื่อเอกสาร จำนวน และรายละเอียดเพิ่มเติม (ถ้ามี)   | หน่วยงานผู้ออกเอกสาร   |
|-------|---------------------------------------------------|------------------------|
| 1.    | แบบขอเปลี่ยนแปลง คำนำหน้านาม ชื่อ-สกุล            | เจ้าหน้าที่            |
|       | (Download) <u>http://trang.rmutsv.ac.th/regis</u> | แผนกทะเบียนและประมวลผล |

### ค่าธรรมเนียม

| ลำดับ | รายละเอียดค่าธรรมเนียม                 | ค่าธรรมเนียม<br>(บาท/ร้อยละ) |
|-------|----------------------------------------|------------------------------|
| 1.    | ค่าขอเปลี่ยนแปลง คำนำหน้านาม ชื่อ-สกุล | ไม่มีค่าธรรมเนียม            |

# ช่องทางการร้องเรียน แนะนำการให้บริการ

| ลำดับ | ช่องทางการร้องเรียน/แนะนำการให้บริการ                                                                                           |
|-------|----------------------------------------------------------------------------------------------------|
|       | แผนกทะเบียนและประมวลผล งานบริการการศึกษา อาคารเฉลิมพระเกียรติ 80 พรรษา 2550<br>มหาวิทยาลัยเทคโนโลยีราชนงคลศรีวิชัย วิทยามขตตรัง |
| 1     | 179 หมู่ 3 ตำบลไม้ฝาด อำเภอสิเกา จังหวัดตรัง 92150                                                                              |
|       | ทมายเลขเทรศพท 093 0580 2062<br>https://www.facebook.com/groups/registrang/                                                      |
| 2     | https://reg.rmutsv.ac.th/sos/                                                                                                   |

# แบบฟอร์ม ตัวอย่างและคู่มือการกรอก

| ลำดับ | ชื่อแบบฟอร์ม                                   |
|-------|------------------------------------------------|
| 1.    | แบบขอเปลี่ยนแปลง คำนำหน้านาม ชื่อ-สกุล (ทบ.22) |

# การเปลี่ยนแปลงข้อมูลของนักศึกษา

|                                                                                                    |                                                  |                                                                                                    | 10000.000000000000000000000000000000000 |
|----------------------------------------------------------------------------------------------------|--------------------------------------------------|----------------------------------------------------------------------------------------------------|-----------------------------------------|
| ແນາ                                                                                                    | บขอเปลี่ยนแปลง คำ                                | นำหน้านาม ชื่อ-นามสกุล                                                                                                    | wu. 22                                  |
| men                                                                                                    | การศึกษาที่ ปี                                   | การศึกษา                                                                                                    |                                         |
| Serre                                                                                                    | ister Ac                                         | cademic year                                                                                                    |                                         |
|                                                                                                    |                                                  |                                                                                                    |                                         |
| ข้าหเข้า (บาย/บาย/บายสาว)                                                                                                    |                                                  | รหัสนักศึกษา                                                                                                    |                                         |
| Name Mr/Miss/Mrs. 40-810                                                                                                    | (fousse) name-family                             | name (in block letters) Studen                                                                                                    | t ID                                    |
| Starke Bachelor Master's                                                                                                    | Sector                                           | Normal Associate                                                                                                    |                                         |
| สาขาวิชา(Field of study)                                                                                                    | ADDEFACU                                         | Aty)                                                                                                    | ws/ww(Telephone)                        |
| Emphanistation (Would like to) to                                                                                                    | เกละปลี่ยน                                       | -                                                                                                    |                                         |
| คำมาหน้าหมาย (Title)                                                                                                    | 90 (Name)                                        | Li tu'tatăr(ă (Sumame))                                                                                                    |                                         |
|                                                                                                    |                                                  |                                                                                                    |                                         |
| ຄຳນຳໜນ້ຳນາຍ (Title) ຈາກ (Form)                                                                                                    |                                                  | ะปลี่ยนแปละเป็น (Change to)                                                                                                    |                                         |
| คำนำหน้านกอ (Title) จาก (Form)<br>ไทย (Thai)                                                                                                    |                                                  | เปลี่ยนแปละเป็น (Change to)<br>ไทย (Thai)                                                                                                    |                                         |
| คำนำหน้าหมาม (Title) จาก (Form)<br>โทย (Thu)<br>อังกรุษ (Ergish)<br>หมายเหตุ: กรมันเอียนคำนำหน้านามเป็นเหว่<br>อหเป็นว่าที่วัฒตรี ก่อนสำเร็จการคื                                                                                                    | าที่ร้อยคริ ได้อนเหล้าฐาน<br>กษา 1 ภาคการศึกษา   | เปลี่ยนแปละเป็น (Change to)<br>ไทย (Tha)<br>อีเกญษ (English)<br>กิธัอกระแค่งคิเมศ เป็นว่าที่รีเองคริ โดย                                                                                                    | กม้าศึกษาต้องอื่นหลักฐานการเปลี่ยน      |
| คำนำหน้าหมาม (Title) จาก (Form)<br>โทย (Thu)<br>อีเกรุย (Erglah)<br>หมายเหตุ: กรมือเรียนคำนำหน้านามเป็นเตว่<br>อตะป็นว่าที่วัดอารี ก่อนล้าเรียการที<br>ชื่อ (Name) จาก (Form)<br>โทย (Thu)                                                                                                    | าที่ร้อยคริ ได้อนาหลักฐาน<br>โกษา 1 ภาคการศึกษา  | เปลี่ยนแปละเป็น (Change to)<br>ไทย (Thai)<br>อังกฤษ (English)<br>คำสั่งการแค่งคิเอศ เป็นว่าที่รีออคริ โดย<br>เปลี่ยนแปละเป็น (Change to)<br>ไทย (Thai)                                                                       | กนักศึกษาต้องขึ้นหลักฐานการะบรียน       |
| คำนำหน้าหมาม (Title) จาก (Form)<br>โทย (Thu)<br>อีเกรุษ (Ergish)<br>หมายเหตุ: กรณิณซีเนค้านำหน้านาณปันเตว่<br>อตะมินว่าที่วัฒตรี ก่อนล่าเรียการที<br>ชื่อ (Name) จาก (Form)<br>โทย (Thu)<br>อัเกรุษ (Ergish)                                                                                                    | าที่ร้อยครี ได้อบบหลักฐาน<br>ไหมา 1 ภาคการศึกษา  | เปลี่ยนจะปละเป็น (Change to)<br>ไทย (Thai)<br>อังกฤษ (English)<br>กำรังการแห่งสิ่งยา เป็นว่าที่รังอารี โดย<br>เปลี่ยนจะปละเป็น (Change to)<br>ไทย (Thai)<br>อังกฤษ (English)                                                 | กักศึกษาค้องขึ้นหลักฐานการเปลี่ยน       |
| คำนำหน้านาณ (Title) จาก (Form)<br>โทย (Thu)<br>อังกรุษ (English)<br>หมายเหตุ: กรมิลเรียนคำนำหน้านาณเป็นเหว่<br>อหเป็นว่าที่วัดยารี ก่อนสำเร็จการที่<br>ชื่อ (Name) จาก (Form)<br>โทย (Thu)<br>อังกรุษ (English)<br>สมายเหตุ: ไฟแนบพอักฐานใบเปลี่ยนแปลเพื่อ                                                                                                    | าที่ร้อยสรีได้องเหล้าฐาน<br>(กษา 1 ภาคการศึกษา   | เปลี่ยนแปละเป็น (Change to)<br>โทย (Tha)<br>อิเกตุษ (English)<br>คำสังการแห่งสิเมศ เป็นว่าที่รื่องคริ โดย<br>เปลี่ยนแปละเป็น (Change to)<br>โทย (Tha)<br>อิเกตุษ (English)                                                   | กมักศึกษาต้องยิ่มหลักฐานการเปลี่ยน      |
| คำนำหน้านาณ (Title) จาก (Form)<br>โทย (The)<br>อีเกรุษ (Erglah)<br>หมายเหตุ: กรมัดเรียนคำนำหน้านาณเป็นเตว่<br>อตเป็นว่าที่วัดอารี ก่อนสำเร็จการที<br>อตเป็นว่าที่วัดอารี<br>ก่อนกับ (Form)<br>โทย (The)<br>อีเกรุษ (Erglah)<br>หมายเหตุ: ไห้แบบหลักฐานใบอร์ชื่อนแข้งเรื่อ<br>นามชกุด (Sumame) จาก (Form)                                                                          | าที่ร้อยครี ได้อบบหลักฐาน<br>ไหษา 1 ภาคการศึกษา  | ะปลี่ยนจะปละเป็น (Change to)<br>ไทย (Thai)<br>อักกรุษ (English)<br>กำรังการแห่งสิ่งยา เป็นว่าที่รังอารี โดย<br>เปลี่ยนจะปละเป็น (Change to)<br>โทย (Thai)<br>อังกรุษ (English)                                               | กมักศึกษาต้องขึ้นหลักฐานการเปลี่ยน      |
| คำนำหน้านาณ (Title) จาก (Form)<br>โทย (The)<br>อังกฤษ (English)<br>หมายเหตุ: กรมัดเรียนคำนำหน้านาณเป็นเตรี<br>อตเป็นว่าที่วัดอารี ก่อนสำเร็จการที<br>อตเป็นว่าที่วัดอารี ก่อนสำเร็จการที<br>อิงกฤษ (English)<br>หมายเหตุ: ไห้แนบเหล็กฐานใบเชเลี่ยนแข่งเรื่อ<br>หมายเหตุ: ไห้แนบเหล็กฐานใบเชเลี่ยนแข่งเรื่อ<br>นามสกุต (Sumame) จาก (Form)<br>โทย (Thu)                            | าที่ร้อยครี ได้อบบหลักฐาน<br>ไหษา 1 ภาคการศึกษา  | เปลี่ยนแปละเป็น (Change to)<br>ไทย (Thai)<br>อักกรุษ (English)<br>กำรังการแห่งที่เอท เป็นว่าที่รังเอคริ โดย<br>เปลี่ยนแปละเป็น (Change to)<br>โทย (Thai)<br>อังกรุษ (English)<br>เปลี่ยนแปละเป็น (Change to)<br>โทย (Thai)   | กมักศึกษาต้องขึ้นหลักฐานการเปลี่ยน      |
| คำนำหน้าหมอม (Title) จาก (Form)<br>โทย (Thu)<br>อังกรุษ (English)<br>หมายเหตุ: กรมิณซึ่งแก่กว่าหน้านารแป้นเหว่<br>อหเป็นว่าที่ร้อยเริ ก่อนสำเร็จการที่<br>ชื่อ (Name) จาก (Form)<br>โทย (Thu)<br>อังกรุษ (English)<br>หมายเหตุ: ไฟแบบหอักฐานใบเปลี่ยนแปลเพื่อ<br>มามสกุต (Sumame) จาก (Form)<br>โทย (Thu)<br>อังกรุษ (English)                                                    | าที่ร้อยสรี ได้มงเหล็กฐานค<br>โทษา 1 ภาพการศึกษา | เปลี่ยนจะปองเป็น (Change to)<br>โทย (Tha)<br>อังกฤษ (English)<br>กร้อกระแห่งสิงเท เป็นว่าที่รับอาริ โดย<br>เปลี่ยนจะปองเป็น (Change to)<br>โทย (Tha)<br>อังกฤษ (English)<br>โทย (Tha)<br>อังกฤษ (English)                    | กมักศึกษาคืองขึ้นหลักฐานการเปลี่ยน      |
| ก็ม้างนั้วมาม (Title) จาก (Form)<br>โทย (Thu)<br>อังกฤษ (English)<br>หมายเหตุ: กรมีเปรียนกำน้าหน้านามเป็นเหว่<br>อหเป็นว่าที่วัดอยรี ก่อนสำเร็จการที<br>ชื่อ (Name) จาก (Form)<br>โทย (Thu)<br>อังกฤษ (English)<br>โทย (Thu)<br>โทย (Thu)<br>อังกฤษ (English)                                                                                                    | าที่ร้อยเร็ ได้มนเหล้าฐาน<br>(กษา 1 ภาคการศึกษา  | เปลี่ยนแปละเป็น (Change to)<br>โทย (Tha)<br>อิเกญษ (English)<br>ทำสังการแห่งสิ่งเท เป็นว่าที่รับอาริ โดย<br>เปลี่ยนแปละเป็น (Change to)<br>อิเกญษ (English)<br>ไทย (Tha)<br>อิเกญษ (English)                                 | กมักศึกษาต้องขึ้นหลักฐานการเปลี่ยน      |
| คำนำหน้านาณ (Title) จาก (Form)<br>โทย (Thu)<br>อังกฤษ (English)<br>หมายเหตุ: กรณีสเรียนคำนำหน้านามเป็นเหว่<br>อหเป็นว่าที่วัดอาร์ ก่อนสำเร็จการ์<br>ขึ้อ (Name) จาก (Form)<br>โทย (Thu)<br>อังกฤษ (English)<br>เกษ (English)<br>โทย (Thu)<br>โทย (Thu)<br>อังกฤษ (English)                                                                                                    | าทีร์ออสรี ได้แบบหลักฐาน<br>(กษา 1 ภาคการศึกษา   | เปลี่ยนแปละเป็น (Change to)<br>โทย (The)<br>อิเกญะ (English)<br>ทำสังการแห่งสิ่งเศ เป็นว่าที่รังรคริ โดย<br>เปลี่ยนแปละเป็น (Change to)<br>โทย (The)<br>อิเกญะ (English)<br>โทย (The)<br>อิเกญะ (English)                    | าบักทึกษาต้องขึ้นหลักฐานการเปลี่ยน      |
| คำนำหน้าหมาย (Title) จาก (Form)<br>โทย (Thu)<br>อังกรุษ (English)<br>หมายเหตุ: กรมัดเรียนคำนำหน้านานเป็นเตา<br>อคเป็นว่าที่วัดอารี ก่อนสำเร็จการที<br>อคเป็นว่าที่วัดอารี ก่อนสำเร็จการที<br>อิงกรุษ (English)<br>หมายเหตุ: ไห้แนบพอักฐานในอเรียนมาอร์นา<br>อังกรุษ (English)<br>                                                                                                 | าที่ร้อยสร้างันบางสักฐาน<br>โกษา 1 ภาพการศึกษา   | เปลี่ยนแปละเป็น (Change to)<br>โทย (Tha)<br>อีเกตุษ (English)<br>คำอีอการแล่งสิเยศ เป็นว่าที่รีอองรี โดย<br>เปลี่ยนแปละเป็น (Change to)<br>โทย (Tha)<br>อัเกตุษ (English)<br>โทย (Tha)<br>อัเกตุษ (English)                  | ามักศึกษาคัดเป็นหลักฐานการเปลี่ยน       |
| คำม่างเริ่านาณ (Title) จาก (Form)<br>โทย (Thu)<br>อีเกรุษ (English)<br>หมายเหตุ: กรมัดเรียนคำนำหน้านาณเป็นเตว่<br>อคเป็นว่าที่วัดอารี ก่อนสำเร็จการที<br>อคเป็นว่าที่วัดอารี ก่อนสำเร็จการที<br>อีเกรุษ (English)<br>โทย (Thu)<br>โทย (Thu)<br>โทย (Thu)<br>โทย (Thu)<br>อัเกรุษ (English)<br>เหนายเหตุ: ไห้แนกพอักฐานใบเปลี่ยนแปละนาย<br>หมายเหตุ: ไห้แนกพอักฐานใบเปลี่ยนแปละนาย | าที่ร้อยสรีได้แบบหลักฐาน<br>โกษา 1 ภาคการศึกษา   | เปลี่ยนแปละเป็น (Change to)<br>โทย (The)<br>อังกฤษ (English)<br>คำอังการแห่งสิ่งเศ เป็นว่าสีร้องคริ โดย<br>เปลี่ยนแปละเป็น (Change to)<br>โทย (The)<br>อังกฤษ (English)<br>โทย (The)<br>อังกฤษ (English)<br>อังกฤษ (English) | านักศึกษาคัลงขึ้นหลักฐานการเปลี่ยน      |
| คม่างมักมาณ (Title) จาก (Form)<br>โทย (The)<br>อังกฤษ (English)<br>หมายเหตุ: กรมัดเรียนคำนำหน้านานเป็นเตว่<br>อคเป็นว่าที่วัดอาริ<br>อคเป็นว่าที่วัดอาริ<br>ได้อารุษ (English)<br>โทย (The)<br>อังกฤษ (English)<br>โทย (The)<br>อังกฤษ (English)<br>โทย (The)<br>อังกฤษ (English)                                                                                                 | าที่ร้อยสร้างในบางสักฐาน<br>โกษา 1 ภาพการศึกษา   | เปลี่ยนแปละเป็น (Change to)<br>โทย (The)<br>อังกฤษ (English)<br>คำอังการแห่งสิ่งเศ เป็นว่าที่รื่องคริ โดย<br>เปลี่ยนแปละเป็น (Change to)<br>โทย (The)<br>อังกฤษ (English)<br>โทย (The)<br>อังกฤษ (English)<br>องารื่อ        | กมักศึกษาคัญญินหรักฐานการเปลี่ยน        |

### หลักเกณฑ์ วิธีการ เงื่อนไข (ถ้ามี) ในการยื่นคำขอ และในการพิจารณาอนุญาต

นักศึกษาสามารถแจ้งความประสงค์ขอเปลี่ยนแปลงแก้ไขที่อยู่ที่สามารถติดต่อได้ หรือที่อยู่ตามทะเบียนบ้าน จากเดิมที่แจ้งไว้ตั้งแต่แรกเข้าศึกษา โดยให้นักศึกษานำสำเนาทะเบียนบ้านฉบับใหม่ไปติดต่อที่cแผนกทะเบียน และประมวลผล

### ระเบียบหรือกฎหมายที่เกี่ยวข้อง (ถ้ามี)

ไม่มี

ช่องทางการให้บริการ

| สถานที่ให้บริการ/ช่องทางการให้บริการ           | ระยะเวลาเปิดให้บริการ                |
|------------------------------------------------|--------------------------------------|
| 1. ยื่นด้วยตนเองที่                            | เปิดให้บริการวัน จันทร์ ถึง วันศุกร์ |
| ตรัง : แผนกทะเบียนและประมวลผล                  | (ยกเว้นวันหยุดที่ทางราชการกำหนด)     |
| งานบริการการศึกษา อาคารเฉลิมพระเกียรติ 80      | ตั้งแต่เวลา 08:30 - 16:30 น.         |
| พรรษา 2550 มหาวิทยาลัยเทคโนโลยีราชมงคลศรีวิชัย |                                      |
| วิทยาเขตตรัง หมายเลขโทรศัพท์ 093 0580 2062     |                                      |
|                                                |                                      |

# ขั้นตอน ระยะเวลา และส่วนงานที่รับผิดชอบ

### ระยะเวลาในการดำเนินการ : 1 ชั่วโมง 15 นาที

| ลำดับ | ขั้นตอน                                                | ระยะเวลา | ผู้รับผิดชอบ   |
|-------|--------------------------------------------------------|----------|----------------|
| 1.    | นักศึกษาเขียนชื่อ-นามสกุล รหัสนักศึกษาลงในสำเนาทะเบียน | 30 นาที  |                |
|       | บ้านฉบับใหม่และยื่นให้เจ้าหน้าที่                      |          | เจ้าหน้าที่    |
| 2.    | เจ้าหน้าที่งานทะเบียนตรวจสอบความถูกต้องของสำเนา        | 15 นาที  | แผนกทะเบียนและ |
|       | ทะเบียนบ้าน                                            |          | ประมวลผล       |
| 3.    | เจ้าหน้าที่งานทะเบียนดำเนินการแก้ไขฐานข้อมูลประวัติ    | 30 นาที  |                |
|       | นักศึกษา                                               |          |                |

### รายการเอกสาร หลักฐานประกอบ

| ลำดับ | ชื่อเอกสาร จำนวน และรายละเอียดเพิ่มเติม (ถ้ามี) | หน่วยงานผู้ออกเอกสาร    |
|-------|-------------------------------------------------|-------------------------|
| 1.    | สำเนาทะเบียนบ้านฉบับใหม่                        | เจ้าหน้าที่             |
|       | พร้อมรับรองสำเนาถูกต้อง                         | หน่วยทะเบียนและประมวลผล |

ค่าธรรมเนียม

| ลำดับ | รายละเอียดค่าธรรมเนียม                 | ค่าธรรมเนียม(บาท/ร้อยละ) |
|-------|----------------------------------------|--------------------------|
| 1.    | ้ค่าการขอเปลี่ยนแปลงที่อยู่ของนักศึกษา | ไม่มีค่าธรรมเนียม        |

# ช่องทางการร้องเรียน แนะนำการให้บริการ

| ลำดับ | ช่องทางการร้องเรียน/แนะนำการให้บริการ                                       |
|-------|-----------------------------------------------------------------------------|
| 1.    | แผนกทะเบียนและประมวลผล งานบริการการศึกษา อาคารเฉลิมพระเกียรติ 80 พรรษา 2550 |
|       | มหาวิทยาลัยเทคโนโลยีราชมงคลศรีวิชัย วิทยาเขตตรัง                            |
|       | 179 หมู่ 3 ตำบลไม้ฝาด อำเภอสิเกา จังหวัดตรัง 92150                          |
|       | หมายเลขโทรศัพท์ 093 0580 2062                                               |
| 2.    | https://www.facebook.com/groups/registrang/                                 |
|       | https://reg.rmutsv.ac.th/sos/                                               |

# แบบฟอร์ม ตัวอย่างและคู่มือการกรอก

| ลำดับ | ชื่อแบบฟอร์ม  |
|-------|---------------|
| 1.    | ไม่มีแบบฟอร์ม |

### หลักเกณฑ์ วิธีการ เงื่อนไข (ถ้ามี) ในการยื่นคำขอ และในการพิจารณาอนุญาต

การลงทะเบียนเป็นการลงทะเบียนเพื่อศึกษารายวิชาสะสมหน่วยกิต จนครบหลักสูตร โดย นักศึกษาต้องลงทะเบียนเรียนในแต่ละภาคการศึกษาให้เสร็จสิ้นก่อนวันเปิดภาคเรียน ตามระยะเวลาที่ มหาวิทยาลัยกำหนด

### หลักเกณฑ์และวิธีการปฏิบัติ

### 1. การลงทะเบียนเรียนรายวิชาประจำภาคการศึกษาปกติ

1.1 การลงทะเบียนเรียนรายวิชาใด ต้องได้รับความเห็นชอบจากอาจารย์ที่ปรึกษาและเป็นไป ตามข้อกำหนดของหลักสูตรสาขาวิชา และข้อกำหนดของคณะ

1.2 นักศึกษาต้องลงทะเบียนเรียนไม่น้อยกว่า 9 หน่วยกิต และไม่เกิน 22 หน่วยกิต ยกเว้นในกรณี ที่แผนการเรียนของหลักสูตรได้กำหนดไว้เป็นอย่างอื่น

1.3 นักศึกษาในภาวะรอพินิจและนักศึกษาในภาวะวิกฤต ต้องลงทะเบียนเรียนไม่เกิน 16 หน่วยกิต

 1.4 การลงทะเบียนเรียนที่มีจำนวนหน่วยกิตมากกว่า 22 หน่วยกิต แต่ไม่เกิน 25 หน่วยกิตหรือน้อย กว่า

9 หน่วยกิต กระทำได้เพียงหนึ่งภาคการศึกษาเมื่อได้รับอนุมัติจากคณบดี ยกเว้นภาคการศึกษาสุดท้ายที่ นักศึกษาจะสำเร็จการศึกษาตามหลักสูตรสาขาวิชา และมีหน่วยกิตเหลืออยู่ไม่เกิน 25 หน่วยกิต อาจยื่นคำร้อง ขออนุมัติจากคณบดีเป็นกรณีพิเศษได้อีกหนึ่งภาคการศึกษา

 1.5 นักศึกษาต้องลงทะเบียนเรียนและชำระเงินภายในระยะเวลาที่มหาวิทยาลัยกำหนด ถ้า ลงทะเบียน

เรียนและชำระเงินหลังจากวันที่มหาวิทยาลัยกำหนดไว้ต้องชำระเงินค่าธรรมเนียมเพิ่มเป็นค่าปรับตามที่ มหาวิทยาลัยกำหนด

 1.6 ในภาคการศึกษาใด หากนักศึกษาไม่ได้ลงทะเบียนเรียน และประสงค์จะขอรักษาสภาพการเป็น นักศึกษาให้ยื่นคำร้องขออนุมัติต่อคณบดีภายในสามสิบวันนับแต่วันเปิดภาคการศึกษานั้น และต้องชำระเงิน ค่าธรรมเนียมเพื่อรักษาสภาพการเป็นนักศึกษาตามที่มหาวิทยาลัยกำหนด

### 2. การลงทะเบียนเรียนรายวิชาประจำภาคการศึกษาฤดูร้อน

2.1 นักศึกษาลงทะเบียนเรียนได้ไม่เกิน 9 หน่วยกิต<sup>์</sup> ยกเว้นในกรณีที่แผนการเรียนของหลักสูตรได้ กำหนด

ไว้เป็นอย่างอื่น ให้ปฏิบัติตามแผนการเรียนที่กำหนดไว้ในหลักสูตรนั้น

2.2 นักศึกษาในภาวะรอพินิจและนักศึกษาในภาวะวิก<sup>ั</sup>ฤต ต้องลงทะเบียนเรียนไม่เกิน 6 หน่วยกิต

- 2.3 รายวิชาที่นักศึกษาสามารถลงทะเบียนเรียน จะต้องอยู่ในเงื่อนไขหนึ่งเงื่อนไขใดดังต่อไปนี้
  - 1. รายวิชาที่กำหนดไว้ในแผนการศึกษา
  - 2. รายวิชาที่นักศึกษาจะสำเร็จการศึกษาในภาคการศึกษาฤดูร้อนนั้นร้องขอให้เปิดสอน

 รายวิชาอื่น ๆ ที่คณะเห็นสมควรให้เปิดสอนเพื่อประโยชน์แก่กรณีนักศึกษาเทียบโอนหรือ กรณีนักศึกษาไม่ผ่านรายวิชาที่มีวิชาบังคับก่อน 2.4 ในภาคการศึกษาฤดูร้อน นักศึกษาต้องลงทะเบียนและชำระเงินภายในระยะเวลาที่มหาวิทยาลัย กำหนด หากพ้นกำหนดระยะเวลาดังกล่าว ถือว่าการเรียนในภาคการศึกษาฤดูร้อนนั้นเป็นโมฆะ

ทั้งนี้ นักศึกษาที่ได้ลงทะเบียนเรียนก่อนวันเปิดภาคการศึกษาแล้ว ต่อมานักศึกษาผู้นั้นพ้นสภาพการ เป็นนักศึกษา เนื่องจากผลการเรียนในภาคการศึกษาที่ผ่านมา ให้ถือว่าผลการลงทะเบียนเรียนในภาค การศึกษานั้นเป็นโมฆะนั้นได้

และกรณีที่มีเหตุผลอันควร มหาวิทยาลัยอาจประกาศเปิดรายวิชาเพิ่ม หรือปิดรายวิชาที่หนึ่งรายวิชาใด หรือจำกัดจำนวนนักศึกษาที่ลงทะเบียนเรียนในรายวิชาใดก็ได้ โดยกรณีดังกล่าวจะกระทำภายใน 2 สัปดาห์แรก นับแต่วันเปิดภาคการศึกษาปกติ หรือภายในสัปดาห์แรก นับแต่วันเปิดภาคการศึกษาฤดูร้อน

3. การลงทะเบียนเรียนรายวิชาที่มีวิชาบังคับก่อน นักศึกษาต้องสอบผ่านในรายวิชาบังคับก่อน

### 4. การลงทะเบียนเพิ่ม เปลี่ยนและถอนรายวิชา

4.1 นักศึกษาอาจขอถอนรายวิชาและหรือขอเพิ่มรายวิชาได้ ทั้งนี้ต้องกระทำภายใน 2 สัปดาห์แรก ของ

ภาคการศึกษาปกติ หรือภายในสัปดาห์แรกของภาคการศึกษาฤดูร้อนโดยได้รับอนุมัติจากอาจารย์ผู้สอน และ ต้องเป็นไปตามเกณฑ์ข้อ 1.1 1.2 1.3 1.4 และ 2.1. 2.2

4.2 การถอนรายวิชาในมีผลดังนี้

4.2.1 ถ้านักศึกษาถอนรายวิชาภายใน 2 สัปดาห์แรกของภาคการศึกษาปกติ หรือภายใน สัปดาห์

แรกของภาคการศึกษาฤดูร้อน รายวิชานั้นจะไม่ปรากฏในใบแสดงผลการศึกษา

4.2.2 นักศึกษาที่ลงทะเบียนเรียนรายวิชาประจำภาคการศึกษาแล้ว แต่มีเหตุให้ต้องถอนรายวิชา เรียนหลัง 2 สัปดาห์แรก แต่ยังอยู่ในภายใน 12 สัปดาห์ของภาคการศึกษาปกติหรือภายหลังสัปดาห์แรก แต่ ยังอยู่ภายใน 5 สัปดาห์นับตั้งแต่วันเปิดภาคการศึกษาฤดูร้อน ต้องได้รับความเห็นชอบจากอาจารย์ที่ปรึกษา อาจารย์ผู้สอน

4.2.3 การถอนรายวิชาใดภายหลังกำหนดระยะเวลาในข้อ 4.2.2 จะกระทำมิได้

4.3 การถอนรายวิชาจนมีหน่วยกิตต่ำกว่า 9 หน่วยกิต หรือเพิ่มจำนวนหน่วยกิตจนมีจำนวน หน่วยกิตสูงกว่า 22 หน่วยกิต จะกระทำมิได้ เว้นแต่มีเหตุอันควรที่ระบุไว้ตามข้อ 1.4

### 5. การลงทะเบียนเรียนซ้ำหรือเรียนแทน

5.1 นักศึกษาที่ได้ระดับคะแนน D<sup>+</sup> หรือ D ในรายวิชาใด มีสิทธิลงทะเบียนเรียนรายวิชานั้นซ้ำอีกได้ โดยนับระดับคะแนนที่ดีที่สุดเพียงครั้งเดียว

5.2 รายวิชาใดที่นักศึกษาได้ระดับคะแนน F หรือได้รับการประเมินผลเป็น U หรือ W หากเป็น รายวิชาบังคับในหลักสูตรแล้ว นักศึกษาต้องลงทะเบียนเรียนรายวิชานั้นซ้ำอีกจนกว่าจะได้ระดับคะแนนหรือ ผลการประเมินตามที่หลักสูตรกำหนดไว้

5.3 ในกรณีรายวิชาที่นักศึกษาได้รับการประเมินผลตามข้อ ๑๔.๒ ซึ่งเป็นรายวิชาเลือกในหลักสูตร นักศึกษาสามารถลงทะเบียนเรียนรายวิชาเลือกอื่นแทนได้

5.4 รายวิชาใดที่นักศึกษาได้ระดับคะแนน F หรือได้รับการประเมินผลเป็น U เมื่อมีการลงทะเบียน เรียนรายวิชาซ้ำหรือแทนกันแล้ว ให้นับหน่วยกิตของรายวิชาดังกล่าวเพียงครั้งเดียวในการหาค่าระดับคะแนน เฉลี่ยสะสม

### 6. การชำระเงินค่าธรรมเนียมการศึกษา

6.1 หลังจากลงทะเบียนเรียนแล้ว นักศึกษาต้องชำระค่าธรรมเนียมการศึกษา ภายในระยะเวลาที่ มหาวิทยาลัยกำหนด (ตามกำหนดการที่ประกาศไว้ในปฏิทินการศึกษา)

6.2 หากพ้นกำหนดแล้ว นักศึกษายังไม่ชำระค่าธรรมเนียมการศึกษา งานทะเบียนจะดำเนินการ แจ้งให้นักศึกษาทราบ

### ระเบียบหรือกฎหมายที่เกี่ยวข้อง (ถ้ามี)

ข้อบังคับมหาวิทยาลัยเทคโนโลยีราชมงคลศรีวิชัย ว่าด้วยการศึกษาระดับปริญญาตรี (ฉบับที่ 2)
 พ.ศ. 2557 หมวด 6 การลา

2. ประกาศมหาวิทยาลัยเทคโนโลยีราชมงคลศรีวิชัย เรื่อง อัตราการเก็บค่าธรรมเนียมการศึกษาและ ค่าธรรมเนียมอื่น ในการจัดการศึกษาระดับปริญญาตรี ประกาศ ณ วันที่ 21 มีนาคม พ.ศ.2557

### ช่องทางการให้บริการ

| สถานที่ให้บริการ/ช่องทางการให้บริการ           | ระยะเวลาเปิดให้บริการ                |
|------------------------------------------------|--------------------------------------|
| 1. ระบบยื่นคำร้องขอเอกสารออนไลน์               | เปิดให้บริการวัน จันทร์ ถึง วันศุกร์ |
| http://trang.sis.rmutsv.ac.th                  | (ยกเว้นวันหยุดที่ทางราชการกำหนด)     |
| 2. ยื่นด้วยตนเองที่                            | ตั้งแต่เวลา 08:30 - 16:30 น.         |
| ตรัง : แผนกทะเบียนและประมวลผล                  |                                      |
| งานบริการการศึกษา อาคารเฉลิมพระเกียรติ 80      |                                      |
| พรรษา 2550 มหาวิทยาลัยเทคโนโลยีราชมงคลศรีวิชัย |                                      |
| วิทยาเขตตรัง หมายเลขโทรศัพท์ 093 0580 2062     |                                      |

# ขั้นตอนการให้บริการสำหรับการลงทะเบียนเรียน

ระยะเวลาในการดำเนินการ : 2 ชั่วโมง 5 นาที

| ลำดับ | ขั้นตอน                                         | ระยะเวลา | ผู้รับผิดชอบ |
|-------|-------------------------------------------------|----------|--------------|
| 1.    | นักศึกษาตรวจสอบกำหนด วัน เวลา การลงทะเบียนเรียน |          |              |
|       | และการชำระเงินจากปฏิทินการศึกษาหรือ             | 15 นาที  | นักศึกษา     |
|       | ประกาศที่เว็บไซต์งานทะเบียน                     |          |              |
| 2.    | นักศึกษาตรวจสอบแผนการเรียน ตารางเรียน ตารางสอบ  | 20 นาที  | นักศึกษา     |
|       | จากคู่มือลงทะเบียนเรียน หรือเว็บไซต์งานทะเบียน  |          |              |
| 3.    | นักศึกษาลงทะเบียนเรียนผ่านระบบสารสนเทศนักศึกษา  | 20 นาที  | นักศึกษา     |
| 4.    | การลงทะเบียนเรียน นักศึกษาต้องตรวจสอบ           |          | นักศึกษา     |
|       | ความถูกต้องของรหัสวิชา ชื่อวิชา กลุ่มเรียน      | 20 นาที  |              |
|       | และจำนวนรายวิชาที่ลงทะเบียน                     |          |              |
| 5.    | สิ้นสุดวันเพิ่ม เปลี่ยน ถอนรายวิชา              | 20 นาที  | นักศึกษา     |
|       | นักศึกษาสั่งพิมพ์ใบแจ้งการชำระเงิน              |          |              |
|       | ค่าธรรมเนียมการศึกษา                            |          |              |
| 6.    | ชำระเงินผ่านระบบ Bill Payment ธนาคารกรุงไทย     | 30 วัน   | นักศึกษา     |
|       | ทุกสาขาทั่วประเทศ                               |          |              |

# ขั้นตอนการให้บริการสำหรับการการถอนรายวิชาเรียน ได้รับสัญลักษณ์ W

การถอนรายวิชาได้รับสัญลักษณ์ W ได้ดำเนินการภายในระยะเวลา 12 สัปดาห์ แต่ไม่เกิน 12 สัปดาห์ นับแต่วันเปิดภาคเรียนการศึกษาปกติ หรือ 1 สัปดาห์ แต่ไม่เกิน 5 สัปดาห์ นับแต่วันเปิดภาคการศึกษา ฤดูร้อน

| ลำดับ | ขั้นตอน                                          | ระยะเวลา | ผู้รับผิดชอบ           |
|-------|--------------------------------------------------|----------|------------------------|
| 1.    | นักศึกษาตรวจสอบกำหนด วันถอนรายวิชาเรียนจาก       |          |                        |
|       | ปฏิทินการศึกษาและขอแบบฟอร์ม/ดาวน์โหลดที่เว็บไซต์ | 15 นาที  | นักศึกษา               |
|       | งานทะเบียน                                       |          |                        |
| 2.    | นักศึกษายื่นแบบขอถอนรายวิชา                      | 20 นาที  | นักศึกษา               |
|       | เพื่อพิจารณาอนุมัติ                              |          |                        |
| 3.    | หากได้รับการอนุมัติ นักศึกษานำส่งแบบถอนรายวิชา   | 20 นาที  | นักศึกษา               |
|       | ที่งานทะเบียน                                    |          |                        |
| 4.    | เจ้าหน้าที่แผนกทะเบียนและประมวลผล                | 20 นาที  | เจ้าหน้าที่แผนกทะเบียน |
|       | บันทึกผลการเรียนเป็นสัญลักษณ์ W                  |          | และประมวลผล            |

# ระยะเวลาในการดำเนินการ : 1 ชั่วโมง 15 นาที

# ขั้นตอนการให้บริการการลงทะเบียนเรียนซ้ำหรือเรียนแทน

### ระยะเวลาในการดำเนินการ : 1 วัน 1 ชั่วโมง

| ลำดับ | ขั้นตอน                                           | ระยะเวลา | ผู้รับผิดชอบ           |
|-------|---------------------------------------------------|----------|------------------------|
| 1.    | นักศึกษาพิมพ์ใบคำร้องของเรียนแทน                  | 15 นาที  | นักศึกษา               |
|       | ที่เว็บไซต์งานทะเบียน                             |          |                        |
| 2.    | นักศึกษายื่นคำร้องยังหน่วยงานต้นสังกัดของนักศึกษา | 1 วัน    | นักศึกษา               |
|       | เพื่อพิจารณาคำร้อง                                |          | คณะ/วิทยาลัย           |
| 3.    | นักศึกษานำส่งเอกสารคำร้องขอเรียนแทน               | 30 นาที  | นักศึกษา               |
|       | ที่ได้รับการอนุมัติมายังงานทะเบียน                |          |                        |
| 4.    | เจ้าหน้าที่แผนกทะเบียนและประมวลผล                 | 15 นาที  | เจ้าหน้าที่แผนกทะเบียน |
|       | ดำเนินการบันทึกข้อมูล                             |          | และประมวล              |

# ขั้นตอนการการขอคืนเงินค่าธรรมเนียมการศึกษา

ระยะเวลาในการดำเนินการ : 1 วัน 1 ชั่วโมง

| ลำดับ | ขั้นตอน                                             | ระยะเวลา | ผู้รับผิดชอบ       |
|-------|-----------------------------------------------------|----------|--------------------|
| 1.    | นักศึกษาบันทึกข้อความถึงหน่วยงานต้นสังกัด           | 30 นาที  | นักศึกษา           |
|       | (คณะ/วิทยาลัย) พร้อมแนบหลักฐานการชำระเงิน           |          |                    |
| 2.    | เจ้าหน้าที่คณะ/วิทยาลัย บันทึกข้อความเพื่อขออนุมัติ | 1 วัน    | นักศึกษา           |
|       | จากรองอธิการบดีผ่านงานทะเบียน                       |          | คณะ/วิทยาลัย       |
| 3.    | เจ้าหน้าที่การเงินนัดวันรับเงินคืนแก่นักศึกษา       | 30 นาที  | นักศึกษา           |
|       |                                                     |          | เจ้าหน้าที่การเงิน |

### รายการเอกสาร หลักฐานประกอบ

| ลำดับ | ชื่อเอกสาร จำนวน และรายละเอียดเพิ่มเติม (ถ้ามี)       | หน่วยงานผู้ออกเอกสาร |
|-------|-------------------------------------------------------|----------------------|
| 1.    | ใบเสร็จรับเงินฉบับจริง                                | นักศึกษา             |
| 2.    | สำเนาบัตรประจำตัวนักศึกษา พร้อมเซ็นรับรองสำเนาถูกต้อง |                      |

### ช่องทางการร้องเรียน แนะนำการให้บริการ

| ลำดับ | ช่องทางการร้องเรียน/แนะนำการให้บริการ                                       |
|-------|-----------------------------------------------------------------------------|
|       | แผนกทะเบียนและประมวลผล งานบริการการศึกษา อาคารเฉลิมพระเกียรติ 80 พรรษา 2550 |
| 1     | มหาวิทยาลัยเทคโนโลยีราชมงคลศรีวิชัย วิทยาเขตตรัง                            |
| 1     | 179 หมู่ 3 ตำบลไม้ฝาด อำเภอสิเกา จังหวัดตรัง 92150                          |
|       | หมายเลขโทรศัพท์ 093 0580 2062                                               |
| 2     | https://www.facebook.com/groups/registrang/                                 |
| Z     | https://reg.rmutsv.ac.th/sos/                                               |

### แบบฟอร์ม ตัวอย่างและค่มือการกรอก

| ลำดับ | ชื่อแบบฟอร์ม                                                    |  |
|-------|-----------------------------------------------------------------|--|
| 1.    | ระบบออนไลน์ http://trang.rmutsv.ac.th/regis/                    |  |
|       | -แบบฟอร์มขอถอนรายวิชา (ทบ.06)                                   |  |
|       | -แบบฟอร์มขอลงทะเบียนเรียนแทนรายวิชาที่มีค่าระดับคะแนน F (ทบ.08) |  |
|       | -แบบฟอร์มขอคืนเงิน (ทบ.09)                                      |  |

# คู่มือการเข้าใช้ระบบสารสนเทศนักศึกษา

- เปิด Google chrome และกรอกที่อยู่ของเว็บไซต์ http://trang.sis.rmutsv.ac.th/

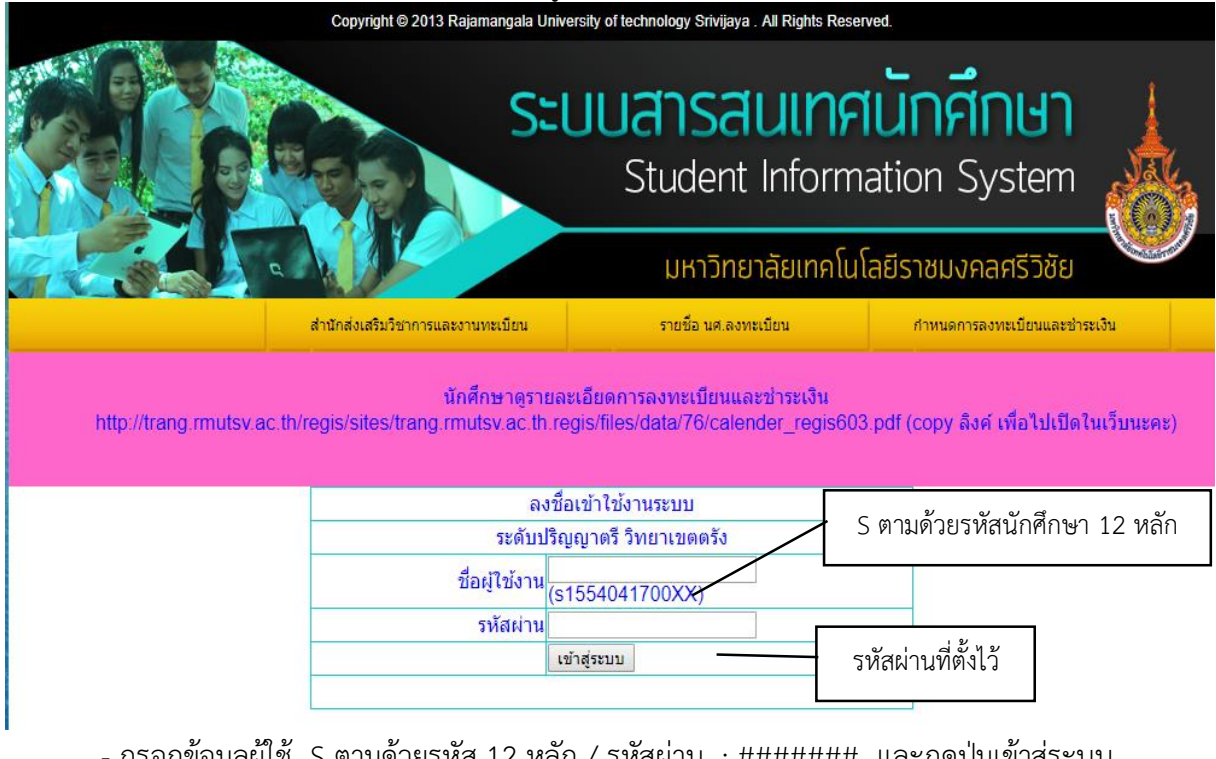

กรอกข้อมูลผู้ใช้ S ตามด้วยรหัส 12 หลัก / รหัสผ่าน : ####### และกดปุ่มเข้าสู่ระบบ

- เมื่อเข้าสู่ระบบสารสนเทศนักศึกษา และจะปรากฎหน้าแรกในการเข้าระบบ

# การลงทะเบียนเรียน 📎

1. นักศึกษาจะต้องลงทะเบียนเรียนให้ทันตามกำหนดการลงทะเบียน

2. นักศึกษาเข้าระบบลงทะเบียนเรียน เพิ่มข้อมูลรายวิชา ตามแผนการเรียน สำหรับนักศึกษาที่ไม่ เรียนตามแผน สามารถค้นหารายวิชาเรียนในช่องค้นหารายวิชา

| ช่วงสิ้นสุดการลงทะเบียน                              | ภาคการศึกษาที่ 2 ปีการศึกษา 2561                |                                  |                  |                     |                              |                  |                 |
|------------------------------------------------------|-------------------------------------------------|----------------------------------|------------------|---------------------|------------------------------|------------------|-----------------|
| รหัสนักศึกษา 660206200003-6                          |                                                 |                                  |                  |                     |                              |                  |                 |
| ชื่อ - สกุล                                          | นางสาวจุฑาทิพย์ หมวดมณี                         |                                  |                  |                     |                              |                  |                 |
| คณะ/สาขา                                             | คณะคณะวิศวกรรมศาสตร์และเทคโนโลย                 | ยี สาขาเทคโนโล                   | ยีคอมพิวเต       | อร์เทียบโอน         | เภาคปกติ                     |                  |                 |
| สถานะนักศึกษา                                        | ปกติ                                            |                                  |                  |                     |                              |                  |                 |
| อาจารย์ที่ปรึกษา                                     | อ.พาสนา เอกอุดมพงษ์                             |                                  |                  |                     |                              |                  |                 |
| ตะกร้ารายการลงทะเบียน:                               | ของนักศึกษา                                     | $\frown$                         |                  |                     |                              |                  |                 |
| วิชา                                                 |                                                 | /ท:ป <mark>กลุ่ม</mark><br>เรียน | ปกติ/ถอน<br>วิชา | อาจารย์ที<br>ปรึกษา | อาจารย์ผู้สอน                | เวลา<br>เรียน    | ลบ              |
| 0102201160 วัฒนธรรมและ:                              | ขนบประเพณีของภาคใต้                             | 3 : CT-<br>0 32/1                | ปกติ             | ยืนยัน              | อ.อัครเดช ศิว<br>รักษ์       | เวลา<br>เรียน    | -               |
| 01312015 ภาษาอังกฤษเ                                 | พื่อเตรียมความพร้อมเข้าสู่อาชีพ                 | 1 : CT-<br>2 32/1                | ปกติ             | ยืนยัน              | อ.ปียะพัฒน์ ช่วย<br>อินทร์   | เวลา<br>เรียน    | -               |
| 1521120660 พื้นฐานออกแบ                              | ш                                               | 2 : CT-<br>1 32/1                | ปกติ             | ยืนยัน              | อ.หทัยรัดน์ บุญ<br>เนตร      | เวลา<br>เรียน    | -               |
| 1521220560เทคโนโลยีมัล                               | ดิมีเดีย                                        | 2 : CT-<br>1 32/1                | ปกติ             | ยืนยัน              | อ.พาสนา เอกอุ<br>ดมพงษ์      | เวลา<br>เรียน    | -               |
| 1521230960การสื่อสารข้อม                             | <b>ูลและเครือข่าย</b>                           | 2 : CT-<br>1 32/1                | ปกติ             | ยืนยัน              | ดร.กฤตวัฏ บุญชู              | เวลา<br>เรียน    | -               |
| 1521330160ระบบไมโครคอ                                | มพิวเตอร์และการอินเตอร์เฟส                      | 2 : CT-<br>1 32/1                | ปกติ             | ยืนยัน              | อ.กฤดิกร แก้ว<br>วงศ์ศรี     | เวลา<br>เรียน    | -               |
| 1521330860การประมวลผล                                | มภาพดิจิทั <b>ล</b>                             | 2 : CT-<br>1 32/1                | ปกติ             | ยืนยัน              | อ.กฤดิกร แก้ว<br>วงศ์ศรี     | เวลา<br>เรียน    | -               |
| 1521530260 <sup>การเตรียมสหกั<br/>เทคโนโลยีคอ:</sup> | โจศึกษาและการฝึกประสบการณ์วิชาชีพท<br>มพิวเตอร์ | ง 0:CT-<br>1 32/1                | ปกติ             | ยืนยัน              | อ.สิริรักษ์ ขันฒา<br>นุรักษ์ | เวลา<br>เรียน    | -               |
| รวมหน่วยกิต                                          |                                                 | 14:                              |                  |                     |                              |                  |                 |
|                                                      |                                                 | $\setminus$ /                    |                  |                     |                              | Activ<br>Go to l | ate \<br>Settin |
|                                                      |                                                 | $\smile$                         |                  |                     | พิมพ์ตารา                    | งเรียนร          | วม              |

# ตารางเรียนในระบบออนไลน์

# เมื่อลงทะเบียนเสร็จสิ้น จะสามารถดูตารางเรียนได้ในระบบออนไลน์

| คาบที่<br>วัน/เวลา | 1<br>8.00-9.00                                                                                                    | 2<br>9.00-10.00                              | 3<br>10.00-11.00                                | 4<br>11.00-12.00                                                                 | 5<br>12.00-13.00 | 6<br>13.00-14.00                                                                   | 7<br>14.00-15.00                                        | 8<br>15.00-16.00                                                        | 9<br>16.00-17.00                                                               | 10<br>17.00-18.00                                         | 11<br>18.00-19.00                                       |
|--------------------|----------------------------------------------------------------------------------------------------|----------------------------------------------|-------------------------------------------------|----------------------------------------------------------------------------------|------------------|------------------------------------------------------------------------------------|---------------------------------------------------------|-------------------------------------------------------------------------|--------------------------------------------------------------------------------|-----------------------------------------------------------|---------------------------------------------------------|
| จันทร์             | วิชา15213<br>ประมวลผลภา<br>ที่68 คาบทฤม                                                                              | 30860 การ<br>เพดิจิทัล กลุ่ม<br>ษฎี 4วศ.1304 | วิชา15213<br>ประมวลผลภา<br>ที่68 คาบปฏิม        | 30860 การ<br>เพดิจิทัล กลุ่ม<br>บัติ 4วศ.1304                                    |                  |                                                                                    |                                                         | วิชา15215302<br>สหกิจศึกษา<br>ประสบการถ<br>เทคโนโลยีคอ<br>ที่68 คาบปฏิม | 260 การเดรียม<br>มและการฝึก<br>เวิชาชีพทาง<br>มพิวเตอร์ กลุ่ม<br>บัติ 4วศ.1203 | วิชา01312<br>อังกฤษเพื่อ<br>พร้อมเข้าสู่<br>ที่68 คาบทะ   | 2015 ภาษา<br>แตรียมความ<br>อาชีพ กลุ่ม<br>ฤษฎี 1ฉ.309   |
| อังคาร             |                                                                                                    |                                              |                                                 |                                                                                  |                  | วิชา152133<br>ไมโครคอมพื<br>อินเดอร์เฟส เ<br>ทฤษฎี 1                               | 30160 ระบบ<br>วเตอร์และการ<br>กลุ่มที่68 คาบ<br>7วศ.203 | วิชา152133<br>ไมโครคอมพื<br>อินเดอร์เฟส ร<br>ปฏิบัติ 1                  | 80160 ระบบ<br>มเตอร์และการ<br>กลุ่มที่68 คาบ<br>7วศ.203                        | วิชา01312<br>อังกฤษเพื่อ<br>พร้อมเข้าสู่<br>ที่68 คาบปรู่ | 2015 ภาษา<br>แตรียมความ<br>อาชีพ กลุ่ม<br>ฏิบัติ 1ฉ.309 |
| ψs                 |                                                                                                    | วิชา010<br>ขนบประเพล                         | 2201160 วัฒนเ<br>ฉีของภาคใด้ กล<br>ทฤษฎี 1ฉ.302 | ธรรมและ<br>จุ่มที่68 คาบ                                                         |                  |                                                                                    |                                                         |                                                                         |                                                                                |                                                           |                                                         |
| พฤหัสบดี           | วิชา1521220560 วิชา1521220560 เทคโนโลยี<br>ดี เทคโนโลยีมัลติมีเดีย กลุ่ม<br>ที่68 คาบทฤษฎี 18วศ.403 ปฏิบัติ 18วศ.403 |                                              |                                                 | ริชา1521230960 การสื่อสาร<br>ข้อมูลและเครือข่าย กลุ่ม<br>ที่68 คาบทฤษฎี 4วศ.1301 |                  | วิชา1521230960 การสื่อสาร<br>ข้อมูลและเครือข่าย กลุ่ม<br>ที่68 คาบปฏิบัติ 4วศ.1301 |                                                         | วิชา01312<br>อังกฤษเพื่อ<br>พร้อมเข้าสู่<br>ที่68 คาบปรู่               | 2015 ภาษา<br>เดรียมความ<br>อาชีพ กลุ่ม<br>ฏิบัติ 1ฉ.309                        |                                                           |                                                         |
| ศุกร์              |                                                                                                    |                                              |                                                 |                                                                                  |                  | วิชา1521120<br>ออกแบบ กล<br>ทฤษฎี 1                                                | 0660 พื้นฐาน<br>ลุ่มที่68 คาบ<br>8วศ.305                | วิชา1521120<br>ออกแบบ กล<br>ปฏิบัติ 1                                   | 0660 พื้นฐาน<br>จุ่มที่68 คาบ<br>8วศ.305                                       |                                                           |                                                         |

# 3. เมื่อลงทะเบียนเสร็จสิ้นแล้ว อาจารย์ที่ปรึกษายืนยันการลงทะเบียน จึงจะถือว่าลงทะเบียนเสร็จสิ้น

|                | ภาคการศึกษาที่ 2 ปีการศึกษา 2562                                                                                  |               |                |         |         |                                    |                  |                   |
|----------------|----------------------------------------------------------------------------------------------------|---------------|----------------|---------|---------|------------------------------------|------------------|-------------------|
| รหัสนักศึกษา ( | รหัสนักศึกษา 660206200002-8นายจาตุรนต์ บุญเรืองคณะคณะวิศวกรรมศาสตร์และเทคโนโลยี สาขาเทคโนโลยีคอมพิวเตอร์ เทียบโอน |               |                |         |         |                                    |                  |                   |
|                | ภาคปกติ ปริญญา*                                                                                                   | วิทยาศาส      | สตรบัถ         | แฑิต    |         |                                    |                  |                   |
| รหัสวิชา       | ชื่อวิชา                                                                                                    | นก. [ท<br>:ป] | กลุ่ม<br>เรียน | ประเภท  | สถานะ   | ผลการยืนยันจาก<br>อาจารย์ที่ปรึกษา | วันที่<br>บันทึก | เวลาที่<br>บันทึก |
| 1521120560     | สถาบัตยกรรมคอมพิวเตอร์                                                                                            | 2 : 1         | 68             | ปกติ    | ปกติ    | ยืนยัน                             | 25-11-<br>2019   | 08:45:35          |
| 1521220760     | ระบบฐานข้อมูล                                                                                                    | 2 : 1         | 67             | ปกติ    | ปกติ    | ยืนยัน                             | 25-11-<br>2019   | 08:22:44          |
| 1521231460     | ไมโครคอนโทรลเลอร์และระบบสมองกลผึงตัว                                                                              | 2 : 1         | 68             | ปกติ    | ปกติ    | ยืนยัน                             | 11-11-<br>2019   | 15:01:17          |
| 1521330160     | ระบบไมโครคอมพิวเตอร์และการอินเตอร์เฟส                                                                             | 2 : 1         | 68             | ปกติ    | ปกติ    | ยืนยัน                             | 11-11-<br>2019   | 15:01:54          |
| 1521430160     | การถ่ายภาพดิจิทัลเบื้องต้น                                                                                        | 2 : 1         | 67             | ปกติ    | ปกติ    | ย็นยัน                             | 27-11-<br>2019   | 13:24:17          |
| 1521530260     | การเตรียมสหกิจศึกษาและการฝึกประสบการณ์<br>วิชาชีพทางเทคโนโลยีคอมพิวเตอร์                                          | 0:1           | 65             | ปกติ    | ปกติ    | ยืนยัน                             | 22-11-<br>2019   | 18:07:25          |
|                | รวมหน่วยกิด                                                                                                    | 10:6          |                |         |         |                                    |                  |                   |
|                |                                                                                                    |               | วันที่ 2       | 2-11-20 | 19 เวลา | า 18:07:25 น.                      |                  |                   |

# พิมพ์ใบชำระเงินค่าธรรมเนียมการศึกษา จ่ายผ่านธนาคารกรุงไทยทุกสาขา พิมพ์หน่าน้า

| อ-นามสกุ    | ล : นายจาตุรนด์ บุญเรือง (660206200002-8)                                |          |            |        | กณะ-สาขาวิชา : คณะวิศวก:<br>คอมพิวเตอร์ | รรมศาสตร์แล     | ละเทคโนโลยี / เทคโร | นโลยี   |
|-------------|--------------------------------------------------------------------------|----------|------------|--------|-----------------------------------------|-----------------|---------------------|---------|
| รมัสวิชา    | ชื่อใชา                                                                  | หน่วยกิต |            | តៃ     |                                         |                 |                     |         |
|             | 1071 I                                                                   | n.       | <b>J</b> . | ຮວນ    | כותפוב                                  | หนวย            | จานวน/หน่วย         | נרב     |
| 5-211-20560 | สถาปัตยกรรมคอมพิวเตอร์                                                   | 2        | 1          | 3      | 1. ค่าธรรมเนียมการศึกษา                 | 1               | 6,000               | 6,00    |
| 5-212-20760 | ระบบฐานข้อมูล                                                            | 2        | 1          | 3      | 2ค่าปรับชำระเงินล่าช้า                  | 1               | 500                 | 50      |
| 5-212-31460 | ไมโครคอนโทรลเลอร์และระบบสมองกลผังตัว                                     | 2        | 1          | 3      | รวมเงิน -หลทั                           | นห้าร้อยบาทถ้วน | -                   | 6,500.0 |
| 5-213-30160 | ระบบไมโครคอมพิวเตอร์และการอินเตอร์เฟส                                    | 2        | 1          | 3      |                                         |                 |                     |         |
| 5-214-30160 | การถ่ายภาพดิจิทัลเปื้องต้น                                               | 2        | 1          | 3      |                                         |                 |                     |         |
| 5-215-30260 | การเครือมสหกิจศึกษาและการฝึกประสบการณ์วิชาชิพทาง<br>เทคโนโลยีคอมพิวเตอร์ | 0        | 1          | 1      |                                         |                 |                     |         |
|             | รวม                                                                      | 10       | 6          | 16     |                                         |                 |                     |         |
| * กรณาตร    | รวจสอบรายวิชาให้ถกต้องก่อนลงชื่อ                                         |          |            |        |                                         |                 |                     |         |
| •           | ·                                                                        |          |            |        |                                         |                 |                     |         |
|             | ถงชื่อ                                                                   |          |            |        | ลงชื่อ                                  |                 |                     |         |
|             | (มายอาตรมตั้มอบเรื่อง)                                                   |          |            |        | 1                                       |                 | <b>`</b>            |         |
|             | (มายาทุ่งหา ปุญธรรร)                                                     |          |            |        | (                                       | रते ज           | )                   |         |
|             | นักศกษา                                                                  |          |            |        | อาจา                                    | รยทปรกษา        |                     |         |
|             |                                                                          |          |            |        | ได้ชำระเงินจ่                           | ำนวนข้างด้า     | แรียบร้อยแล้ว       |         |
| ชำระเงินค   | ่าลงทะเบียนเรียน มีค่าปรับ ระหว่างวันที่ 25 บ่                           | รันวา    | คม         |        |                                         |                 |                     |         |
| 262 17 5    | านอาพันธ์ วะ/ว                                                           |          |            |        |                                         | ม้จังเริ่งเ     |                     |         |
| 2502-171    | นุมาทัศษ 2565                                                            |          |            |        | ~ d                                     | មិនបាលក         |                     |         |
|             |                                                                          |          |            |        | วันที                                   |                 |                     |         |
|             |                                                                          |          |            | ทักกาม | 120772                                  |                 |                     |         |
| บแจ้งการ    | รชำระเงิน (PAY-IN-SLIP) ค่าลงทะเบีย                                      | แรีย     | นภ         | าคก    | ารศึกษาที่ 2 ปีการศึกษา 2               | 562             | สำหรับธ             | นาคาร   |
| มห          | าวิทยาลัยเทคโนโลยีราชมงคลศรีวิชัย                                        |          |            |        | สาขาผู้รับฝาก                           | วัน             | ที่                 |         |
| Š           |                                                                          |          |            |        | ชอ-นามสกุล : นายจาตุรนต์                | บุญเรื่อง       |                     |         |
| อง ธน       | เคารกรุง เพย                                                             |          |            |        | คณะ-สาขาวิชา : ค <mark>ณะวิศว</mark> กร | รรมศาสตร์แ      | ละเทคโนโลยี / เทคโร | นโลยี   |
| Co          | mpany Code : 8390                                                        |          |            |        | ดอมพิวเตอร์                             |                 |                     |         |
| สำระเงิน    | เด่าลงทะเบียนเรียน มีด่าปรับ ระหว่างวันที่ 25                            | สันว     | าคเ        |        |                                         |                 |                     |         |
| DISCIN      |                                                                          | 10160    |            | •      | รหสนกศกษา (REF.1) : 660                 | 206200002-      | 8                   |         |
| 62-17 กุม   | เภาพนธ์ 2563 **                                                          |          |            |        | หมายเลขบัตรประจำตัวประ                  | ชาชน (REF.      | 2):183030007695     | )       |
|             | (ຕັວເລາ) 6.500.00                                                        |          |            |        | สำหรับเจ้าหน้า                          | ที่ธนาคาร(พ     | ร้อมประทับตรา)      |         |
| ຳນວນເຈົ້ນ   | (1100010)                                                                |          |            |        |                                         |                 |                     |         |

### ภาคผนวก

### -แบบฟอร์มขอถอนรายวิชา (ทบ.06)

|     |    | - 1 | ۰. |    |  |
|-----|----|-----|----|----|--|
|     |    | 4   | ١. |    |  |
|     | 1  | ۳.  |    |    |  |
|     | e, | 23  | 1  | 6  |  |
| 1   | 2  | 0   | N  | 6  |  |
|     | 0  | U   | U  | 11 |  |
| . 1 | ĸ  |     | 3  | 2  |  |

มหาวิทยาลัยเทคโนโลยีราชมงคลศรีวิชัย หน่วยทะเบียนและวัดผล

Trang campus Srivijaya FM 51 ISSUE: 03 25/W.N./2560

|                                                                        | แบบขอถอนวิชาเรียน       | ทบ. 06                                |
|------------------------------------------------------------------------|-------------------------|---------------------------------------|
|                                                                        | วันที่                  | พ.ศ                                   |
|                                                                        | Date                    |                                       |
| ข้าพเจ้า (นาย/นาง/นางสาว)                                              | รทัสนัก                 | ศึกษา                                 |
| Name Mr./Miss/Mrs.                                                     | Stude                   | nt ID                                 |
| ระดับ 🗖 ปริญญาตรี 🗖 ปริญญาโท                                           | ภาค 🗖 ปกดี 🗖 สมทบ       |                                       |
| Grade Bachelor Master's                                                | Sector Normal Associa   | ite                                   |
| สาขาวิทา(Field of study)                                               | ศณะ(Faculty)            | โทรศัพท์(Telephone)                   |
| มีความประสงค์ถอนวิชาเรียน ประจำภา<br>หน่วยกิด และในภาคการศึกษาที่ผ่านม | คการศึกษาที่ ปีการศึกษา | ซึ่งในภาคการศึกษาดังกล่าวได้ลงทะเบียน |

| ล้าอันที่      | รษัสวิตา | สื่อวิตา | จำนวนหน่วยกิด |         |     | กลุ่ม | ลงนามอาจารย์ |
|----------------|----------|----------|---------------|---------|-----|-------|--------------|
| สาทบที่วิทสวชา |          | 101,00   |               | ปฏิบัติ | รวม | (SEC) | ผู้สอน       |
| 1              |          |          |               |         |     |       |              |
| 2              |          |          |               |         |     |       |              |
| 3              |          |          |               |         |     |       |              |
| 4              |          |          |               |         |     |       |              |
|                | รวม      |          |               |         |     |       |              |

ลงชื่อ .....

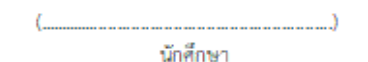

| ความเห็นอาจารย์ที่ปรึกษา      | ความเห็นหัวหน้าสาขา           |
|-------------------------------|-------------------------------|
| 🗖 เห็นควรอนุมัติ 🗖 อื่นๆ ระบุ | 🗖 เห็นควรอนุมัติ 🗖 อื่นๆ ระบุ |
| ลงที่อ                        | ลงที่อ                        |
| ()                            | ()                            |
|                               |                               |
| ความเห็นหัวหน้าหลักสูตร       | สำหรับเจ้าหน้าที่กองคลัง      |
| 🗖 เห็นควรอนุมัติ 🗖 อื่นๆ ระบุ | เล่มที่ เลขที่ไบเสร็จรับเงิน  |
| ลงชื่อ                        | จำนวนเงินบาท                  |
| ()                            | ลงชื่อ                        |
| /                             | ()                            |
|                               | แผนกการเงินกองคลัง            |

### ขั้นดอนการปฏิบัติ

 ให้นักศึกษายื่นแบบขอถอนวิชาเรียน โดยให้อาจารย์ผู้สอน อาจารย์ที่ปรึกษา หัวหน้าหลักสูตร หัวหน้าสาขา ลงนามให้เรียบร้อย
 นำแบบขอถอนวิชาเรียนไปชำระเงินที่หน่วยการเงิน (เ<u>ฉพาะนักศึกษาที่เข้าศึกษาก่อนปีการศึกษา 2557</u>) เท่านั้น และเมื่อขำระเงินเรียบร้อยแล้วให้นำไปคืนที่ ทบ. (โดย นศ. ถ่ายสำเนาไว้ 1 ชุด เพื่อเก็บเป็นหลักฐาน)

ขอให้นักศึกษาส่งแบบขอดอนรายวิชาที่ ทบ. ภายในวันเวลาดอนรายวิชา หากส่งภายหลังจะถือว่า การดอนรายวิชานั้น <u>เป็นโมฆะ</u>

-แบบฟอร์มขอลงทะเบียนเรียนแทนรายวิชาที่มีค่าระดับคะแนน F (ทบ.08)

| 0                             | มหาวิทยาลัยเท<br>หน่วยทะเบียน | ทคโนโลยีราชมงคลศรีวิชัย<br>และวัดผล   |                          |                 |                 | Trang campus Sriv<br>ISSUE : 02-0 | /ijaya FM 53<br>17/ส.ค./2557 |
|-------------------------------|-------------------------------|---------------------------------------|--------------------------|-----------------|-----------------|-----------------------------------|------------------------------|
|                               |                               | แบบขอลงทะเบียน                        | แรียนแทน                 | รายวิเ          | ชาที่มีค่าระดัง | บคะแนน F                          | ทบ. 08                       |
|                               |                               |                                       |                          |                 | วันที่          | เดือน พ.ศ                         |                              |
| -                             |                               |                                       |                          |                 | Date            |                                   |                              |
| เรยน.                         | Dean: /Directo                | r.                                    |                          |                 |                 |                                   |                              |
|                               | ข้าพเจ้า (นาย/                | <br>นาง/นางสาว)                       |                          |                 | รหัส            | หนักศึกษา                         |                              |
|                               | Name Mr.//                    | Aiss./Mrs. ชื่อ-สกุล(ตัวบรรจง) กล     | ame-family               | name (          | in block letter | s) Student ID                     |                              |
| ระดับ                         | 🛛 ปริญญาตรี                   | 🛛 ปริญญาโท 🛛 ม                        | าาค 🗖                    | ปกติ            | 🗆 ສມາ           | บ                                 |                              |
| Grade                         | Bachelor<br>McField of stud   | Master's S                            | ector                    | Norma           | il Asso         | ociate<br>ໂພຣອັນນ໌/Tolophono)     |                              |
| តាហារា                        | มีความประสงค์                 | y)<br>1 ขอลงทะเบียนเพื่อขอแก้ระดับคะแ | คณะ(Facu<br>นน (F) ประจำ | แง)<br>าภาคกา   | เรศึกษาที่      | ปีการศึกษาดี                      | ังนี้                        |
|                               |                               |                                       |                          | -               |                 |                                   |                              |
| ลำดับ                         |                               | 4.0                                   | ภาคการ                   | ศึกษา           | ต้องการลงทะ     | เบียนรายวิชาอื่นแทนรายวิชาเดิม    | _                            |
| ที่                           | รหัสวิชา                      | ชื่อวิชา                              | / ปีการ<br>ที่ได้รับ     | ศึกษา<br>ค่า F  | รหัสวิชา        | ชื่อวิชา                          | หมายเหตุ                     |
|                               |                               |                                       |                          |                 |                 |                                   |                              |
|                               |                               |                                       |                          |                 |                 |                                   |                              |
|                               |                               |                                       |                          |                 |                 |                                   |                              |
|                               |                               |                                       |                          |                 |                 |                                   |                              |
|                               |                               |                                       |                          |                 |                 |                                   |                              |
|                               |                               |                                       |                          |                 |                 |                                   |                              |
|                               |                               |                                       |                          |                 | ลงชื่อ          |                                   |                              |
|                               |                               |                                       |                          |                 | (               |                                   | )                            |
|                               |                               |                                       |                          |                 |                 | นักศึกษา                          |                              |
| 0 คว                          | ามเห็นอาจารย์ที่              | ปรึกษา                                |                          | <b>(()</b>      | าวามเห็นรองคณ   | บดี/ผู้อำนวยการฝ่ายวิชาการ        |                              |
|                               | เห็นควรอนุมัติ                | ่⊔ อื่นๆ ระบุ                         |                          |                 | เห็นควรอนุมัติ  | ง ่∎่อนๆ ระบุ                     |                              |
|                               |                               | ถงขย<br>(                             | )                        |                 |                 | ถงขย<br>(                         | )                            |
|                               |                               |                                       | ./                       |                 |                 |                                   | /                            |
| <b>2</b> คว                   | าามเห็นหัวหน้าห               | ลักสูตร                               |                          | <b>B</b> P      | าวามเห็นคณบดี/  | ผู้อำนวยการ                       |                              |
| 🗖 เห็นควรอนุมัติ 🗖 อื่นๆ ระบุ |                               |                                       |                          | 🛛 เห็นควรอนุมัต | ดิ □ อื่นๆ ระบุ |                                   |                              |
|                               |                               | ลงชื่อ                                |                          |                 |                 | ลงชื่อ                            |                              |
|                               |                               |                                       |                          |                 |                 |                                   | /                            |
| <b>6</b> คว                   | ามเห็นหัวหน้าส                | าขา                                   |                          |                 |                 | -                                 |                              |
|                               | ] เห็นควรอนุมัติ              | 🗖 อื่นๆ ระบุ                          |                          |                 |                 |                                   |                              |
|                               |                               | ลงชื่อ                                |                          |                 |                 |                                   |                              |
|                               |                               | (                                     | )                        |                 |                 |                                   |                              |
| L                             |                               |                                       |                          | 1               |                 |                                   |                              |

### -แบบฟอร์มขอคืนเงิน (ทบ.09)

| มหาวิทยาลัยเทคโนโลยีราชมงคลศรีวิชัย<br>หน่วยทะเบียนและวัดผล                                                                       |                                                         | Trang campus Srivijaya FM 54<br>ISSUE : 02-07/ส.ค./2557 |
|----------------------------------------------------------------------------------------------------|---------------------------------------------------------|---------------------------------------------------------|
|                                                                                                    | แบบขอถอนเงินคืน                                         | ทบ. 09                                                  |
| ข้าพเจ้า (นาย/นาง/นางสาว)<br>Name Mr./Miss./Mrs. ชื่อ-สกุล(ตัวบรรจง)<br>ระดับ □ ปริญญาตรี □ ปริญญาโท<br>Grade Bachelor Master's   | ) name-family name (in bl<br>ภาค  ปกติ<br>Sector Normal | วันที่ เดือนพ.ศ                                         |
| สาขาวชา(Field of study)<br>มีความประสงค์<br>(Would like to)<br>ขอถอนเงินคืน ภาคการศึกษาที่<br>เนื่องจาก (โปรดระบุเหตุผลให้ชัดเจน) | คณะ(Faculty)<br>ปีการศึกษา                              | ไทรทีพท(Telephone)                                      |

ลงชื่อ .....)

หมายเหตุ: ให้นักศึกษาแนบเอกสารดังนี้

1. สำเนาบัตรประจำตัวประชาชน

2. สำเนาสมุดบัญชีเงินฝากธนาคารกรุงไทย

3. สำเนาใบเสร็จรับเงิน

4. สำเนาใบลงทะเบียนเรียน หรือเอกสารที่เกี่ยวข้องกับการขอถอนเงินคืน

### อ้างอิง

### ระเบียบหรือกฎหมายที่เกี่ยวข้อง (ถ้ามี)

ข้อบังคับมหาวิทยาลัยเทคโนโลยีราชมงคลศรีวิชัย ว่าด้วยการศึกษาระดับปริญญาตรี (ฉบับที่ 2)
 พ.ศ. 2557 (หน้าที่ 152-163)

 ประกาศมหาวิทยาลัยเทคโนโลยีราชมงคลศรีวิชัย เรื่อง อัตราการเก็บค่าธรรมเนียมการศึกษาและ ค่าธรรมเนียมอื่น ในการจัดการศึกษาระดับปริญญาตรี ประกาศ ณ วันที่ 21 มีนาคม พ.ศ.2557 (หน้าที่ 166-167)

# ສ່ວນນີ້ 2 ສ່ວນນີ້ 2 ສ່ວນນີ້ 3 ສັ້ນ

### คู่มือนักศึกษา ปีการศึกษา 2563

https://reg.rmutsv.ac.th/regis2file/manual62/mobile/index.html

### หลักเกณฑ์ วิธีการ เงื่อนไข (ถ้ามี) ในการยื่นคำขอ และในการพิจารณาอนุญาต

การขอเปลี่ยนผลการศึกษาจากระดับคะแนนไม่สมบูรณ์ (I) เป็นระดับคะแนน

นักศึกษาจะได้รับการประเมินผลการศึกษาเป็นระดับคะแนนไม่สมบูรณ์ (I) เมื่อ

มีเหตุเจ็บป่วยหรือเหตุสุดวิสัยในช่วงการสอบ แต่มีระยะเวลาการศึกษาครบ (ไม่น้อยกว่าร้อยละ
 80 ของระยะเวลาการศึกษาทั้งหมดของแต่ละรายวิชา) โดยได้รับอนุมัติจากคณบดี

 กรณีนักศึกษาทำงานที่ได้รับมอบหมายซึ่งเป็นส่วนประกอบการศึกษายังไม่สมบูรณ์และอาจารย์ ผู้สอนรายวิชานั้นเห็นควรให้รอผลการศึกษาไว้โดยได้รับความเห็นชอบจากหัวหน้าสาขา

### หลักเกณฑ์และวิธีการปฏิบัติ

้นักศึกษาต้องยื่นคำร้องต่ออาจารย์ผู้สอนเมื่อพร้อมที่จะให้มีการวัดผลที่สมบูรณ์ ทั้งนี้

- ต้องดำเนินการให้เสร็จสิ้นภายในร<sup>้</sup>ะยะเวลา 10 วันทำการ หลังจากวันเปิดภาคการศึกษาถัดไป

- ยกเว้นการเปลี่ยนผลการศึกษาจาก I ของรายวิชาที่เป็นโครงงาน อาจารย์ผู้สอนจะขออนุมัติจาก คณบดีเพื่อขอเปลี่ยนผลการศึกษาจาก I เป็นระดับคะแนนก่อนวันสิ้นสุดภาคการศึกษาถัดไป

หากพ้นกำหนดระยะเวลาทั้งสองกรณีดังที่กล่าวแล้ว ผลการศึกษาที่เป็น I ในรายวิชาใดจะถูกเป็น ระดับคะแนน F โดยอัตโนมัติ

\*\*\* ภาคการศึกษาถัดไป หมายถึง ภาคการศึกษาที่ถัดจากภาคการศึกษาที่นักศึกษาไดระดับคะแนน I ยกเว้นภาคการศึกษาฤดูร้อนที่นักศึกษาไม่ได้ลงทะเบียนเรียน

# ระเบียบหรือกฎหมายที่เกี่ยวข้อง (ถ้ามี)

ข้อบังคับมหาวิทยาลัยเทคโนโลยีราชมงคลศรีวิชัย ว่าด้วยการศึกษาระดับปริญญาตรี (ฉบับที่ 2)
 พ.ศ. 2557 หมวด 5 การวัดและประเมินผลการศึกษา

### ช่องทางการให้บริการ

| สถานที่ให้บริการ/ช่องทางการให้บริการ           | ระยะเวลาเปิดให้บริการ                |
|------------------------------------------------|--------------------------------------|
| 1. ระบบยื่นคำร้องขอเอกสารออนไลน์               | เปิดให้บริการวัน จันทร์ ถึง วันศุกร์ |
| https://advisor.rmutsv.ac.th                   | (ยกเว้นวันหยุดที่ทางราชการกำหนด)     |
| 2. ยื่นด้วยตนเองที่                            | ตั้งแต่เวลา 08:30 - 16:30 น.         |
| ตรัง : แผนกทะเบียนและประมวลผล                  |                                      |
| งานบริการการศึกษา อาคารเฉลิมพระเกียรติ 80      |                                      |
| พรรษา 2550 มหาวิทยาลัยเทคโนโลยีราชมงคลศรีวิชัย |                                      |
| วิทยาเขตตรัง หมายเลขโทรศัพท์ 093 0580 2062     |                                      |

# ขั้นตอน ระยะเวลา และส่วนงานที่รับผิดชอบ

| ลำดับ | ขั้นตอน                                              | ระยะเวลา | ผู้รับผิดชอบ              |
|-------|------------------------------------------------------|----------|---------------------------|
| 1.    | นักศึกษายื่นคำร้องขอเปลี่ยนระดับคะแนนไม่สมบูรณ์ (I)  | 1 วัน    | นักศึกษา                  |
|       | ต่ออาจารย์ผู้สอน โดยดาวน์โหลดที่เว็บไซต์งานทะเบียน   |          |                           |
| 2.    | อาจารย์ผู้สอนดำเนินการวัดผลที่สมบูรณ์                | 1 วัน    | อาจารย์ประจำวิชา          |
|       |                                                      |          |                           |
| 3.    | อาจารย์ผู้สอนยื่นคำร้องแก้ไขระดับคะแนนไม่สมบูรณ์ (I) | 1 วัน    | อาจารย์ประจำวิชา          |
|       | ในระบบออนไลน์ ผ่านสาขาวิชา คณะ ไปยังงานทะเบียน       |          |                           |
|       | แต่ละสังกัด                                          |          |                           |
| 4.    | เจ้าหน้าที่แผนกทะเบียนและประมวลผล                    | 30 นาที  | เจ้าหน้าที่แผนกทะเบียนและ |
|       | ดำเนินการแก้ไขผลการเรียนของนักศึกษา                  |          | ประมวลผล                  |

### ระยะเวลาในการดำเนินการ : 3 วัน 30 นาที

### รายการเอกสาร หลักฐานประกอบ

| ลำดับ | ชื่อเอกสาร จำนวน และรายละเอียดเพิ่มเติม (ถ้ามี) | หน่วยงานผู้ออกเอกสาร   |
|-------|-------------------------------------------------|------------------------|
| 1.    | แบบฟอร์มระบบออนไลน์                             | แผนกทะเบียนและประมวลผล |
|       | https://trang.sis.rmutsv.ac.th/advisor/emos     |                        |
| 2.    | https://advisor.rmutsv.ac.th                    |                        |

### ช่องทางการร้องเรียน แนะนำการให้บริการ

| ลำดับ | ช่องทางการร้องเรียน/แนะนำการให้บริการ                                       |  |  |  |
|-------|-----------------------------------------------------------------------------|--|--|--|
| 1     | แผนกทะเบียนและประมวลผล งานบริการการศึกษา อาคารเฉลิมพระเกียรติ 80 พรรษา 2550 |  |  |  |
|       | มหาวิทยาลัยเทคโนโลยีราชมงคลศรีวิชัย วิทยาเขตตรัง                            |  |  |  |
|       | 179 หมู่ 3 ตำบลไม้ฝาด อำเภอสิเกา จังหวัดตรัง 92150                          |  |  |  |
|       | หมายเลขโทรศัพท์ 093 0580 2062                                               |  |  |  |
| C     | https://www.facebook.com/groups/registrang/                                 |  |  |  |
| Z     | https://reg.rmutsv.ac.th/sos/                                               |  |  |  |

# แบบฟอร์ม ตัวอย่างและคู่มือการกรอก

| ลำดับ | ชื่อแบบฟอร์ม                                                   |  |  |
|-------|----------------------------------------------------------------|--|--|
| 1.    | ระบบออนไลน์ <u>https://trang.sis.rmutsv.ac.th/advisor/emos</u> |  |  |
|       | https://advisor.rmutsv.ac.th                                   |  |  |
|       | -แบบขอแก้ระดับคะแนนไม่สมบูรณ์ (I) สำหรับนักศึกษา (ทบ.12)       |  |  |

### ภาคผนวก

### การขอเปลี่ยนผลการศึกษาจากระดับคะแนนไม่สมบูรณ์ (I) เป็นระดับคะแนน ออนไลน์

เป็นส่วนบริการให้กับอาจารย์ผู้สอนและเจ้าหน้าที่ เพื่อความสะดวกในการกรอกข้อมูล การจัดเก็บ ข้อมูลในรูปแบบออนไลน์

# ขั้นตอนการใช้บริการ

- 1. เข้าเว็บ ระบบสารสนเทศเจ้าหน้าที่ <u>https://trang.sis.rmutsv.ac.th/advisor/emos</u>
- 2. คลิกเลือกเมนูผลการแก้ I ออนไลน์ เลือกเทอม และกดปรับสลับวิชาก่อนโหลดเกรด I เข้าเครื่องแม่

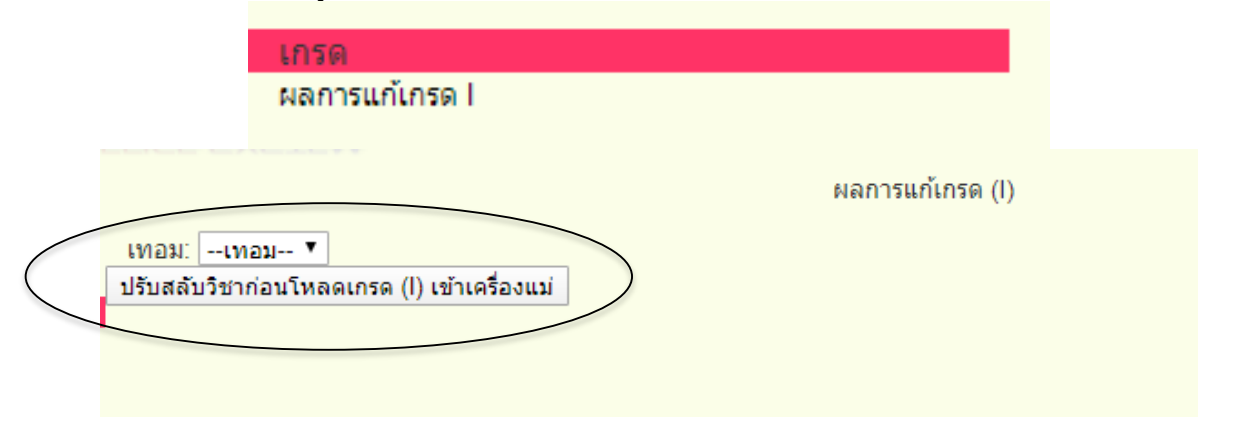

4. File export เป็น .Sql นำข้อมูลไฟล์ Upload ลงสู่ระบบฐานข้อมูลงานทะเบียน สามารถพิมพ์ ออกเป็นรายงานได้

| เทอม:<br>ปรับสลับ | 621 ▼<br>วิชาก่อนโหลดเกรด (I) เข้าเ | เครื่องแม่ | ผลการแก้เ | กรด (I) |
|-------------------|-------------------------------------|------------|-----------|---------|
| รายการแก          | า้เกรด I สถานะโหลดแล้ว              |            |           |         |
| สำดับ             | วันที่โหลด                          | เวลาโหลด   | สำนวน     |         |
| 1                 | 02-12-2019                          | 10:38:07   | 2         | รายงาน  |
| 2                 | 29-11-2019                          | 11:59:28   | 16        | รายงาน  |
|                   |                                     |            |           |         |

5. ตรวจสอบข้อมูลเกรดในระบบฐานข้อมูลงานทะเบียน ให้ตรงกับจำนวนที่ส่งเกรดในระบบออนไลน์

# แบบฟอร์มแบบขอแก้ระดับคะแนนไม่สมบูรณ์ (I) สำหรับนักศึกษา

| มหาวิทยาลัยเทคโบโลยีราชมงคลศรีวิชัย<br>ทบ่วยทะเบียบและวัดผล |                              |                                    |                |                | Trang car<br>ISS                 | npus Srivijaya FM 57<br>UE : 02-07/ส.ค./2557 |
|-------------------------------------------------------------|------------------------------|------------------------------------|----------------|----------------|----------------------------------|----------------------------------------------|
|                                                             | <br>แบบขอแก้ระดับคะแนนไม่ส   |                                    |                |                | าหรับนักศึกษา)                   | ทบ. 12                                       |
|                                                             |                              |                                    |                | วัน<br>Da      | ที่ เดือน                        | พ.ศ                                          |
| เรียน                                                       |                              |                                    |                |                |                                  |                                              |
| To De                                                       | ean: /Director:              |                                    |                |                |                                  |                                              |
|                                                             | ข้าพเจ้า (นาย/นา             | ง/นางสาว)                          |                |                | รหัสนักศึกษา                     |                                              |
|                                                             | Name Mr./Mis                 | ss./Mrs. ชื่อ-สกุล(ตัวบรรจง) name- | family name    | (in block      | letters) Student ID              |                                              |
| ระดับ                                                       | 🛛 ปริญญาตรี                  | 🛛 ปริญญาโท ภาค                     | 🛛 ปกติ         |                | ສມກບ                             |                                              |
| Grade                                                       | Bachelor<br>(Field of study) | Master's Secto                     | or Norm        | ıal            | Associate                        | ophona)                                      |
| តាមារបា                                                     | มีความประสงค์ (              | Mould like to) ขอแก้ระดับตะแบบไป   | สมมรณ์ (1) ป   | ระจำกาดกา      | เกราที่<br>เรลือนาที่ ปีอารสีอนา | ตั้งรายวิชาต่อไปนี้                          |
|                                                             | มกรามประสงค (                | would like (0) townserionewstate   | តេសប៊ី១៧ (1) ប | aen la mini    | anne m                           |                                              |
| ลำดับที่                                                    | รหัสวิชา                     | ชื่อวิชา                           |                | กลุ่ม<br>(SEC) | ชื่ออาจารย์ผู้สอน                | ลงนาม<br>อาจารย์ผัสอน                        |
|                                                             |                              |                                    |                |                |                                  |                                              |
|                                                             |                              |                                    |                |                |                                  |                                              |
|                                                             |                              |                                    |                |                |                                  |                                              |
|                                                             |                              |                                    |                | +              |                                  |                                              |
|                                                             |                              |                                    |                |                |                                  |                                              |
|                                                             |                              |                                    |                | +              |                                  |                                              |
|                                                             |                              |                                    |                |                |                                  |                                              |
|                                                             |                              |                                    |                |                | ชื่อ<br>(นักศึกษา                | )                                            |
| 0 ควา                                                       | มเห็นอาจารย์ที่ปร            | รักษา                              | 4              | ความเห็นร      | องคณบดี/ผู้อำนวยการฝ่ายวิชา      | การ                                          |
|                                                             | เห็นควรอนุมัติ               | ่ ⊔ี อื่นๆ ระบุ                    |                | 📙 เห็นค        | วรอนุมัติ 📙 อื่นๆ ระบุ           |                                              |
|                                                             |                              | ลงชอ                               |                |                | ลงขอ                             | <u>۱</u>                                     |
|                                                             |                              | / /                                | )              |                | (                                | /                                            |
| <b>2</b> ann                                                |                              |                                    |                |                | ากเบดี/ยั้จำบายการ               |                                              |
| 🗆 เห็นควรอนมัติ 🔲 อื่นๆ ระบ                                 |                              |                                    |                | 🔲 เห็นค        | วรอนมัติ 🛛 อื่นๆ ระบ             |                                              |
| ลงชื่อ                                                      |                              |                                    |                |                | ลงชื่อ                           |                                              |
|                                                             |                              | (                                  | )              |                | (                                | )                                            |
|                                                             |                              | //////                             |                |                |                                  |                                              |
| 8 ควา                                                       | 6 ความเห็นหัวหน้าสาขา        |                                    |                |                |                                  |                                              |
|                                                             | เห็นควรอนุมัติ               | 🗖 อื่นๆ ระบุ                       |                |                |                                  |                                              |
|                                                             |                              | ลงชื่อ                             |                |                |                                  |                                              |
|                                                             |                              | (                                  | )              |                |                                  |                                              |
|                                                             |                              | //////                             |                |                |                                  |                                              |

อ้างอิง

### ระเบียบหรือกฎหมายที่เกี่ยวข้อง (ถ้ามี)

1. ข้อบังคับมหาวิทยาลัยเทคโนโลยีราชมงคลศรีวิชัย ว่าด้วยการศึกษาระดับปริญญาตรี (ฉบับที่ 2)
 พ.ศ. 2557 (หน้าที่ 152-163)

### คู่มือนักศึกษา ปีการศึกษา 2563

https://reg.rmutsv.ac.th/regis2file/manual62/mobile/index.html

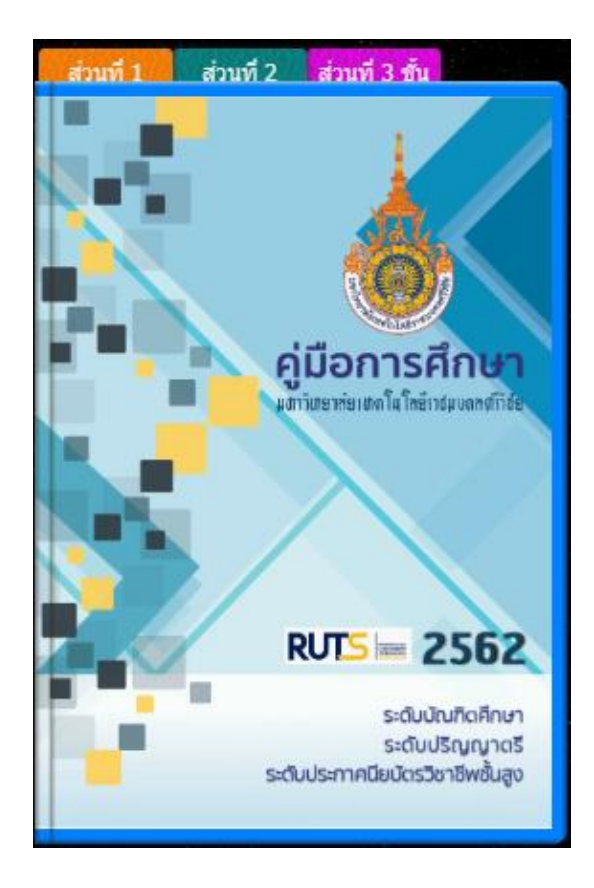

### หลักเกณฑ์ วิธีการ เงื่อนไข (ถ้ามี) ในการยื่นคำขอ และในการพิจารณาอนุญาต

 การรักษาสภาพการเป็นนักศึกษา เป็นการดำเนินการที่อาจเกิดขึ้นเมื่อภาคการศึกษาใด ๆ นักศึกษาไม่ไดลงทะเบียนเรียน หรือลงทะเบียนเรียนครบทุกหน่วยกิต และสอบผ่านทุกรายวิชาแต่ยังคงค้าง งาน โครงงาน ปัญหาพิเศษ หรือรายวิชาในลักษณะเดียวกัน

 2. นักศึกษาที่ประสงค์ขอรักษาสภาพการเป็นนักศึกษาให้ยื่นคำร้องขออนุมัติต่อคณบดีภายใน 30 วัน นับแต่วันเปิดภาคการศึกษานั้นและต้องชำระเงินค่าธรรมเนียมเพื่อรักษาสภาพการเป็นนักศึกษาตามที่ มหาวิทยาลัยกำหนด

### ระเบียบหรือกฎหมายที่เกี่ยวข้อง (ถ้ามี)

2. ข้อบังคับมหาวิทยาลัยเทคโนโลยีราชมงคลศรีวิชัย ว่าด้วยการศึกษาระดับปริญญาตรี (ฉบับที่ 2)
 พ.ศ. 2557 หมวด 6 การลา

2. ประกาศมหาวิทยาลัยเทคโนโลยีราชมงคลศรีวิชัย เรื่อง อัตราการเก็บค่าธรรมเนียมการศึกษาและ ค่าธรรมเนียมอื่น ในการจัดการศึกษาระดับปริญญาตรี ประกาศ ณ วันที่ 21 มีนาคม พ.ศ.2557

### ช่องทางการให้บริการ

| สถานที่ให้บริการ/ช่องทางการให้บริการ           | ระยะเวลาเปิดให้บริการ                |
|------------------------------------------------|--------------------------------------|
| 1. ระบบยื่นคำร้องขอเอกสารออนไลน์               | เปิดให้บริการวัน จันทร์ ถึง วันศุกร์ |
| http://trang.sis.rmutsv.ac.th                  | (ยกเว้นวันหยุดที่ทางราชการกำหนด)     |
| 2. ยื่นด้วยตนเองที่                            | ตั้งแต่เวลา 08:30 - 16:30 น.         |
| ตรัง : แผนกทะเบียนและประมวลผล                  |                                      |
| งานบริการการศึกษา อาคารเฉลิมพระเกียรติ 80      |                                      |
| พรรษา 2550 มหาวิทยาลัยเทคโนโลยีราชมงคลศรีวิชัย |                                      |
| วิทยาเขตตรัง หมายเลขโทรศัพท์ 093 0580 2062     |                                      |

### ขั้นตอน ระยะเวลา และส่วนงานที่รับผิดชอบ

ระยะเวลาในการดำเนินการ : 1 ชั่วโมง 15 นาที

| ลำดับ | ขั้นตอน                                             | ระยะเวลา | ผู้รับผิดชอบ           |
|-------|-----------------------------------------------------|----------|------------------------|
| 1.    | นักศึกษาตรวจสอบ กำหนดวัน เวลา เพื่อรักษาสภาพการเป็น |          |                        |
|       | นักศึกษา จากปฏิทินการศึกษาหรือเว็บไซต์งานทะเบียน    | 15 นาที  | นักศึกษา               |
| 2.    | นักศึกษาลงทะเบียนรักษาสภาพการเป็นนักศึกษา           | 15 นาที  | นักศึกษา               |
|       | ผ่านระบบสารสนเทศนักศึกษา                            |          |                        |
| 3.    | นักศึกษาตรวจสอบผลการลงทะเบียนรักษาสภาพการเป็น       | 15 นาที  | นักศึกษา               |
|       | นักศึกษา และสั่งพิมพ์เพื่อนำไปชำระเงินที่การเงิน    |          |                        |
| 4.    | นักศึกษานำเอกสารพร้อมใบเสร็จรับเงิน                 | 30 นาที  | นักศึกษา               |
|       | ไปส่งหน่วยทะเบียนและประมวลผล                        |          | เจ้าหน้าที่แผนกทะเบียน |
|       | และเก็บไว้เป็นหลักฐาน                               |          | และประมวลผล            |

# รายการเอกสาร หลักฐานประกอบ

| ลำดับ | ชื่อเอกสาร จำนวน และรายละเอียดเพิ่มเติม (ถ้ามี) | หน่วยงานผู้ออกเอกสาร   |
|-------|-------------------------------------------------|------------------------|
| 1.    | แบบคำขอรักษาสภาพการเป็นนักศึกษา                 | แผนกทะเบียนและประมวลผล |
|       | และใบเสร็จรับเงิน                               |                        |

### ค่าธรรมเนียม

| ลำดับ | รายละเอียดค่าธรรมเนียม      | ค่าธรรมเนียม(บาท/ร้อยละ) |
|-------|-----------------------------|--------------------------|
| 1.    | ค่ารักษาสภาพการเป็นนักศึกษา | 500 บาท                  |

### ช่องทางการร้องเรียน แนะนำการให้บริการ

| ลำดับ | ช่องทางการร้องเรียน/แนะนำการให้บริการ                                       |  |  |  |
|-------|-----------------------------------------------------------------------------|--|--|--|
|       | แผนกทะเบียนและประมวลผล งานบริการการศึกษา อาคารเฉลิมพระเกียรติ 80 พรรษา 2550 |  |  |  |
| 1     | มหาวิทยาลัยเทคโนโลยีราชมงคลศรีวิชัย วิทยาเขตตรัง                            |  |  |  |
|       | 179 หมู่ 3 ตำบลไม้ฝาด  อำเภอสิเกา จังหวัดตรัง 92150                         |  |  |  |
|       | หมายเลขโทรศัพท์ 093 0580 2062                                               |  |  |  |
| 2     | https://www.facebook.com/groups/registrang/                                 |  |  |  |
| Z     | https://reg.rmutsv.ac.th/sos/                                               |  |  |  |

# แบบฟอร์ม ตัวอย่างและคู่มือการกรอก

| ลำดับ | ชื่อแบบฟอร์ม                                       |  |
|-------|----------------------------------------------------|--|
| 1.    | ระบบออนไลน์ <u>https://trang.sis.rmutsv.ac.th/</u> |  |
|       | -แบบคำขอรักษาสภาพการเป็นนักศึกษา                   |  |

# ขั้นตอนการใช้บริการ

1. เข้าเว็บ ระบบสารสนเทศนักศึกษา https://trang.sis.rmutsv.ac.th/

|             | Copyright © 2013 Rajamangala U                                                                       | niversity of technology Srivijaya . All Rights Reser                                                                                             | ved.                             |
|-------------|----------------------------------------------------------------------------------------------------|----------------------------------------------------------------------------------------------------|----------------------------------|
|             | S                                                                                                    | Student Inform                                                                                                    | <b>เน็กศึกษา</b><br>ation System |
|             |                                                                                                    | มหาวิทยาลัยเทคโนโ                                                                                                    | โลยีราชมงคลศรีวิชัย              |
| เว็บทะเบียน | รายชื่อ นศ.ลงทะเบียน                                                                                 | ระบบขอเอกสารออนใดน้                                                                                                    | ระบบขอศาปรึกษาด้วยเสียง          |
|             | ลงทะเบียนระหว่างวันที่ 6 - 19 เม<br>ข่าระเงินระหว่าง 27 เม.ย                                         | มษายน 2563 เพิ่ม-คอม รายวิชา 20 - 26<br>3 พ.ค.63 และมีค่าปรับระหว่าง 4 - 24 เ<br>ชื่อเช้าใช้เวาเระบบ                                             | วร<br>เมษายน 2563<br>พ.ศ.63      |
|             | ระดับป                                                                                               | ริยเอาตรี วิทยาเขตตรัง                                                                                                    |                                  |
|             | ชื่อผู้ไข้งาน                                                                                        | (s1554041700XX)                                                                                                    |                                  |
|             | รหัสผ่าน                                                                                             | เข้าสู่ระบบ                                                                                                    | _                                |
|             |                                                                                                    |                                                                                                    |                                  |
| Lē          | สำนักส่งเสริมวิชาการและงาา<br>Copyright @ 2013. Raja<br>จขที่ 1 ถ.ราชดำเนินนอก ด.บ่อยาง อ.เมือง จ.สง | มพะเบียน มหาวิทยาสัยเทคโนโลยีราชมงคลศรีวิชัย<br>imangala University of technology Srivijaya.<br>เขลา 900 โทรศัพท์ 0-7431-7100 ต่อ 1403 โทรสา<br> | s 0-7431-7140                    |

ภาพแสดงหน้าหลักก่อนเข้าระบบสารสนเทศนักศึกษา

- 2. นักศึกษาเข้าสู่ ระบบสารสนเทศนักศึกษาด้วยรหัส e-Passport
- 3. คลิกเลือกเมนูรักษาสภาพนักศึกษา

| ช้อมูลบักศึกษา 📀                                                        | ขอรักษาสารพาทการเป็นนักศึกษา<br>ภาคการสึกษาที่ เลือก 🗸                                                                                       | ขอลาพักการศึกษา<br>ภาคการศึกษาที่ เลือก 🗸 |  |  |  |
|-------------------------------------------------------------------------|----------------------------------------------------------------------------------------------------|-------------------------------------------|--|--|--|
| Nanารลงทะเบียนเรียน                                                     | (ค่าธรรมเนินขรักษาสภาพฯ 300 บาท)                                                                                                    | (ไม่มีค่าธรรมเนียม)                       |  |  |  |
| 🧿 ผลการเรียน                                                            | พิมพ์ใบค่าร้องขอริกษาสภาพ                                                                                                    | พิมพ์ใบค่าร้องขอลาพักการศึกษา             |  |  |  |
| รายวิชาบังดับก่อน-หลัง                                                  | กรณีที่นักศึกษาต้องรักษาสภาพการเป็นนักศึกษา                                                                                                  |                                           |  |  |  |
| 📀 หน่วยกิดคลอดหลักสูตร                                                  | 1. นักศึกษาไม่ต้องการลงทะเบียนในเทอมนั้น ๆ เนื่องจากมีเหตุจำเป็น                                                                             |                                           |  |  |  |
| 🧿 แผนการศึกษา                                                           | 2. นักศึกษาที่ลงทะเบียนเรียนครบดามหลักสูตรแต่ยังไม่แจ้งสำเร็จการศึกษา                                                                        |                                           |  |  |  |
| การดงทะเบียนเรียน 📀                                                     | 3. ศาธรรมเนียมรักษาสภาพฯ 300 บาท (ปาระเงินภายในช่วงเวลาของการลงทะเบียนผ่านเว็บ หากเกินกำหนดจะต้องปาระศาปรับเพิ่ม 500 บาท รวทั้งสิ้น 800 บาท) |                                           |  |  |  |
| รักษาสภาพนักศึกษา กรณีที่นักศึกษาต่องลาพักการศึกษา                      |                                                                                                    |                                           |  |  |  |
| 1. นักศึกษาได้ทำการลงทะเบียนในเทลมนั้นๆ และได้ป่าระเงินต่าลงทะเบียนแล้ว |                                                                                                    |                                           |  |  |  |
| คลิกเลือกเมนู 2. นักศึกษาไม่ต้องประศาธรรมเนียมในการลาพักการศึกษา        |                                                                                                    |                                           |  |  |  |

ภาพแสดงเมนูรักษาสภาพนักศึกษา

กรณีที่นักศึกษาต้องการรักษาสภาพการเป็นนักศึกษา

- เลือกภาคการศึกษาที่ต้องการขอรักษาสภาพการเป็นนักศึกษา
- คลิกพิมพ์ใบคำร้องขอรักษาสภาพ

# 4. กด Ctrl+P หรือคลิกพิมพ์หน้านี้ เพื่อพิมพ์แบบคำร้องขอรักษาสภาพการเป็นนักศึกษาและชำระเงิน

| 📥 มาเว็ทยาลัยเทลโนโลยีราชมงลลกรีวิรัย                                  |                                                                                                    |
|------------------------------------------------------------------------|----------------------------------------------------------------------------------------------------|
|                                                                        | ภาพการเป็นนักสึกษา                                                                                                    |
| พิมพ์หน้านี้ **** พิมพ์ข้า ****                                        | 8 เมษายน 2563                                                                                                    |
| ข้าพเจ้า นายธรรมรัตน์ ก้องวณิชยดุปต์ รหัสประจำดัวนักศึกษา 65           | 6406600004-2                                                                                                    |
| ระดับปริญญาตรี ภาคปกติ หลักสุดร4 ปี สาขาอุดสาหกรรมอาหา                 | ร คณะคณะวิทยาศาสตร์และเทคโนโลยีการประมง                                                                                         |
| มีความประสงค์ขอรักษาสภาพการเป็นนักศึกษา ภาคการศึกษาที่2 ปีการศึกษา 256 | 2 เนื่องจาก                                                                                                    |
|                                                                        | 4                                                                                                    |
|                                                                        | a330                                                                                                    |
|                                                                        | นักดี์กษา                                                                                                    |
| 1. ดวามเห็นอาจารย์ที่ปรึกษา<br>☐ เห็มดารอนุมิติ<br>☐ อัน ๆ ระบุ        | 4. ดวามเห็นรองคุณบดี /รองผู้อำนวยการห้ายวิชาการ<br>☐ เห็นดารองมุมัติ<br>☐ อื่น ๆ ระบุ                                           |
| 2. ความเห็นห่วหน้าหลักสูตร<br>เพิ่มควรอนุมตีต<br>อื่น ๆ ระบุ           | 5. ความเห็นคณมดี /ผู้ฉ่านวยการ<br>                                                                                              |
| 3. ความเห็นหัวหน้าสาขา<br>   เห็นควรอนุมติ<br>   อื่น ๆ ระบุ           | 6. บันทึกการเงิน<br>* ได้รับประเงินต่า<br>รักษาสภาพการเป็นนักศึกษา จำนวน 300 บาทแล้ว<br>ลับที่ / เลขที่ใบเสร็จรับเงิน<br>ลงขึ้อ |

ภาพแสดงแบบคำร้องขอรักษาสภาพการเป็นนักศึกษา

### ระเบียบหรือกฎหมายที่เกี่ยวข้อง (ถ้ามี)

ข้อบังคับมหาวิทยาลัยเทคโนโลยีราชมงคลศรีวิชัย ว่าด้วยการศึกษาระดับปริญญาตรี (ฉบับที่ 2)
 พ.ศ. 2557 (หน้าที่ 152-163)

2. ประกาศมหาวิทยาลัยเทคโนโลยีราชมงคลศรีวิชัย เรื่อง อัตราการเก็บค่าธรรมเนียมการศึกษาและ ค่าธรรมเนียมอื่น ในการจัดการศึกษาระดับปริญญาตรี ประกาศ ณ วันที่ 21 มีนาคม พ.ศ.2557 (หน้าที่ 166-167)

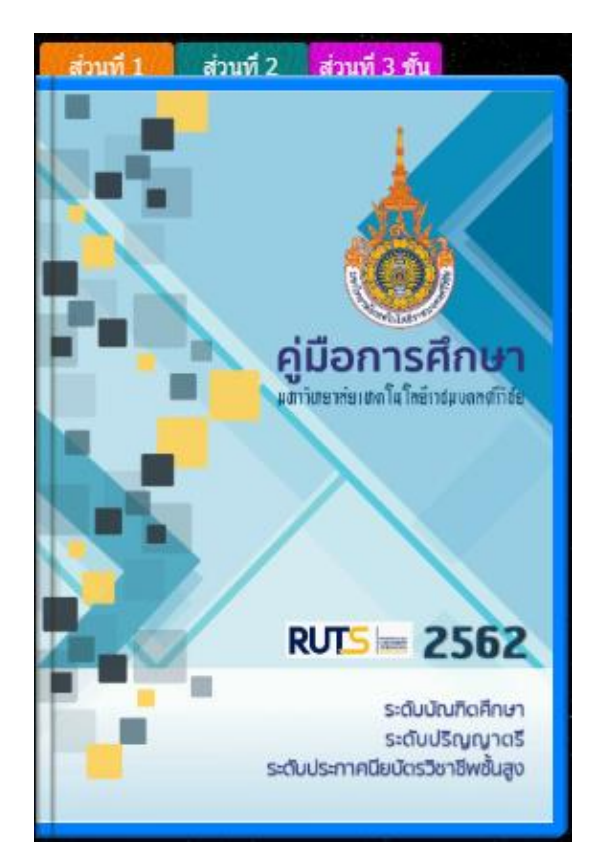

### คู่มือนักศึกษา ปีการศึกษา 2563

https://reg.rmutsv.ac.th/regis2file/manual62/mobile/index.html

### หลักเกณฑ์ วิธีการ เงื่อนไข (ถ้ามี) ในการยื่นคำขอ และในการพิจารณาอนุญาต

 สำหรับนักศึกษาที่ลงทะเบียนเรียนแลว ดำเนินการลาพักภายในสัปดาห์ที่ 12 ของภาคการศึกษา ปกติหรือสัปดาห์ที่ 5 ของการศึกษาภาคฤดูร้อน รายวิชาที่ไดลงทะเบียนเรียนทั้งหมดในภาคการศึกษานั้นจะไม ปรากฏในใบแสดงผลการศึกษา แต่หากลาพักการศึกษาหลังจากสัปดาห์ที่ 12 ของภาคการศึกษาปกติหรือ หลังจากสัปดาห์ที่ 5 ของภาคการศึกษาฤดูร้อน จะถูกบันทึกการประเมินผลการศึกษาเป็นสัญลักษณ์ W

2. นักศึกษาอาจยื่นคำร้องขอลาพักการศึกษา ด้วยเหตุผลดังนี้

2.1 ถูกเกณฑ์หรือระดมเข้ารับราชการทหารกองประจำการ

2.2 ได้รับทุนแลกเปลี่ยนนักศึกษาระหว่างประเทศ หรือทุนอื่นใดที่มหาวิทยาลัยฯ เห็นสมควรอุดหนุน

2.3 ประสบอุบัติเหตุ ภยันตราย หรือเจ็บป่วยจนต้องพักรักษาตัวตามคำสั่งแพทย์เป็นเวลานานเกิน กว่าร้อยละ 20 ของระยะเวลาศึกษาทั้งหมด โดยมีใบรับรองแพทย์

 นักศึกษาสามารถลาพักการศึกษาไดครั้งละ 1 ภาคการศึกษาปกติและลาพักการศึกษาติดต่อกันได ไมเกิน 1 ปการศึกษา เว้นแต่มีเหตุอันควร ให้เสนออธิการบดีพิจารณาอนุมัติเป็นรายกรณีไป

 นักศึกษาต้องชำระเงินค่ารักษาสภาพการเป็นนักศึกษาทุกภาคการศึกษาที่ไดรับอนุมัติให้ลาพัก การศึกษาตามอัตราที่มหาวิทยาลัยกำหนด ในกรณีที่นักศึกษาชำระเงินค่าลงทะเบียนเรียนไปก่อนแลวจะไม่ได รับการคืนเงินดังกล่าว

5. การลาพักการศึกษาไมว่าด้วยเหตุใด หรือการถูกสั่งพักการศึกษาแล้วแต่กรณีไม่เป็นเหตุให้ขยาย ระยะเวลาการศึกษาเกินกว่า 2 เทาของแผนการเรียนตามหลักสูตร ยกเว้นการลาพักการศึกษาตาม ขอ 2.1

6. นักศึกษาใหม่ไมมีสิทธิขอลาพักการศึกษาในภาคการศึกษาแรก เว้นแต่มีเหตุสุดวิสัย ให้เสนอ อธิการบดีพิจารณาอนุมัติเป็นรายกรณีไป

### ระเบียบหรือกฎหมายที่เกี่ยวข้อง (ถ้ามี)

ข้อบังคับมหาวิทยาลัยเทคโนโลยีราชมงคลศรีวิชัย ว่าด้วยการศึกษาระดับปริญญาตรี (ฉบับที่ 2)
 พ.ศ. 2557 หมวด 6 การลา

### ช่องทางการให้บริการ

| สถานที่ให้บริการ/ช่องทางการให้บริการ           | ระยะเวลาเปิดให้บริการ                |
|------------------------------------------------|--------------------------------------|
| 1. ระบบยื่นคำร้องขอลาพักการศึกษา               | เปิดให้บริการวัน จันทร์ ถึง วันศุกร์ |
| http://trang.sis.rmutsv.ac.th                  | (ยกเว้นวันหยุดที่ทางราชการกำหนด)     |
| 2. ยื่นด้วยตนเองที่                            | ตั้งแต่เวลา 08:30 - 16:30 น.         |
| ตรัง : แผนกทะเบียนและประมวลผล                  |                                      |
| งานบริการการศึกษา อาคารเฉลิมพระเกียรติ 80      |                                      |
| พรรษา 2550 มหาวิทยาลัยเทคโนโลยีราชมงคลศรีวิชัย |                                      |
| วิทยาเขตตรัง หมายเลขโทรศัพท์ : 09 3580 2062    |                                      |

# ขั้นตอน ระยะเวลา และส่วนงานที่รับผิดชอบ

| ลำดับ | ขั้นตอน                                | ระยะเวลา | ผู้รับผิดชอบ              |
|-------|----------------------------------------|----------|---------------------------|
| 1.    | นักศึกษาดำเนินการาขอลาพักการศึกษา      | 15 นาที  | นักศึกษา                  |
|       | ผ่านระบบสารสนเทศนักศึกษา               |          |                           |
| 2.    | นักศึกษาพิมพ์ใบคำร้องเพื่อขออนุมัติ    | 30 นาที  | นักศึกษา                  |
|       | พร้อมแนบเอกสารหลักฐาน                  |          |                           |
| 3.    | นักศึกษานำส่งคำร้องพร้อมเอกสารหลักฐาน  | 1 วัน    | นักศึกษา                  |
|       | ส่งไปยังคณะ                            |          | คณะ/วิทยาลัย              |
| 4.    | คณะ/วิทยาลัยส่งหน่วยทะเบียนและประมวลผล | 30 นาที  | คณะ/วิทยาลัย              |
|       | และเก็บไว้เป็นหลักฐาน                  |          | เจ้าหน้าที่แผนกทะเบียนและ |
|       |                                        |          | ประมวลผล                  |

# ระยะเวลาในการดำเนินการ : 1 วัน 1 ชั่วโมง 15 นาที

### รายการเอกสาร หลักฐานประกอบ

| ลำดับ | ชื่อเอกสาร จำนวน และรายละเอียดเพิ่มเติม (ถ้ามี)  | หน่วยงานผู้ออกเอกสาร |
|-------|--------------------------------------------------|----------------------|
| 1.    | ป่วยหรือประสบอุบัติเหตุ ต้องมีใบรับรองแพทย์      |                      |
| 2.    | ถูกเกณฑ์หรือระดมเข้ารับราชการทหาร ต้องมีใบ ส.ด.9 | นักศึกษา             |
| 3.    | ได้รับทุนแลกเปลี่ยนต้องมีเอกสารการได้รับทุน      |                      |

### ค่าธรรมเนียม

| ลำดับ | รายละเอียดค่าธรรมเนียม | ค่าธรรมเนียม(บาท/ร้อยละ) |
|-------|------------------------|--------------------------|
| 1.    | ค่าลาพักการศึกษา       | 500 บาท                  |

### ช่องทางการร้องเรียน แนะนำการให้บริการ

| ลำดับ | ช่องทางการร้องเรียน/แนะนำการให้บริการ                                       |
|-------|-----------------------------------------------------------------------------|
|       | แผนกทะเบียนและประมวลผล งานบริการการศึกษา อาคารเฉลิมพระเกียรติ 80 พรรษา 2550 |
| 1     | มหาวทยาลยเทคเนเลยราชมงคลศรวชย วทยาเขตตรง                                    |
|       | 179 หมู่ 3 ตำบลไม้ฝาด  อำเภอสิเกา จังหวัดตรัง 92150                         |
|       | หมายเลขโทรศัพท์ 093 0580 2062                                               |
| 2     | https://www.facebook.com/groups/registrang/                                 |
| Z     | https://reg.rmutsv.ac.th/sos/                                               |

# แบบฟอร์ม ตัวอย่างและคู่มือการกรอก

| ลำดับ | ชื่อแบบฟอร์ม                                       |
|-------|----------------------------------------------------|
| 1.    | ระบบออนไลน์ <u>https://trang.sis.rmutsv.ac.th/</u> |
|       | -แบบคำขอลาพักการศึกษา                              |

# ขั้นตอนการใช้บริการ

1. เข้าเว็บ ระบบสารสนเทศนักศึกษา https://trang.sis.rmutsv.ac.th/

|                      | Copyright © 2013 Rajamangala University of technology Srivijaya . All Rights Reserved. |                                                                                              |                                   |                             |
|----------------------|----------------------------------------------------------------------------------------|----------------------------------------------------------------------------------------------|-----------------------------------|-----------------------------|
|                      | S                                                                                      | Student Inform                                                                               | <b>านักศึกษา</b><br>nation System |                             |
|                      |                                                                                        | มหาวิทยาลัยเทคโเ                                                                             | นโลยีราชมงคลศรีวิชัย              | A Constanting of the second |
| เว็บทะเบียน          | รายชื่อ นศ.ลงทะเบียน                                                                   | ระบบขอเอกสารออนไลน์                                                                          | ระบบขอศาปรึกษาด                   | วยเสียง                     |
|                      | ลง<br>ระดับป                                                                           | เชื้อเข้าใช้งานระบบ<br>วิญญาตรี วิทยาเขตตรัง                                                 |                                   |                             |
| ลงชื่อเข้าใช้งานระบบ |                                                                                        |                                                                                              |                                   |                             |
|                      | สื่อเป็งร้าวม                                                                          |                                                                                              |                                   |                             |
|                      | บยพูเบงาน                                                                              | (s1554041700XX)                                                                              |                                   |                             |
|                      | รหสผาน                                                                                 | เข้าส่ระบบ                                                                                   |                                   |                             |
|                      |                                                                                        |                                                                                              |                                   |                             |
|                      | สำนักส่งเสริมวิชาการและงาา                                                             | นทะเบียน มหาวิทยาลัยเทคโนโลยีราชมงคลศรีวิชัย                                                 |                                   |                             |
|                      | Copyright @ 2013. Raja<br>เลขที่ 1 ถ.ราชดำเนินนอก ต.บ่อยาง อ.เมือง จ.สง                | amangala University of technology Srivijaya.<br>บขลา 90000 โทรศัพท์ 0-7431-7100 ต่อ 1403 โทร | สาร 0-7431-7140                   |                             |
|                      | ภาพแสดงหน้าหลักก่                                                                      | อนเข้าระบบสารสนเทศนั                                                                         | ักศึกษา                           |                             |
| 1. นักศึกษาเข้าสู่   | ระบบสารสนเทศนักศึก                                                                     | าษาด้วยรหัส e-Passport                                                                       |                                   |                             |
| 2. เลือกขอลาพัก      | ศึกษา                                                                                  |                                                                                              |                                   |                             |
|                      |                                                                                        |                                                                                              |                                   |                             |

| ช้อมูดนักศึกษา >       | ขอรักษาสภาพการเป็นนักศึกษา                                                                                                    | ขอลาพักการศึกษา               |  |  |  |
|------------------------|----------------------------------------------------------------------------------------------------|-------------------------------|--|--|--|
| 🧿 ข้อมูลทั่วไป         | ภาคการศึกษาที่ เลือก 🗸 🗸                                                                                                    | ภาดการศึกษาที่ เลือก 🗸 🗸      |  |  |  |
| 🧿 ผลการลงทะเบียนเรียน  | (ค่าธรรมเนียมรักษาสภาพฯ 300 บาท)                                                                                                    | (ไม่มีค่าธรรมเนียม)           |  |  |  |
| 🧿 ผลการเรียน           | พิมพ์ใบค่าร้องขอรักษาสภาพ                                                                                                    | พิมพ์ใบค่าร้องขอลาพักการศึกษา |  |  |  |
| รายวิชาบังดับก่อน-หลัง | กรณีที่นักศึกษาต้องรักษาสภาพการเป็นนักศึกษา                                                                                                    |                               |  |  |  |
| 📀 หน่วยกิดคลอดหลักสูตร | 1. นักศึกษาไม่ต้องการลงทะเบียนในเทอมนั้น ๆ เนื่องจากมีเหตุจำเป็น                                                                               |                               |  |  |  |
| 🧿 แผนการศึกษา          | 2. นักศึกษาที่ลงทะเบียนเรียนครบตามหลักสูตรแต่ยังไม่แจ้งสำเร็จการศึกษา                                                                          |                               |  |  |  |
| การดงทะเบียนเรียน 📀    | 3. ดำธรรมเนียมรักษาสภาพฯ 300 บาท (ป่าระเงินกายในช่วงเวลาของการลงทะเบียนผ่านเว็บ หากเกินกำหนดจะต้องป่าระดำปรับเพิ่ม 500 บาท รวทั้งสิ้น 800 บาท) |                               |  |  |  |
| 📀 รักษาสภาพนักศึกษา    | กรณีที่นักศึกษาต้องลาพักการศึกษา                                                                                                    |                               |  |  |  |
| O AURIA                | 1. นักศึกษาใต้ทำการลงทะเบียนในเทอมนั้นๆ และได้ข่าระเงินต่าลงทะเบียนแล้ว                                                                        |                               |  |  |  |
| ดลิกเลือกเมนู          | 2. นักศึกษาไม่ต้องข่าระค่าธรรมเนียมในการลาพักการศึกษา                                                                                          |                               |  |  |  |

# ภาพแสดงเมนูรักษาสภาพนักศึกษา

กรณีที่นักศึกษาต้องการลาพักศึกษา

- เลือกภาคการศึกษาที่ต้องการขอลาพักศึกษา
- คลิกพิมพ์ใบคำร้องขอลาพักการศึกษา
- 4. กด Ctrl+P หรือคลิกพิมพ์หน้านี้ เพื่อพิมพ์แบบคำร้องขอลาพักศึกษาและชำระเงิน

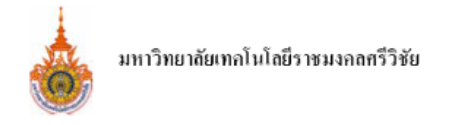

|                                                                                                    |                           | แบบศาร้องขอลาพักการผ                            | ศึกษา                                               |
|----------------------------------------------------------------------------------------------------|---------------------------|-------------------------------------------------|-----------------------------------------------------|
| <b>้เหน้านี้</b> *** พิมพ์ซ้ำ *                                                                                                    | ***                       |                                                 |                                                     |
| ถ้า นายเกียรติศักดิ์ กงส้ำเส <u>้</u>                                                                                                    | โศ รหัสประจำ              | ตัวนักศึกษา 66120652001                         | 4-5                                                 |
| ปริญญาตรี ภาคปกติ                                                                                                    | หลักสูตรเทียบโอน          | สาขาเพาะเลี้ยงสัตว์น้ำ                          | คณะคณะวิทยาศาสตร์และเทคโนโลยีการประมง               |
| มประสงค์ขอลาพักการศึกษา                                                                                                    | ภาคการศึกษาที่2 ปีการศึก: | ษา 2562 เนื่องจาก                               |                                                     |
|                                                                                                    |                           |                                                 |                                                     |
|                                                                                                    |                           |                                                 | ลงชื่อ                                              |
|                                                                                                    |                           |                                                 | (                                                   |
|                                                                                                    |                           |                                                 | นักศึกษา                                            |
| <ol> <li>ความเห็นอาจารย์ที่ปรึก</li> <li>□ เห็นควรอนุมัติ</li> <li>อื่น ๆ ระบุ</li> <li>2. ความเห็นหัวหน้าหลักสู</li> <li>□ เห็นควรอนุมัติ</li> <li>□ อื่น ๆ ระบุ</li> </ol> | ษา                        | 4. ความเห็นรอง(<br>□ เห็นควร<br>□ อื่น ๆ ระ<br> | คณบดี /รองผู้อำนวยการฝ่ายวิชาการ<br>รอนุมัติ<br>ะบุ |
| 3. ความเห็นหัวหน้าสาขา<br>☐ เห็นควรอนุมัติ<br>☐ อื่น ๆ ระบุ                                                                                                    | ลงชื่อ<br>(               | ······                                          |                                                     |

ภาพแสดงแบบคำร้องขอลาพักการศึกษา

### อ้างอิง

### ระเบียบหรือกฎหมายที่เกี่ยวข้อง (ถ้ามี)

ข้อบังคับมหาวิทยาลัยเทคโนโลยีราชมงคลศรีวิชัย ว่าด้วยการศึกษาระดับปริญญาตรี (ฉบับที่ 2)
 พ.ศ. 2557 (หน้าที่ 152-163)

### คู่มือนักศึกษา ปีการศึกษา 2563

https://reg.rmutsv.ac.th/regis2file/manual62/mobile/index.html

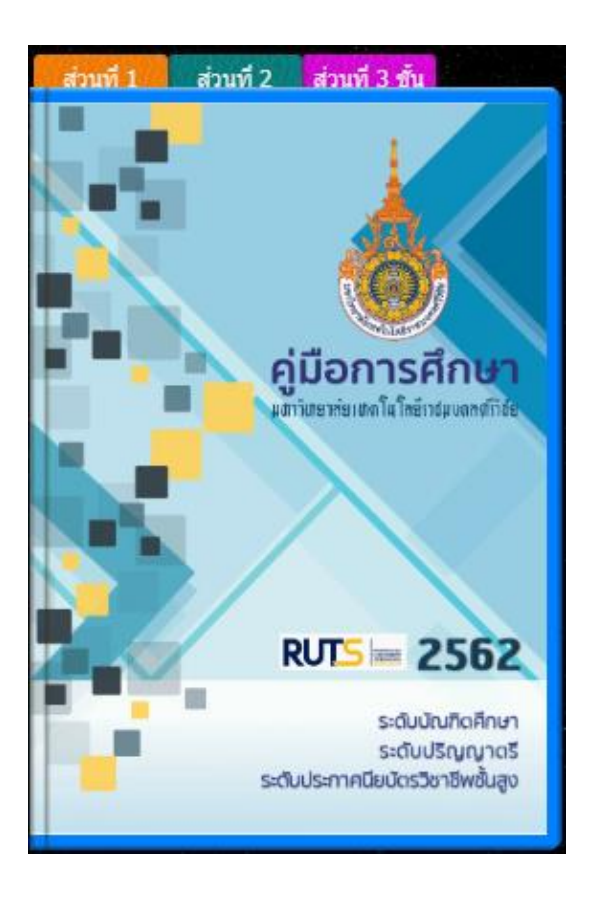

### หลักเกณฑ์ วิธีการ เงื่อนไข (ถ้ามี) ในการยื่นคำขอ และในการพิจารณาอนุญาต

การเทียบโอนผลการเรียน หมายความว่า การเทียบความรูและโอนหน่วยกิตการศึกษาในระบบหรือ การเทียบโอนความรูและการให้หน่วยกิตการศึกษานอกระบบ การศึกษาตามอัธยาศัย การฝึกอาชีพ หรือจาก ประสบการณการทำงานมาประเมินเป็นส่วนหนึ่งของการศึกษาตามหลักสูตรของมหาวิทยาลัย

### หลักเกณฑ์และวิธีการปฏิบัติ

 คณะกรรมการเทียบโอนผลการเรียนที่แต่งตั้งโดยคณบดีมีหน้าที่ดำเนินการเทียบโอนผลการเรียน หรือประเมินความรูทักษะ และประสบการณตามหลักเกณฑ์และวิธีการประเมินผลที่กำหนดไวในระเบียบ มหาวิทยาลัยเทคโนโลยีราชมงคลศรีวิชัย ว่าด้วยการเทียบโอนผลการเรียน

ผู้ขอเทียบโอนต้องขึ้นทะเบียนเป็นนักศึกษาของมหาวิทยาลัยและต้องใช้เวลาศึกษาในมหาวิทยาลัย
 อย่างน้อย 1 ปการศึกษา

3. การเทียบโอนผลการเรียนจะดำเนินการภายในภาคการศึกษาแรกที่ขึ้นทะเบียนเป็นนักศึกษา

4. คณบดีเป็นผู้อนุมัติผลการเทียบโอนผลการเรียน

5. กรณีที่มีเหตุ<sup>้</sup>ผลจำเป็นไมสามารถเทียบโอนผลการเรียนภายในภาคการศึกษาแรกไดให้อยู่ในดุลย พินิจของคณบดีพิจารณาให้เทียบโอน แต่ต้องไมเกินภาคการศึกษาที่ 2 ในปีการศึกษานั้น

\*\*\*\* การเทียบโอนผลการเรียนจากการศึกษาในระบบเป็นการเทียบความรูและโอนหนวยกิตมี หลักเกณฑ์ปฏิบัติดังนี้

 รายวิชาหรือกลุ่มรายวิชาที่ขอเทียบความรูและโอนหน่วยกิต ต้องเป็นรายวิชาหรือกลุ่มรายวิชาใน หลักสูตรของสถานศึกษาที่มหาวิทยาลัยหรือหน่วยงานของรัฐที่มีอำนาจตามกฎหมายรองรับ

2) ให้เทียบความรูในรายวิชาหรือกลุ่มรายวิชาซึ่งมีเนื้อหาสาระและจุดประสงค์ครอบคลุมไมน้อยกว่า
 3 ใน 4 ของรายวิชา หรือกลุ่มรายวิชาในหลักสูตรสาขาวิชาที่นักศึกษาสังกัด

รายวิชาหรือกลุ่มรายวิชาที่จะนำมาเทียบความรูและโอนหน่วยกิต ตองมีระดับคะแนนไดไม่ต่ำกว่า
 C หรือค่าระดับคะแนน ต่อหน่วยกิต ไมต่ำกว่า 2.00

 รายวิชาหรือกลุ่มรายวิชาที่โอนหน่วยกิตให้เมื่อรวมกันแล้วต้องมีจำนวนหน่วยกิตไมเกิน3 ใน 4 ของจำนวนหน่วยกิตรวมตลอดหลักสูตรรายวิชา

5) รายวิชาหรือกลุ่มรายวิชาที่เทียบความรูและโอนหน่วยกิตให้จะไมนำมาคิดค่าระดับคะแนนเฉลี่ย เว้นแต่หลักสูตรที่มีองค์กรวิชาชีพควบคุม ให้เป็นไปตามหลักเกณฑ์และข้อกำหนดขององค์กรวิชาชีพนั้น และ ให้บันทึก "Transferred Credits" ไวในใบแสดงผลการศึกษา

6) ในกรณีที่เป็นหลักสูตรใหม่ของมหาวิทยาลัย นักศึกษาที่ไดรับการเทียบโอนผลการเรียน จะอนุญาต ให้เขาศึกษาไดไมเกินกว่าชั้นปีและภาคการศึกษาที่มีนักศึกษาเรียนอยู่ตามหลักสูตรที่ไดรับความเห็นชอบแลว

\*\*\*\* การเทียบโอนผลการเรียนจากการศึกษานอกระบบ การศึกษาตามอัธยาศัย การฝึกอาชีพหรือ จากประสบการณการทำงาน เป็นการเทียบโอนความรูและการให้หน่วยกิต มีหลักเกณฑ์ปฏิบัติดังนี้

 1) วิธีการประเมินเพื่อการเทียบโอนความรู้และให้หนวยกิต กระทำโดยการทดสอบมาตรฐาน การ ทดสอบที่ไมใช่มาตรฐาน การประเมินการศึกษาหรือการฝึกอบรมที่จัดโดยหน่วยงานต่าง ๆ และการประเมิน แฟ้มสะสมงาน

 การเทียบโอนความรู้และให้หน่วยกิต ให้เทียบเป็นรายวิชาหรือกลุ่มรายวิชา ตามหลักสูตรที่เปิด สอนในมหาวิทยาลัย โดยรายวิชาหรือกลุ่มรายวิชาที่ให้หน่วยกิตนั้นเมื่อรวมกันแล้วต้องมีจำนวนหน่วยกิตไม เกิน 3 ใน 4 ของจำนวนหน่วยกิตตลอดหลักสูตร

 การให้หน่วยกิตรายวิชาหรือกลุ่มรายวิชา ตองไดรับผลการประเมินเป็นระดับคะแนนเทียบไดไมต่ำ กว่า C หรือค่าระดับคะแนนต่อหน่วยกิตไม่ต่ำกว่า 2.00 จึงจะให้เทียบหน่วยกิตรายวิชาหรือกลุ่มรายวิชานั้น 4) รายวิชาหรือกลุ่มรายวิชาที่เทียบโอนความรู้และให้หนวยกิตจะไมนำมาคิดระดับคะแนนเฉลี่ย เว้น แต่หลักสูตรที่มีองค์กรวิชาชีพควบคุม ให้เป็นไปตามหลักเกณฑ์และข้อกำหนดขององค์กรวิชาชีพนั้น และให้ บันทึก "Prior Learning Credits" ไวในใบแสดงผลการศึกษา

# ระเบียบหรือกฎหมายที่เกี่ยวข้อง (ถ้ามี)

- 1. ระเบียบมหาวิทยาลัยเทคโนโลยีราชมงคลศรีวิชัย ว่าด้วยการเทียบโอนผลการเรียน พ.ศ. 2551
- 2. ประกาศมหาวิทยาลัยเทคโนโลยีราชมงคลศรีวิชัย เรื่อง อัตราการเก็บค่าธรรมเนียมการศึกษาและ ค่าธรรมเนียมอื่น ในการจัดการศึกษาระดับปริญญาตรี ประกาศ ณ วันที่ 21 มีนาคม พ.ศ.2557

### ช่องทางการให้บริการ

| สถานที่ให้บริการ/ช่องทางการให้บริการ           | ระยะเวลาเปิดให้บริการ                |
|------------------------------------------------|--------------------------------------|
| 1. ระบบยื่นคำร้องขอเอกสารออนไลน์               | เปิดให้บริการวัน จันทร์ ถึง วันศุกร์ |
| http://trang.sis.rmutsv.ac.th/                 | (ยกเว้นวันหยุดที่ทางราชการกำหนด)     |
| 2. ยื่นด้วยตนเองที่                            | ตั้งแต่เวลา 08:30 - 16:30 น.         |
| ตรัง : แผนกทะเบียนและประมวลผล                  |                                      |
| งานบริการการศึกษา อาคารเฉลิมพระเกียรติ 80      |                                      |
| พรรษา 2550 มหาวิทยาลัยเทคโนโลยีราชมงคลศรีวิชัย |                                      |
| วิทยาเขตตรัง หมายเลขโทรศัพท์ 093 0580 2062     |                                      |

### ขั้นตอน ระยะเวลา และส่วนงานที่รับผิดชอบ

ระยะเวลาในการดำเนินการ : 5 วัน 10 นาที

| ลำดับ | ขั้นตอน                                          | ระยะเวลา | ผู้รับผิดชอบ            |
|-------|--------------------------------------------------|----------|-------------------------|
|       | นักศึกษายื่นแบบเทียบโอนรายวิชา (ตามแบบฟอร์ม)     |          |                         |
| 1.    | โดยผ่านความเห็นชอบจากอาจารย์ที่ปรึกษา อาจารย์    | 1 วัน    | คณะ/วิทยาลัย            |
|       | ผู้สอน คณบดี/ผู้อำนวยการวิทยาลัย ผ่านหน่วยงานต้น |          | นักศึกษา                |
|       | สังกัด <u>https://trang.sis.rmutsv.ac.th/</u>    |          |                         |
| 2.    | คณะกรรมการประจำคณะ/วิทยาลัย                      | 1 วัน    | คณะ/วิทยาลัย            |
|       | อนุมัติ แบบเทียบโอนรายวิชา                       |          |                         |
| 3.    | นักศึกษารับเอกสารชำระเงินค่าเทียบโอนรายวิชา      | 10 นาที  | เจ้าหน้าที่การเงิน      |
|       | แผนกทะเบียนและประมวลผล                           |          |                         |
| 4.    | ดำเนินการตรวจสอบความถูกต้อง                      | 3 วัน    | เจ้าหน้าที่หน่วยทะเบียน |
|       | แบบขอเทียบโอนรายวิชา และกดยืนยัน                 |          | และประมวลผล             |
|       | ในระบบออนไลน์ต่อไป                               |          |                         |

### รายการเอกสาร หลักฐานประกอบ

| ลำดับ | ชื่อเอกสาร จำนวน และรายละเอียดเพิ่มเติม (ถ้ามี)          | หน่วยงานผู้ออกเอกสาร |
|-------|----------------------------------------------------------|----------------------|
| 1.    | ตารางเทียบโอน/ใบแจ้งชำระเงินค่าเทียบโอน                  | นักศึกษา             |
|       | ออกจากระบบออนไลน์ <u>https://trang.sis.rmutsv.ac.th/</u> |                      |
| 2.    | ใบแสดงผลการเรียนจากสถานศึกษาเดิม                         |                      |
| 3.    | ใบเสร็จรับเงิน                                           |                      |

### ค่าธรรมเนียม

| ลำดับ | รายละเอียดค่าธรรมเนียม    | ค่าธรรมเนียม(บาท/ร้อยละ) |
|-------|---------------------------|--------------------------|
| 1.    | ค่าเทียบโอนรายวิชา วิชาละ | 100 บาท                  |

### ช่องทางการร้องเรียน แนะนำการให้บริการ

| ลำดับ | ช่องทางการร้องเรียน/แนะนำการให้บริการ                                                                                           |  |  |  |  |
|-------|----------------------------------------------------------------------------------------------------|--|--|--|--|
| 1     | แผนกทะเบียนและประมวลผล งานบริการการศึกษา อาคารเฉลิมพระเกียรติ 80 พรรษา 2550<br>มหาวิทยาลัยเทคโมโลยีราชบงคลศรีวิชัย วิทยาเขตตรัง |  |  |  |  |
|       | 179 หมู่ 3 ตำบลไม้ฝาด อำเภอสิเกา จังหวัดตรัง 92150<br>หมายเลขโทรศัพท์ 093 0580 2062                                             |  |  |  |  |
| 2     | https://www.facebook.com/groups/registrang/<br>https://reg.rmutsv.ac.th/sos/                                                    |  |  |  |  |

# แบบฟอร์ม ตัวอย่างและคู่มือการกรอก

| ลำดับ | ชื่อแบบฟอร์ม                                                          |
|-------|-----------------------------------------------------------------------|
| 1.    | ตารางเทียบโอนออกจากระบบออนไลน์ <u>https://trang.sis.rmutsv.ac.th/</u> |
|       | ใบแจ้งชำระเงินค่าเทียบโอน                                             |

### ภาคผนวก

### การเทียบโอนรายวิชา

### 1. เว็บไซต์ http://trang.sis.rmutsv.ac.th/

|                         | Copyright © 2013 Rajamangala Ur                     | niversity of technology Srivijaya . All Rights R                        | eserved.                                   |
|-------------------------|-----------------------------------------------------|-------------------------------------------------------------------------|--------------------------------------------|
|                         | S:                                                  | Student Inform                                                          | <b>ศนักศึกษา</b><br>mation System          |
|                         |                                                     | มหาวิทยาลัยเทค                                                          | โนโลยีราชมงคลศรีวิชัย                      |
|                         | ส่านักส่งเสริมวิชาการและงานทะเบียน                  | รายชื่อ นศ.ลงทะเบียน                                                    | กำหนดการลงทะเบียนและชำระเงิน               |
| http://trang.rmutsv.ac. | นักศึกษาดูราย<br>th/regis/sites/trang.rmutsv.ac.th. | เละเอียดการลงทะเบียนและช่าระเงิน<br>regis/files/data/76/calender_regis/ | 603.pdf (copy ลิงค์ เพื่อไปเปิดในเว็บนะคะ) |
|                         | ลง                                                  | ชื่อเข้าใช้งานระบบ                                                      | S ตามด้วยรหัสนักศึกษา 12 หลัก              |
|                         | ระดับป                                              | ริญญาตรี วิทยาเขตตรัง                                                   |                                            |
|                         | <u>ชื่อผู้ใช้งาน</u>                                | (s1554041700XX)                                                         |                                            |
|                         | รหัสผ่าน                                            | -                                                                       | รหัสผ่านที่ตั้งไว้                         |
|                         |                                                     | เข้าสู่ระบบ                                                             |                                            |
|                         |                                                     |                                                                         |                                            |

- กรอกข้อมูลผู้ใช้ S ตามด้วยรหัส 12 หลัก / รหัสผ่าน : ####### และกดปุ่มเข้าสู่ระบบ
- เมื่อเข้าสู่ระบบสารสนเทศนักศึกษา และจะปรากฏหน้าแรกในการเข้าระบบ

 เลือกขอเทียบโอนรายวิชา เมื่อนักศึกษาใหม่ ที่เข้าศึกษาแบบเทียบโอน จะต้องเทียบโอนรายวิชา กับคณะกรรมการเทียบโอนรายวิชาประจำแต่ละหลักสูตร เอกสารที่ต้องใช้ในการเทียบโอนมีดังนี้

- ผลการเรียนจากสถาบันเดิม ที่สำเร็จการศึกษา และระบุวันสำเร็จการศึกษาก่อนวันเปิดภาค การศึกษาของมหาวิทยาลัยที่เข้าศึกษาใหม่

- คำอธิบายรายวิชา ของรายวิชาที่ต้องการเทียบรายวิชาจากสถาบันเดิม
- 3. นักศึกษาจะต้องทราบรายวิชาที่เทียบโอนได้ เพื่อจะทำการลงทะเบียนในภาคการศึกษาแรกเข้า
- 4. นักศึกษาคีย์ข้อมูลเทียบโอนในระบบสารสนเทศนักศึกษา ตามรายวิชาที่เทียบโอนได้

| หน่วยกิด | ผลการเรียน           |
|----------|----------------------|
| หน่วยกิด | ผลการเรียน           |
|          |                      |
| หน่วยกิด | ผลการเรียน           |
| หน่วยกิด | ผลการเรียน           |
|          | หน่วยกิด<br>หน่วยกิด |

| 5. เมื่อกรอกรายวิชาครบแล้ว                 | จะปรากฏรายวิชาเทียบโอน                              |        |        |
|--------------------------------------------|-----------------------------------------------------|--------|--------|
| แสดงรายการเทียบโอน                         |                                                     |        |        |
| รายละเอียดการเทียบโอนที่ยุืนยันแล้ว        |                                                     |        |        |
| พิมพ์รายการเทียบโอนที่ผ่านการอนุมัติจากคณะ | หกรรมการเทียบโอน พิมพ์                              |        |        |
| หมวดวิชา                                   | รายวิชาที่ขอเทียบโอน                                | สถานะ  |        |
| หมวดวิชาศึกษาทั่วไป/กลุ่มวิชาบังคับเลือก   | 0101100360 ทักษะการเขียนภาษาไทย                     | ยืนยัน | ยืนยัน |
| หมวดวิชาศึกษาทั่วไป/กลุ่มวิชาบังคับเลือก   | 0102200960 ชีวิตกับเศรษฐกิจพอเพียง                  | ยืนยัน | ยืนยัน |
| หมวดวิชาศึกษาทั่วไป/กลุ่มวิชาบังคับเลือก   | 0131200260 ทักษะการสื่อสารภาษาอังกฤษ                | ยืนยัน | ยืนยัน |
| หมวดวิชาศึกษาทั่วไป/กลุ่มวิชาบังคับเลือก   | 0131200660 ภาษาอังกฤษเพื่อการทำงาน                  | ยืนยัน | ยืนยัน |
| หมวดวิชาศึกษาทั่วไป/กลุ่มวิชาบังคับเลือก   | 0204000660 สถิติในชีวิตประจำวัน                     | ยืนยัน | ยืนยัน |
| หมวดวิชาเฉพาะ กลุ่มวิชาชีพบังคับ/          | 1521220360 การออกแบบและพัฒนาเว็บ                    | ยืนยัน | ยืนยัน |
| หมวดวิชาเฉพาะ กลุ่มวิชาชีพบังคับ/          | 1521220460 ระบบปฏิบัติการ                           | ยืนยัน | ยืนยัน |
| หมวดวิชาเฉพาะ กลุ่มวิชาชีพบังคับ/          | 1521220660 การโปรแกรมเชิงวัตถุ                      | ยืนยัน | ยืนยัน |
| หมวดวิชาเฉพาะ กลุ่มวิชาชีพบังคับ/          | 1521220760 ระบบฐานข้อมูล                            | ยืนยัน | ยืนยัน |
| หมวดวิชาเฉพาะ กลุ่มวิชาชีพบังคับ/          | 1521220860 โครงสร้างข้อมูลและขั้นตอนวิธี            | ยืนยัน | ยืนยัน |
| หมวดวิชาเฉพาะ กลุ่มวิชาชีพบังคับ/          | 1521231160 การวิเคราะห์และออกแบบระบบ                | ยืนยัน | ยืนยัน |
| หมวดวิชาเฉพาะ กลุ่มวิชาชีพบังคับ/          | 1521231360 ความปลอดภัยในระบบคอมพิวเตอร์และเครือข่าย | ยืนยัน | ยืนยัน |
| หมวดวิชาเฉพาะ กลุ่มวิชาชีพบังคับ/          | 1521530160 สัมมนาทางเทคโนโลยีคอมพิวเตอร์            | ยืนยัน | ยืนยัน |
| หมวดวิชาเฉพาะ กลุ่มวิชาชีพเลือก/           | 1521330360 การพัฒนาเว็บแอพพลิเคชัน                  | ยืนยัน | ยืนยัน |
| หมวดวิชาเฉพาะ กลุ่มวิชาชีพเลือก/           | 1521330460 การโปรแกรมบนอุปกรณ์เคลื่อนที่            | ยืนยัน | ยืนยัน |
| 3.หมวดวิชาเลือกเสรี/                       | 02424001 โปรแกรมสำเร็จรูป                           | ยืนยัน | ยืนยัน |
| 3.หมวดวิชาเลือกเสรี/                       | 06212103 การสร้างเว็บเพจ                            | ยืนยัน | ยืนยัน |
|                                            |                                                     |        |        |

 พิมพ์แบบขอเทียบโอนในระบบ เดินเรื่องขออนุมัติเทียบโอน จากกรรมการเทียบโอน ตลอดจน คณบดี/ผู้อำนวยการ อนุมัติรายวิชาเทียบโอน

|             | ตารางการเพียบไอ<br>รพัย                           | นหลักสูด<br>สนักที่กษา | รสาขาวิศวกรรมเครื่องกล ค<br>155404170041-5 ชื่อมักศึก | ณะ วิศ<br>เพา นา | วกรรมส<br>เลสาวพล | าสคร มหาวิทยาลัยเทคโนไ<br>สะวี สีทนได้[เบอร์โทรศั | ลขีราจ<br>พท ] | ณงคลสรี | วิขัย                     |       |      |
|-------------|---------------------------------------------------|------------------------|-------------------------------------------------------|------------------|-------------------|---------------------------------------------------|----------------|---------|---------------------------|-------|------|
| 1. พมวงวิชา | ที่เหล่าไปป.1 กรุ่มความรู้สามหลักหรือขรรม จำนวน ) | หม่วยใด                |                                                       |                  |                   |                                                   |                |         |                           |       | -    |
| าหัสวิชา    | 110วิชาที่สองสายเสียน โดน                         | 140                    | ราชวิชาที่ป้อนมาแก้ว                                  | 340              | ma                | าษวิทที่ก็คนแล้ว                                  | 141            | 1058    | าหวิชาให้สอนกลว           | un    | 111  |
| 01021001    | งใดขวามสำหรับผมุษย์                               | 3                      |                                                       | -                |                   |                                                   |                |         |                           |       |      |
| 1. າແດນດີສາ | สีเมาทั่วไปประกอุ่มหวามรู้กางล้างแหนดการครั้งละสำ | และการจรับจำ           | ามวน 6 หม่วงพิล                                       | _                |                   |                                                   | _              |         |                           | _     | -    |
| าหัสวิชา    | พยไมยผิเอาลอดสิ่ายใยน                             | 140                    | ราชวิชาที่เรียนมาแกว                                  | H.               | ma                | างวิทาใต้คลาดว่า                                  | 541            | 1058    | ราชวิชาที่เรียนเหตร       | 340   | erri |
| 01021002    | มนุษซึมพันธ์และการพัฒนามุลลักกาพ                  | 3                      |                                                       | -                | $\vdash$          |                                                   | -              |         |                           |       |      |
| 01021003    | ไทยสีกษา                                          | 3                      |                                                       |                  |                   |                                                   |                |         |                           |       |      |
| 01021004    | onfactmattr                                       | 3                      |                                                       |                  |                   |                                                   |                |         |                           |       |      |
| 01021005    | ในไว้ของนี้วไป                                    | 3 3                    | 001-1524 ¥wSman                                       | 3                | 3.0               |                                                   |                |         |                           |       |      |
| 01021006    | พลุสัตรรมของมนุษอ                                 | 3                      |                                                       |                  |                   |                                                   |                |         |                           |       |      |
| 01022001    | วัฒนวิธีเพลารส่ารงชีวิล                           | 3                      |                                                       |                  |                   |                                                   |                |         |                           |       | -    |
| 01022002    | สัมสิการและการเสินกลงอเมนูษร์                     | 3                      |                                                       |                  |                   |                                                   |                |         |                           |       |      |
| 01022003    | อังหมดับการปลากอง                                 | 3                      |                                                       |                  |                   |                                                   |                |         |                           |       |      |
| 01022004    | สมพรศาสตรใหรีโดประจำใน                            | 3                      |                                                       |                  |                   |                                                   |                |         |                           |       |      |
| 0441336255  | จำแต๊กซ์เละไลเหล็กซ์                              | 3                      |                                                       |                  |                   |                                                   |                |         |                           | Т     | Í    |
| 04414303    | ้องสะหวันของที่จะ เป็นสะเป็นสะเป็น                | 3                      |                                                       |                  |                   |                                                   |                |         |                           |       | Γ    |
| 04415401    | พธิระณหมุณใหม                                     | 3                      |                                                       |                  |                   |                                                   |                |         |                           |       | Γ    |
| 04415482    | สารสุดันหลังคราก                                  | 3                      |                                                       |                  |                   |                                                   |                |         |                           |       | Γ    |
| 0441648455  | สมมพิวสอร์ข้างประการจังสระพิสตร                   | 3                      |                                                       |                  |                   |                                                   |                |         |                           |       | Γ    |
| 04415402    | การจำกุรกิจจานสุดสาหกรรม                          | 9                      |                                                       |                  |                   |                                                   |                |         |                           | T     | Γ    |
| 04415403    | วิสาวกรรมสามรุณและการะ                            | 3                      |                                                       |                  |                   |                                                   |                |         |                           |       | Γ    |
| A RECORDER. | อีงกลสรี/กล้านวน 6 หน่วยจัด                       |                        |                                                       |                  |                   |                                                   |                |         |                           |       |      |
| ารัสวิสา    | รายวิชาที่ลองการเกียบโอน                          | 141                    | ราชวิชาที่เรียนมาแล้ว                                 | 14               | I HTTA            | ราชวิชาที่เรียนสายคว                              | L.             | n inta  | ราหวิหาที่เรื่อนแทนด้ว    | 147   |      |
|             |                                                   |                        |                                                       |                  |                   |                                                   |                |         |                           |       | Γ    |
|             | รรมหน่วยที่ควิชาที่เพียนได้ตามหยั                 | inges                  |                                                       |                  |                   |                                                   |                |         | รามหน่วยจัดวิชาที่อีงนมาย | én 👘  | Г    |
| าวเหน่วดใจ  | ที่เพียบโยนไหล่ สนเล                              | THE                    | างกิส                                                 | (                |                   | )                                                 |                |         | dua measarahan la         | an a  |      |
| สำนวนหน่าย  | ñaazoweingas                                      | 152 100                | างกิล                                                 | (inter           | ด์สระโรงสร        | ลการเรือน                                         |                | _       | แต่ แต่การเกิดขาย         |       |      |
| ก่านวนหน่าย | กิลของสิ่งที่อองสีกษา                             | THE                    | ายใด                                                  | (                |                   | )                                                 |                |         | แลโสลโลกการรอง            |       |      |
|             |                                                   |                        |                                                       |                  | ดาดารองที่นไ      | รักษา                                             |                |         |                           | irulo |      |
|             |                                                   |                        |                                                       |                  |                   |                                                   |                |         |                           | _     | *    |

7. ชำระเงินค่าเทียบโอนรายวิชา รายวิชาละ 100 บาท

8. การเทียบโอนรายวิชา จะทำการเทียบโอนได้ภายใน 1 ภาคการศึกษา หากมีเหตุจำเป็นทำให้การ เทียบโอนล่าช้า อนุโลมได้แต่ไม่เกิน 1 ปีการศึกษา

### ระเบียบหรือกฎหมายที่เกี่ยวข้อง (ถ้ามี)

 ระเบียบมหาวิทยาลัยเทคโนโลยีราชมงคลศรีวิชัย ว่าด้วยการเทียบโอนผลการเรียน พ.ศ. 2551 (หน้าที่ 81-83)

 ประกาศมหาวิทยาลัยเทคโนโลยีราชมงคลศรีวิชัย เรื่อง อัตราการเก็บค่าธรรมเนียมการศึกษาและ ค่าธรรมเนียมอื่น ในการจัดการศึกษาระดับปริญญาตรี ประกาศ ณ วันที่ 21 มีนาคม พ.ศ.2557 (หน้าที่ 166-167)

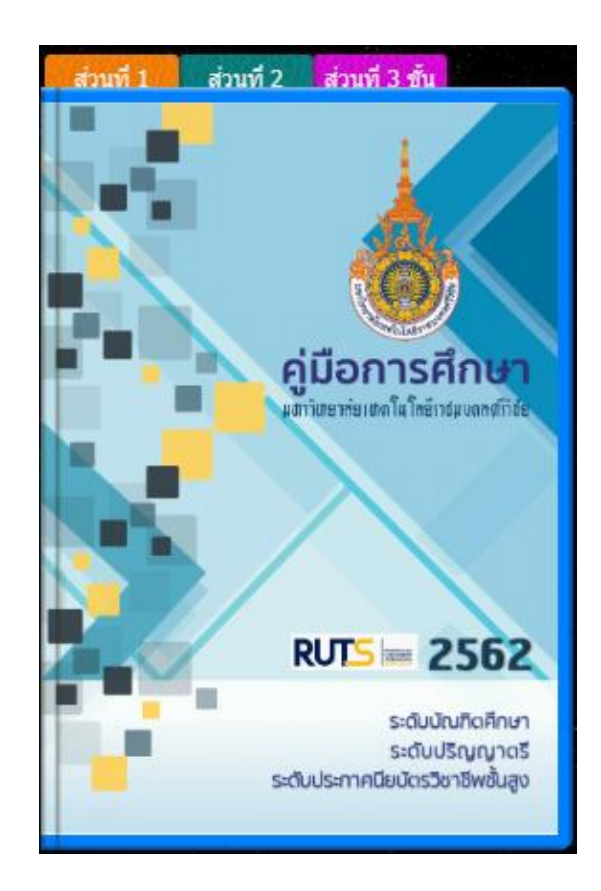

### คู่มือนักศึกษา ปีการศึกษา 2563

https://reg.rmutsv.ac.th/regis2file/manual62/mobile/index.html

### หลักเกณฑ์ วิธีการ เงื่อนไข (ถ้ามี) ในการยื่นคำขอ และในการพิจารณาอนุญาต

1. นักศึกษาสามารถตรวจสอบผลการเรียนผ่านระบบสารสนเทศนักศึกษา

2. การพ้นสภาพการเป็นนักศึกษา ตามเกณฑ์คะแนนเฉลี่ยสะสม (ไมนับภาคการศึกษาที่ลาพักหรือถูก ให้พักการศึกษา) มีหลักเกณฑ์ดังนี้

- ภาคการศึกษาแรกที่เข้าศึกษา มีระดับคะแนนเฉลี่ยสะสมต่ำกว่า 1.00
- ภาคการศึกษาที่ 2 ที่เข้าศึกษา มีระดับคะแนนเฉลี่ยสะสมต่ำกว่า 1.25
- ภาคการศึกษาที่ 3 เป็นต้นไป มีระดับคะแนนเฉลี่ยสะสมต่ำกว่า 1.50
- ภาคการศึกษาถัดไป หลังจากไดรับภาวะรอพินิจครั้งที่ 1 มีระดับคะแนนเฉลี่ยสะสมต่ำกว่า 1.70
- ภาคการศึกษาถัดไป หลังจากไดรับภาวะรอพินิจครั้งที่ 2 มีระดับคะแนนเฉลี่ยสะสมต่ำกว่า 1.90
- ภาคการศึกษาถัดไป หลังจากไดรับภาวะรอพินิจครั้งที่ 3 มีระดับคะแนนเฉลี่ยสะสมต่ำกว่า 2.00

### ระเบียบหรือกฎหมายที่เกี่ยวข้อง (ถ้ามี)

ข้อบังคับมหาวิทยาลัยเทคโนโลยีราชมงคลศรีวิชัย ว่าด้วยการศึกษาระดับปริญญาตรี (ฉบับที่ 2)
 พ.ศ. 2557 หมวด 5 การวัดและประเมินผลการศึกษา

### ช่องทางการให้บริการ

| สถานที่ให้บริการ/ช่องทางการให้บริการ           | ระยะเวลาเปิดให้บริการ                |
|------------------------------------------------|--------------------------------------|
| 1. นักศึกษาตรวจสอบผลการเรียนผ่านระบบ           | เปิดให้บริการวัน จันทร์ ถึง วันศุกร์ |
| สารสนเทศสำหรับนักศึกษา                         | (ยกเว้นวันหยุดที่ทางราชการกำหนด)     |
| https://trang.sis.rmutsv.ac.th/                | ตั้งแต่เวลา 08:30 - 16:30 น.         |
| 2. ยื่นด้วยตนเองที่                            |                                      |
| ตรัง : แผนกทะเบียนและประมวลผล                  |                                      |
| งานบริการการศึกษา อาคารเฉลิมพระเกียรติ 80      |                                      |
| พรรษา 2550 มหาวิทยาลัยเทคโนโลยีราชมงคลศรีวิชัย |                                      |
| วิทยาเขตตรัง หมายเลขโทรศัพท์ 093 0580 2062     |                                      |

### ขั้นตอน ระยะเวลา และส่วนงานที่รับผิดชอบ

### ระยะเวลาในการดำเนินการ : 10 นาที

| ลำดับ | ขั้นตอน                                 | ระยะเวลา | ผู้รับผิดชอบ |
|-------|-----------------------------------------|----------|--------------|
| 1.    | นักศึกษาเข้าไปตรวจสอบผลการเรียนผ่านระบบ | 10 นาที  | นักศึกษา     |
|       | สารสนเทศนักศึกษา                        |          |              |
|       | https://trang.sis.rmutsv.ac.th/         |          |              |

### ช่องทางการร้องเรียน แนะนำการให้บริการ

| ลำดับ | ช่องทางการร้องเรียน/แนะนำการให้บริการ                                       |  |  |  |
|-------|-----------------------------------------------------------------------------|--|--|--|
|       | แผนกทะเบียนและประมวลผล งานบริการการศึกษา อาคารเฉลิมพระเกียรติ 80 พรรษา 2550 |  |  |  |
| 1     | มหาวิทยาลัยเทคโนโลยีราชมงคลศรีวิชัย วิทยาเขตตรัง                            |  |  |  |
|       | 179 หมู่ 3 ตำบลไม้ฝาด อำเภอสิเกา จังหวัดตรัง 92150                          |  |  |  |
|       | หมายเลขโทรศัพท์ 093 0580 2062                                               |  |  |  |
|       | https://www.facebook.com/groups/registrang/                                 |  |  |  |
| 2     | https://reg.rmutsv.ac.th/sos/                                               |  |  |  |

# แบบฟอร์ม ตัวอย่างและคู่มือการกรอก

| ลำดับ | ชื่อแบบฟอร์ม                                       |
|-------|----------------------------------------------------|
| 1.    | ระบบออนไลน์ <u>https://trang.sis.rmutsv.ac.th/</u> |

### ภาคผนวก

# ขั้นตอนการใช้บริการ

1. เข้าเว็บ ระบบสารสนเทศนักศึกษา https://trang.sis.rmutsv.ac.th/

|             | Copyright © 2013 Rajarnangala U                                                                 | hiversity of technology Sirvijaya . All Rights Reso<br>UUANSAUINF<br>Student Inform                                                            | <b>านักศึกษา</b><br>nation System |
|-------------|-------------------------------------------------------------------------------------------------|----------------------------------------------------------------------------------------------------|-----------------------------------|
|             | 10P                                                                                             | มหาวิทยาลัยเทคโน                                                                                                    | นโลยีราชมงคลศรีวิชัย              |
| เว็บทะเบียน | รายชื่อ นศ.ลงทะเบียน                                                                            | ระบบขอเอกสารออนไลน์                                                                                                    | ระบบขอศาปรึกษาด้วยเสียง           |
|             | ลงทะเบียนระหว่างวันที่ 6 - 19 เม<br>ชำระเงินระหว่าง 27 เม.ย<br>ลง                               | มษายน 2563 เพิ่ม-ถอน รายวิชา 20 - 26<br>3 พ.ค.63 และมีค่าปรับระหว่าง 4 - 24<br>เชื่อเข้าใช้งานระบบ                                             | 3 เมษายน 2563<br>พ.ศ.63           |
|             | ระดับบ                                                                                          | ไร้ฌฌาตรี วิทยาเขตตรัง                                                                                                    |                                   |
|             | ชื่อผู้ใช้งาน                                                                                   | (s1554041700XX)                                                                                                    |                                   |
|             | รหัสผ่าน                                                                                        |                                                                                                    |                                   |
|             |                                                                                                 | เข้าสู่ระบบ                                                                                                    |                                   |
| ເລນງ        | สำนักส่งเสริมวิชาการและงา<br>Copyright @ 2013. Raj;<br>1 1 ถ.ราชดำเนินนอก ต.บ่อยาง อ.เมือง จ.ส. | นทะเบียน มหาวิทยาลัยเทคโนโลยีราชมงคลศรีวิชัย<br>amangala University of technology Srivijaya.<br>งขลา 90000 โทรสัพท์ 10-7431-7100 ต่อ 1403 โทรส | ans 0-7431-7140                   |

ภาพแสดงหน้าหลักก่อนเข้าระบบสารสนเทศนักศึกษา

- 2. นักศึกษาเข้าสู่ ระบบสารสนเทศนักศึกษาด้วยรหัส e-Passport
- 3. คลิกเลือกเมนูผลการเรียน

**ภาคการศึกษา 1 ปีการศึกษา 2560** 660206200003-6 นางสาวจุฑาทิพย์ หมวดมณี คณะวิศวกรรมศาสตร์และเทคโนโลยี/เทคโนโลยีคอมพิวเตอร์/ ปกติ/เทียบโอน

| รหัสวิชา   | ชื่อวิชา                                                | หน่วยกิต<br>ท. | หน่วยกิต<br>ป. | เกรด |
|------------|---------------------------------------------------------|----------------|----------------|------|
| 0102200160 | พลเมืองกับจิตสำนึกต่อสังคม                              | 3              | 0              | А    |
| 0105000760 | พลศึกษา                                                 | 0              | 1              | А    |
| 0131200160 | ภาษาอังกฤษในชีวิตประจำวัน                               | 3              | 0              | B+   |
| 0223100160 | ฟิสิกส์พื้นฐาน                                          | 2              | 1              | В    |
| 0502201360 | การเป็นผู้ประกอบการ                                     | 3              | 0              | В    |
| 1521231060 | การประมวลผลแบบทุกหนแห่งและอินเทอร์เน็ตในทุกสรรพ<br>สิ่ง | 2              | 1              | B+   |
| 1521231260 | วิศวกรรมซอฟต์แวร์                                       | 2              | 1              | В    |
|            |                                                         |                |                |      |

หน่วยกิตลงทะเบียน: 19 หน่วยกิตสอบได้: 19 หน่วยกิตคิดค่าเฉลี่ย: 19 GPS: 3.36

### อ้างอิง

# ระเบียบหรือกฎหมายที่เกี่ยวข้อง (ถ้ามี)

2. ข้อบังคับมหาวิทยาลัยเทคโนโลยีราชมงคลศรีวิชัย ว่าด้วยการศึกษาระดับปริญญาตรี (ฉบับที่ 2)
 พ.ศ. 2557 (หน้าที่ 152-163)

### คู่มือนักศึกษา ปีการศึกษา 2563

https://reg.rmutsv.ac.th/regis2file/manual62/mobile/index.html

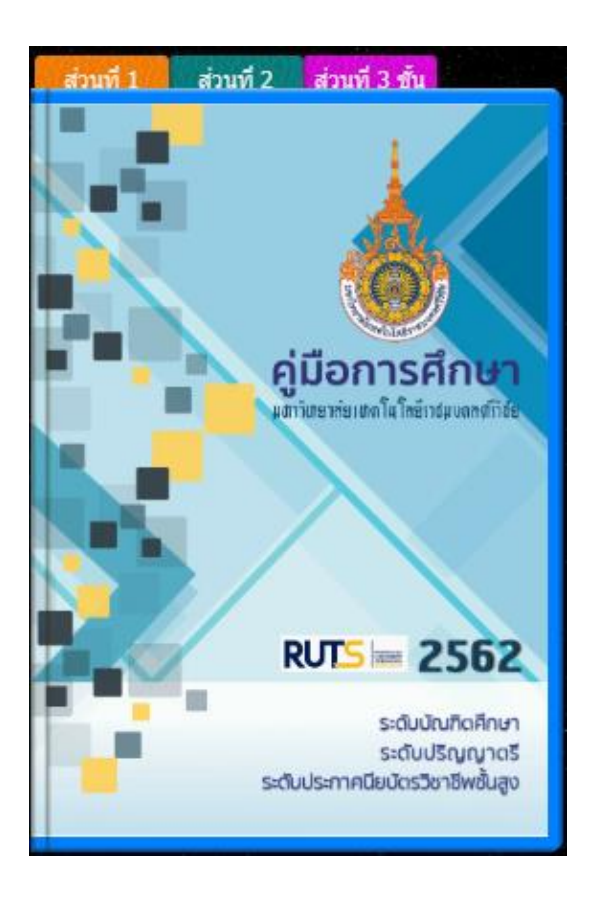

### หลักเกณฑ์ วิธีการ เงื่อนไข (ถ้ามี) ในการยื่นคำขอ และในการพิจารณาอนุญาต

1. ในแต่ละภาคการศึกษา นักศึกษามีหน้าที่ต้องประเมินการเรียน การสอนของอาจารย์ประจำวิชา

 กรณีที่นักศึกษาไม่ไดประเมินการสอนของอาจารย์ประจำวิชาหรือประเมินไม่ครบทุกรายวิชา นักศึกษาจะไม่สามารถขอดูค่าระดับคะแนน (ผลการเรียน) ในทุกรายวิชา

 นักศึกษาต้องประเมินการสอนของอาจารย์ประจำวิชา ภายใน 3 สัปดาห์นับจากวันประกาศผลการ เรียน

# ระเบียบหรือกฎหมายที่เกี่ยวข้อง (ถ้ามี)

ไม่มี

### ช่องทางการให้บริการ

| สถานที่ให้บริการ/ช่องทางการให้บริการ           | ระยะเวลาเปิดให้บริการ                        |
|------------------------------------------------|----------------------------------------------|
| 1. ระบบยื่นคำร้องแบบออนไลน์                    | เปิดให้บริการวัน จันทร์ ถึง วันศุกร์         |
| https://trang.sis.rmutsv.ac.th/                | (ยกเว้นวันหยุดที่ทางราชการกำหนด) ตั้งแต่เวลา |
| 2. ยื่นด้วยตนเองที่                            | 08:30 - 16:30 น.                             |
| ตรัง : แผนกทะเบียนและประมวลผล                  |                                              |
| งานบริการการศึกษา อาคารเฉลิมพระเกียรติ 80      |                                              |
| พรรษา 2550 มหาวิทยาลัยเทคโนโลยีราชมงคลศรีวิชัย |                                              |
| วิทยาเขตตรัง หมายเลขโทรศัพท์ 093 0580 2062     |                                              |

### ขั้นตอน ระยะเวลา และส่วนงานที่รับผิดชอบ

### ระยะเวลาในการดำเนินการ : 4 วันทำการ

| ลำดับ | ขั้นตอน                                    | ระยะเวลา | ผู้รับผิดชอบ        |
|-------|--------------------------------------------|----------|---------------------|
| 1.    | นักศึกษาเข้าระบบสารสนเทศนักศึกษา เลือกเมนู | 15 นาที  | นักศึกษาแต่ละสังกัด |
|       | ประเมินอาจารย์ผู้สอน                       |          |                     |
|       | https://trang.sis.rmutsv.ac.th/            |          |                     |
| 2.    | นักศึกษาทำการประเมินจนครบทุกวิชา           | 15 นาที  | นักศึกษาแต่ละสังกัด |
|       |                                            |          |                     |
| 3.    | ระบบสารสนเทศบันทึกผลการประเมินของนักศึกษา  | 5 นาที   | ระบบสารสนเทศ        |

### ช่องทางการร้องเรียน แนะนำการให้บริการ

| ลำดับ | ช่องทางการร้องเรียน/แนะนำการให้บริการ                                       |  |  |
|-------|-----------------------------------------------------------------------------|--|--|
|       | แผนกทะเบียนและประมวลผล งานบริการการศึกษา อาคารเฉลิมพระเกียรติ 80 พรรษา 2550 |  |  |
| 1     | มหาวิทยาลัยเทคโนโลยีราชมงคลศรีวิชัย วิทยาเขตตรัง                            |  |  |
|       | 179 หมู่ 3 ตำบลไม้ฝาด  อำเภอสิเกา จังหวัดตรัง 92150                         |  |  |
|       | หมายเลขโทรศัพท์ 093 0580 2062                                               |  |  |
| 0     | https://www.facebook.com/groups/registrang/                                 |  |  |
| Ζ     | https://reg.rmutsv.ac.th/sos/                                               |  |  |

### แบบฟอร์ม ตัวอย่างและคู่มือการกรอก

| ลำดับ | ชื่อแบบฟอร์ม                                       |
|-------|----------------------------------------------------|
| 1.    | ระบบออนไลน์ <u>https://trang.sis.rmutsv.ac.th/</u> |

### ภาคผนวก

การประเมินการสอน เป็นขั้นตอนหนึ่งของการพัฒนาคุณภาพการจัดการเรียนการสอนของ มหาวิทยาลัย เนื่องจากการประเมินการสอนเป็นการสะท้อนข้อมูลทั้งในส่วนปัจจัยนำเขา (Input) กระบวนการจัดการเรียนการสอน (Process) ให้อาจารย์ผู้สอนและคณะไดทราบ และเป้าหมายสุดท้าย คือ พัฒนากระบวนการเรียนรูให้นักศึกษา

### ขั้นตอนการใช้บริการ

1. เข้าเว็บ ระบบสารสนเทศนักศึกษา https://trang.sis.rmutsv.ac.th/

|                      | Copyright © 2013 Rajamangala U                                                                      | niversity of technology Srivijaya . All Rights Reser                                                                                         | rved.                            |
|----------------------|----------------------------------------------------------------------------------------------------|----------------------------------------------------------------------------------------------------|----------------------------------|
|                      | S                                                                                                   | Student Inform                                                                                                    | <b>เน็กศึกษา</b><br>ation System |
|                      | A BEE                                                                                               | มหาวิทยาลัยเทคโน                                                                                                    | ลยีราชมงคลศรีวิชัย               |
| เว็บทะเบียน          | รายชื่อ นศ.ลงทะเบียน                                                                                | ระบบขอเอกสารออนไลน์                                                                                                    | ระบบขอศาปรึกษาด้วยเสียง          |
|                      | ระบบขอดาบรถษาด<br>ลงทะเบียนระหว่างวันที่ 6 - 19 เว<br>ข่าระเงินระหว่าง 27 เม.ย<br>อง                | วยเสยง เดท กฤธฺร//reg.mutsv.ac.n/si<br>เษายน 2563 เพิ่ม-ถอน รายวิชา 20 - 26<br>3 พ.ค.63 และมีค่าปรับระหว่าง 4 - 24 เ<br>เชื้อเข้าใช้ผ่านระบบ | วร<br>เมษายน 2563<br>พ.ศ.63      |
|                      | ระดับป                                                                                              | ริยายาตรี วิทยาเขตตรัง                                                                                                    |                                  |
|                      | ชื่อผู้ใช้งาน                                                                                       | (s1554041700XX)                                                                                                    |                                  |
| รหัสผ่าน เข้าสู่ระบบ |                                                                                                    |                                                                                                    |                                  |
| Lat                  | สำนักส่งเสริมวิชาการและงาา<br>Copyright @ 2013. Rajs<br>ขที่ 1 ถ.ราชสำเนินนอก ต.บ่อยาง อ.เมือง จ.สง | มพะเบ็ณ มหาวิทยาลัยเทคโนโลยีราชบงคลศรีวิชัย<br>amangala University of technology Srivijaya.<br>ษณา 90000 โทรสัพท์ 0-7431-7100 ต่อ 1403 โทรสา | ı <del>s</del> 0-7431-7140       |

ภาพแสดงหน้าหลักก่อนเข้าระบบสารสนเทศนักศึกษา

2. นักศึกษาเข้าสู่ ระบบสารสนเทศนักศึกษาด้วยรหัส e-Passport

 นักศึกษาจะต้องประเมินแบบสอบถามความคิดเห็นต่อสิ่งสนับสนุนทางการศึกษา ก่อนทำการ ประเมินรายวิชาโดยคลิก "ประเมิน" ที่แถบข้อความสีเหลือง

- 4. ทำการประเมินรายวิชาแต่ละวิชา โดยคลิกแถบ ประเมินของรายวิชานั้นๆ
- 5. หากไม่ประเมินในขั้นตอนที่ 1 จะไม่สามารถประเมินรายวิชาอื่นๆ ได้
- แบบประเมิน อาจารย์ประจำวิชา

| แบบสอบถามความคิดเห็นนักศึกษาต่อสิ่งสนับสนุนทางการศึกษา [สมบูรณ์] |                                        |              |            | <mark>ขั้นตอน</mark> ที่ 1 |              |
|------------------------------------------------------------------|----------------------------------------|--------------|------------|----------------------------|--------------|
| รหัสวิชา                                                         | รายวิชาลงทะเบียนเรียน                  | ลถานะ<br>ถอน | กลุ่มเรียน | อาจารย์ผู้สอน              | ขั้นตอนที่ 2 |
| 0203100960                                                       | แหล่งพลังงานทางเลือก                   | R            | 68         | ดร.ธเนศ สินธุ์ประจิม       | [สมบูรณ์]    |
| 1521110260                                                       | การโปรแกรมคอมพิวเตอร์                  | R            | 68         | อ.ศุภวัฒน์ อินทร์เกิด      | [สมบูรณ์]    |
| 1521120560                                                       | สถาปัดยกรรมคอมพิวเตอร์                 | R            | 68         | อ.จันทิรา เจือกโว้น        | [สมบูรณ์]    |
| 1521220260                                                       | ปฏิสัมพันธ์ระหว่างมนุษย์และคอมพิวเตอร์ | R            | 68         | อ.พาสนา เอกอุดมพงษ์        | [สมบูรณ์]    |
| 1521231460                                                       | ไมโครคอนโทรลเลอร์และระบบสมองกลฝังตัว   | R            | 68         | อ.กฤดิกร แก้ววงศ์ศรี       | [สมบูรณ์]    |
| 1521231560                                                       | การคำนวณแบบคลาวด์                      | R            | 68         | ดร.กฤตวัฏ บุญชู            | [สมบูรณ์]    |
| 1521330760                                                       | ระบบชีวมาตร                            | R            | 68         | อ.กฤดิกร แก้ววงศ์ศรี       | [สมบูรณ์]    |

### หลักเกณฑ์ วิธีการ เงื่อนไข (ถ้ามี) ในการยื่นคำขอ และในการพิจารณาอนุญาต

1. นักศึกษาผู้มีสิทธิขอสำเร็จการศึกษาและขออนุมัติปริญญาต้องมีคุณสมบัติดังนี้

- นักศึกษารายวิชาครบตามหลักสูตรและข้อกำหนดของสาขาวิชานั้น
- มีหน่วยกิตสะสมไม่ต่ำกว่าที่หลักสูตรกำหนดไว้และได้ระดับคะแนนเฉลี่ยสะสมไม่ต่ำกว่า 2.00

- เป็นผู้มีความประพฤติที่ไม่ขัดต่อระเบียบของมหาวิทยาลัยและต้องผ่านการเข้าร่วมกิจกรรมเสริม หลักสูตรตามที่มหาวิทยาวลัยกำหนด

 นักศึกษาต้องยื่นคำร้องขอสำเร็จการศึกษาและขออนุมัติปริญญา ภายในภาคการศึกษาที่คาดว่าจะ สำเร็จการศึกษา และภายในระยะเวลา 30 วัน นับแต่เปิดภาคการศึกษานั้น

3. นักศึกษาที่ไม่ดำเนินการยื่นคำร้องขอสำเร็จการศึกษาจะไม่ได้รับการพิจารณาเสนอชื่อเพื่อขออนุมิ ปริญญาในภาคการศึกษานั้น และต้องชำระค่ารักษาสภาพการเป็นนักศึกษาทุกภาคการศึกษาจนถึงภาค การศึกษาจนถึงภาคการศึกษาที่นักศึกษายื่นคำร้องขอสำเร็จการศึกษาและขออนุมัติปริญญา

### ระเบียบหรือกฎหมายที่เกี่ยวข้อง (ถ้ามี)

ข้อบังคับมหาวิทยาลัยเทคโนโลยีราชมงคลศรีวิชัย ว่าด้วยการศึกษาระดับปริญญาตรี (ฉบับที่ 2)
 พ.ศ. 2557 หมวด 9 การสำเร็จการศึกษา

### ช่องทางการให้บริการ

| สถานที่ให้บริการ/ช่องทางการให้บริการ           | ระยะเวลาเปิดให้บริการ                |
|------------------------------------------------|--------------------------------------|
| 1. นักศึกษาขอสำเร็จการศึกษาผ่านระบบ            | เปิดให้บริการวัน จันทร์ ถึง วันศุกร์ |
| สารสนเทศสำหรับนักศึกษา                         | (ยกเว้นวันหยุดที่ทางราชการกำหนด)     |
| https://trang.sis.rmutsv.ac.th/                | ตั้งแต่เวลา 08:30 - 16:30 น.         |
| 2. ยื่นด้วยตนเองที่                            |                                      |
| ตรัง : แผนกทะเบียนและประมวลผล                  |                                      |
| งานบริการการศึกษา อาคารเฉลิมพระเกียรติ 80      |                                      |
| พรรษา 2550 มหาวิทยาลัยเทคโนโลยีราชมงคลศรีวิชัย |                                      |
| วิทยาเขตตรัง หมายเลขโทรศัพท์ 093 0580 2062     |                                      |

### ขั้นตอน ระยะเวลา และส่วนงานที่รับผิดชอบ

### ระยะเวลาในการดำเนินการ : 5 วัน 1 ชั่วโมง 15 นาที

| ลำดับ | ขั้นตอน                                           | ระยะเวลา | ผู้รับผิดชอบ |
|-------|---------------------------------------------------|----------|--------------|
| 1.    | นักศึกษาตรวจสอบช่วงเวลาขอสำเร็จการศึกษาตาม        | 15 นาที  | นักศึกษา     |
|       | ปฏิทินการศึกษาหรือประกาศที่เว็บไซต์งานทะเบียน     |          |              |
| 2.    | นักศึกษายื่นคำร้องขอสำเร็จการศึกษา                |          | นักศึกษา     |
|       | ในระบบสารสนเทศนักศึกษา                            | אן גי טכ |              |
| 3.    | นักศึกษายื่นใบคำร้องให้ อาจารย์ที่ปรึกษา หลักสูตร | 30 นาที  |              |
|       | และคณะ/วิทยาลัย ตรวจสอบ                           |          | อางาวยทบวกษา |
| 4.    | ฝ่ายวิชาการคณะ/วิทยาลัย รวบรวมใบคำร้อง            | 1 วัน    | คณะ/วิทยาลัย |
|       | ส่งแผนกทะเบียนและประมวลผล                         |          |              |

| 5. | แผนกทะเบียนและประมวลผลตรวจสอบความถูกต้อง          | 4 วัน | เจ้าหน้าที่    |
|----|---------------------------------------------------|-------|----------------|
|    | โครงสร้างหลักสูตร สมรรถนะทั้ง 3 ด้าน กิจกรรมเสริม |       | แผนกทะเบียนและ |
|    | หลักสูตร                                          |       | ประมวลผล       |

# รายการเอกสาร หลักฐานประกอบ

| ลำดับ | ชื่อเอกสาร จำนวน และรายละเอียดเพิ่มเติม (ถ้ามี)       | หน่วยงานผู้ออกเอกสาร |
|-------|-------------------------------------------------------|----------------------|
| 1.    | ใบคำร้องขอสำเร็จการศึกษา โครงสร้างหลักสูตร            | นักศึกษา             |
|       | และผลการเรียนตลอดหลักสูตร ใบลงทะเบียนเรียนภาคการศึกษา |                      |
|       | ปัจจุบัน โดยมีอาจารย์ที่ปรึกษาลงนามรับทราบ            |                      |
| 2.    | บันทึกข้อความ ขอส่งรายชื่อคาดว่าจะสำเร็จการศึกษา      | คณะ/วิทยาลัย         |

### ค่าธรรมเนียม

| ลำดับ | รายละเอียดค่าธรรมเนียม | ค่าธรรมเนียม(บาท/ร้อยละ) |
|-------|------------------------|--------------------------|
| 1.    | การขอสำเร็จการศึกษา    | ไม่มีค่าธรรมเนียม        |

# ช่องทางการร้องเรียน แนะนำการให้บริการ

| ลำดับ | ช่องทางการร้องเรียน/แนะนำการให้บริการ                                                                                                    |
|-------|----------------------------------------------------------------------------------------------------|
| 1     | แผนกทะเบียนและประมวลผล งานบริการการศึกษา อาคารเฉลิมพระเกียรติ 80 พรรษา 2550<br>มหาวิทยาลัยเทคโนโลยีราชมงคลศรีวิชัย วิทยาเขตตรัง<br>179 หมู่ 3 ตำบลไม้ฝาด อำเภอสิเกา จังหวัดตรัง 92150<br>หมายเลขโทรศัพท์ 093 0580 2062 |
| 2     | https://www.facebook.com/groups/registrang/<br>https://reg.rmutsv.ac.th/sos/                                                                                                    |

# แบบฟอร์ม ตัวอย่างและคู่มือการกรอก

| ลำดับ | ชื่อแบบฟอร์ม     |
|-------|------------------|
| 1.    | ขอสำเร็จการศึกษา |

# ขั้นตอนขอสำเร็จการศึกษาและขอขึ้นทะเบียนบัณฑิต

1. เข้าระบบสารสนเทศนักศึกษา <u>https://reg.rmutsv.ac.th/gradRegis/login.php</u>

| ระบบขอสำเร็จการศึกษาและขึ้นทะเบียนบัณฑิตออนไลน์ ++                                     |                                              |  |
|----------------------------------------------------------------------------------------|----------------------------------------------|--|
| มหาวิทยาลัยเทคโนโลยีราชมงคลศรีวิชัย                                                    | บักศึกษาปัจจบับ                              |  |
| เบอร์โทรศัพท์ ติดต่องานทะเบียนแต่ละพื้นที่ :                                           |                                              |  |
| - พื้นที่สงขลา 074317100 ต่อ 1171                                                      | เลยกาทยาเอตทลงกด                             |  |
| - พื้นที่รัตภูมิ 074-584241-4 ต่อ 3304                                                 | ⊙ ขนอม ◯ ตรัง ◯ รัตภมิ                       |  |
| - วิทยาเขตตรัง                                                                         | <ul> <li>ระดับ ปวส วิทยาลัยรัตภมิ</li> </ul> |  |
| - วิทยาเขตนครศรีธรรมราช ทุ่งใหญ่ 075-489613 ต่อ 1102                                   | E-Passport                                   |  |
| - วิทยาเขตนครศรีธรรมราช ไสใหญ่                                                         |                                              |  |
| - วิทยาเขตบครศรีธรรมราช ขนอม 061-1757568                                               | Password                                     |  |
|                                                                                        |                                              |  |
|                                                                                        | เข้าสู่ระบบ                                  |  |
| ขั้นตอนการขึ้นทะเบียนบัณฑิตออนไลน์ 📑                                                   | ** เข้าสู่ระบบด้วยหมายเลข E-Passport **      |  |
|                                                                                        |                                              |  |
|                                                                                        |                                              |  |
|                                                                                        |                                              |  |
| <u>การขอสำเร็จการศึกษา ประจำภาดการศึกษาที่ 2 ปีการศึกษา 2562</u><br>ข้อมูลทั่วไป       |                                              |  |
| รหัสนักสึกษา : <u>659408100016</u>                                                     |                                              |  |
| ชื่อ - สกุล : <u>นางสาวอรุณรัตน์ ราชเติม</u>                                           |                                              |  |
| สังกัดคณะ : <u>วิทยาลัยการโรงแรมและการท่องเทียว สาขาการบัญชี หลักสูตร 4 ปี ภาคปกติ</u> |                                              |  |
| ชื่อ - สกุล ภาษาอิงกฤษ : ARUNRAT RACHDERM                                              |                                              |  |
| <b>วัน/เดือน/ปี เกิด (dd/mm/yyyy):</b> 24 / 02 / 1998 ปี ค.ศ. เกิด เช่น 1999           |                                              |  |
| เมอร์โพรศัพท์ปัจจุบัน : 0622250136                                                     |                                              |  |
| ที่อยู่สำหรับจัดส่งกำหนดการรับปริญญา :                                                 |                                              |  |
| 297 หมู่4 วังคีรี ห้วยยอด                                                              | ตรัง 92210                                   |  |
|                                                                                        |                                              |  |
| ข้อมูลกิจกรรมเสริมหลักสูตร                                                             |                                              |  |
| <b>จำนวนกิจกรรมเสริมนลักสูตรตลอดนลักสูตร</b> : 18 กิจกรรม                              |                                              |  |
| สำนวนกิจกรรมเสริมนลักสูตรที่ผ่านการเข้าร่วม: 26 กิจกรรม                                |                                              |  |
| จำนวนกิจกรรมเสริมหลักสูตรที่ไม่ผ่านการเข้าร่วม : 1 กิจกรรม                             |                                              |  |
| บ้างทึกข้อมูล                                                                          |                                              |  |
| สถานะการขอสำเร็จการศึกษา                                                               |                                              |  |

สถานะ : <u>ได้รับการยืนยันจากงานทะเบียนแล้ว</u>

# 2. กรอกข้อมูลให้ครบถ้วน และกดบันทึกข้อมูล

| <u>การขอสำเร็จการศึกษา ประจำภาดการศึกษาท์</u><br>ข้อมูลทั่วไป | <u>ที่ 2 ปีการศึกษา 2562</u>               |                        |      |       |  |
|---------------------------------------------------------------|--------------------------------------------|------------------------|------|-------|--|
| รนัสนักศึกษา : <u>659408100016</u>                            | <b>า</b> มัสนักศึกษา : <u>659408100016</u> |                        |      |       |  |
| ชื่อ - สกุล : <u>นางสาวอรุณรัตน์ ราชเดิม</u>                  |                                            |                        |      |       |  |
| สังกัดคณะ : <u>วิทยาลัยการโรงแรมและการท่องเทื่</u>            | <u>ยว สาขาการบัญชี หลักสุตร 4 ปี ภาคบ</u>  | กติ                    |      |       |  |
| ชื่อ - สกุล ภาษาอังกฤษ : ARUNRAT                              | RACHDERM                                   |                        |      |       |  |
| วัน/เดือน/ปี เกิด (dd/mm/yyyy): 24                            | / 02 / 1998                                | ปี ค.ศ. เกิด เช่น 1999 |      |       |  |
| เบอร์โทรศัพท์ปัจจุบัน : 0622250136                            |                                            |                        |      |       |  |
| ที่อยู่สำหรับจัดส่งกำหนดการรับปริญญา :                        |                                            |                        |      |       |  |
| 297 หมู่4                                                     | วังคิริ                                    | ห้วยยอด                | ตรัง | 92210 |  |
| ข้อมูลกิจกรรมเสริมหลักสูตร                                    |                                            |                        |      |       |  |
| จำนวนกิจกรรมเสริมหลักสูตรตลอดหลักสูตร                         | : 18 กิจกรรม                               |                        |      |       |  |
| จำนวนกิจกรรมเสริมหลักสูตรที่ผ่านการเข้าร่ว                    | ม: 26 กิจกรรม                              |                        |      |       |  |
| จำนวนกิจกรรมเสริมนลักสูตรที่ไม่ผ่านการเข้าร่วม :    1         |                                            |                        |      |       |  |
| บันทึกข้อมูล                                                  |                                            |                        |      |       |  |
| สถานะการขอสำเร็จการศึกษา                                      |                                            |                        |      |       |  |
| สถานะ : <u>ได้รับการยืนยันจากงานทะเบียนแล้ว</u>               |                                            |                        |      |       |  |

# 2. พิมพ์ใบคำร้อง เสนอผ่านคณะ/วิทยาลัย

# ระเบียบหรือกฎหมายที่เกี่ยวข้อง (ถ้ามี)

3. ข้อบังคับมหาวิทยาลัยเทคโนโลยีราชมงคลศรีวิชัย ว่าด้วยการศึกษาระดับปริญญาตรี (ฉบับที่ 2)
 พ.ศ. 2557 (หน้าที่ 152-163)

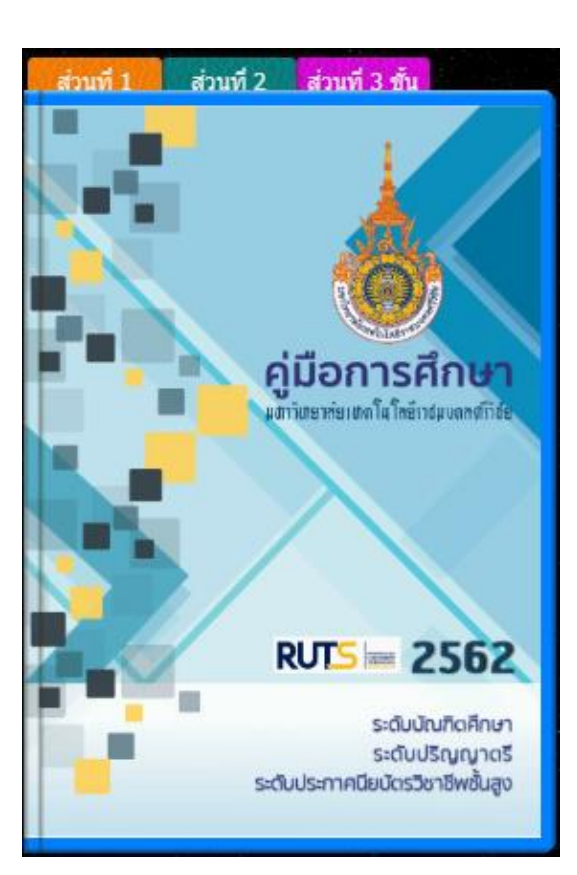

### คู่มือนักศึกษา ปีการศึกษา 2563

https://reg.rmutsv.ac.th/regis2file/manual62/mobile/index.html

### 11. คู่มือการให้บริการ : การขอเอกสารออนไลน์ ประกอบด้วย

### 11.1 คู่มือการให้บริการ : การขอทำบัตรประจำตัวนักศึกษาใหม่

### หน่วยงานที่ให้บริการ : แผนกทะเบียนและประมวลผล งานบริการการศึกษา

### หลักเกณฑ์ วิธีการ เงื่อนไข (ถ้ามี) ในการยื่นคำขอ และในการพิจารณาอนุญาต

 นักศึกษาขอทำบัตรประจำตัวนักศึกษาใหม่ได้ต่อเมื่อบัตรสูญกาย ชำรุด เปลี่ยนยศ/คำนำหน้าชื่อ/ ชื่อ/นามสกุล ย้ายสังกัดสาขาวิชา/คณะ

 2. นักศึกษาขอทำบัตรประจำตัวนักศึกษาใหม่ได้ตลอดระยะเวลาการเป็นนักศึกษา ระเบียบหรือกฎหมายที่เกี่ยวข้อง (ถ้ามี)

ประกาศมหาวิทยาลัยเทคโนโลยีราชมงคลศรีวิชัย เรื่อง อัตราการเก็บค่าธรรมเนียมการศึกษาและ ค่าธรรมเนียมอื่น ในการจัดการศึกษาระดับปริญญาตรี ประกาศ ณ วันที่ 21 มีนาคม พ.ศ.2557

| สถานที่ให้บริการ/ช่องทางการให้บริการ             | ระยะเวลาเปิดให้บริการ                                  |
|--------------------------------------------------|--------------------------------------------------------|
| 1. ระบบยื่นคำร้องแบบออนไลน์                      | เปิดให้บริการวัน จันทร์ ถึง วันศุกร์ (ยกเว้นวันหยุดที่ |
| https://reg.rmutsv.ac.th/reqForm/login.php       | ทางราชการกำหนด) ตั้งแต่เวลา 08:30 - 16:30 น.           |
| 2. ยื่นด้วยตนเองที่                              |                                                        |
| ตรัง : แผนกทะเบียนและประมวลผล งานบริการ          |                                                        |
| การศึกษา อาคารเฉลิมพระเกียรติ 80 พรรษา 2550      |                                                        |
| มหาวิทยาลัยเทคโนโลยีราชมงคลศรีวิชัย วิทยาเขตตรัง |                                                        |
| หมายเลขโทรศัพท์ : 09 3580 2062                   |                                                        |

# ขั้นตอน ระยะเวลา และส่วนงานที่รับผิดชอบ

### ระยะเวลาในการดำเนินการ : 40 นาที

| ลำดับ | ขั้นตอน                                           | ระยะเวลา | ผู้รับผิดชอบ         |
|-------|---------------------------------------------------|----------|----------------------|
| 1     | นักศึกษา เข้าสู่ระบบระบบยื่นคำร้องขอเอกสารออนไลน์ | 5 นาที   | นักศึกษา             |
|       | https://reg.rmutsv.ac.th/reqForm/login.php        |          |                      |
| 2.    | นักศึกษา upload รูปถ่ายที่ถูกต้อง                 | 5 นาที   | นักศึกษา             |
|       | (ชุดนักศึกษามหาวิทยาลัยฯ)                         |          |                      |
| 3.    | เจ้าหน้าที่เข้าระบบเพื่อตรวจสอบรูปถ่าย            | 5 นาที   | เจ้าหน้าที่          |
|       | ถ้าถูกต้องกดยืนยันความถูกต้อง                     |          | แผนกทะเบียนและประมวล |
|       | https://reg.rmutsv.ac.th/emos2018/mainPage.php    |          |                      |

| 4. | ดาวน์โหลดใบ Bill Payment ค่าบัตรนักศึกษา ชำระเงิน    | 10 นาที | นักศึกษา                            |
|----|------------------------------------------------------|---------|-------------------------------------|
| 5. | เจ้าหน้าที่ดึงรูปถ่ายเพื่อทำบัตรนักศึกษา             | 15 นาที | เจ้าหน้าที่<br>แผนกทะเบียนและประมวล |
| 6. | กดยืนยันนักศึกษารับบัตรประจำตัวนักศึกษา<br>ตามร้องขอ | 10 นาที | เจ้าหน้าที่<br>แผนกทะเบียนและประมวล |

### รายการเอกสาร หลักฐานประกอบ

| ลำดับ | ชื่อเอกสาร จำนวน และรายละเอียดเพิ่มเติม (ถ้ามี)                                                                 | หน่วยงานผู้ออกเอกสาร                  |
|-------|----------------------------------------------------------------------------------------------------|---------------------------------------|
| 1     | ระบบยื่นคำร้องขอเอกสารออนไลน์<br>-ใบคำร้องขอทำบัตรนักศึกษา<br><u>https://reg.rmutsv.ac.th/reqForm/login.php</u> | เจ้าหน้าที่<br>แผนกทะเบียนและประมวลผล |

### ค่าธรรมเนียม

| ลำดับ | รายละเอียดค่าธรรมเนียม    | ค่าธรรมเนียม(บาท/ร้อยละ) |
|-------|---------------------------|--------------------------|
| 1     | ค่าทำบัตรประจำตัวนักศึกษา | 100 บาท                  |

### ช่องทางการร้องเรียน แนะนำการให้บริการ

| ลำดับ | ช่องทางการร้องเรียน/แนะนำการให้บริการ                                       |
|-------|-----------------------------------------------------------------------------|
|       |                                                                             |
| 1     | แผนกทะเบียนและประมวลผล งานบริการการศึกษา อาคารเฉลิมพระเกียรติ 80 พรรษา 2550 |
|       | มหาวิทยาลัยเทคโนโลยีราชมงคลศรีวิชัย วิทยาเขตตรัง                            |
|       | 179 หมู่ 3 ตำบลไม้ฝาด อำเภอสิเกา จังหวัดตรัง 92150                          |
|       | หมายเลขโทรศัพท์ : 09 3580 2062                                              |
| 2     | https://www.facebook.com/groups/registrang/                                 |
|       | https://reg.rmutsv.ac.th/sos/                                               |

# แบบฟอร์ม ตัวอย่างและคู่มือการกรอก

| ลำดับ | ชื่อแบบฟอร์ม |
|-------|--------------|
| 1     | ไม่มี        |

### ภาคผนวก

### การขอทำบัตรประจำตัวนักศึกษาใหม่

### ขั้นตอนการใช้บริการ

- 1. เข้าเว็บ ระบบยื่นคำร้องขอเอกสารออนไลน์ <u>https://reg.rmutsv.ac.th/reqForm/login.php</u>
- 2. นักศึกษาปัจจุบัน เข้าสู่ระบบด้วยรหัส E-Passport และเลือกวิทยาเขตตรัง

| ระบบยี่นดำร้องขอเอกสารออนไลน์ ++<br>มหาวิทยาลัยเทคโนโลยีราชมงคลศรีวิชัย<br>แบบคำร้องที่สามารถขอผ่านระบบมีดังนี้<br>นักศึกษาปัจจุบัน<br>1) ใบแสดงผลการศึกษา (Transcript)<br>2) ใบรับรองการเป็นนักศึกษา<br>3) ใบรับรองคาดว่าจะส่าเร็จการศึกษา<br>4) ใบต่าร้องขอท่านัตรบัตสึกษา | นักศึกษาปัจจุบัน<br>เลือกวิทยาเขตที่สังกัด<br>สงขลา |
|----------------------------------------------------------------------------------------------------|-----------------------------------------------------|
| •) เมพารองของกามพระเทศการา<br>ให้กัดซี่อนาปาสำร้องที่พับพ่อวอธรายไปเขี้ยเพิ่งวบหรายิยบของแต่อะวิทยาเขอ<br>ให้กัดซี่อนาปาสำร้องที่พับพ่อวอธรายไปเขี้ยเพิ่งวบหรายิยบของแต่อะวิทยาเขอ                                                                                           | เข้าสระบบ                                           |

### 3. นักศึกษาเลือกเมนู ทำบัตรนักศึกษาใหม่

| REG RUTS                                   |         |                                                                                         | ระบบขอเอกสารออนไลน์ มทร.ศรีวิชัย วิหน้าแรก | 🕩 ออกจากระบบ |
|--------------------------------------------|---------|-----------------------------------------------------------------------------------------|--------------------------------------------|--------------|
| มทร.ศรีวิชัย<br>661406200007<br>09/04/2020 | หน้าแรก |                                                                                         |                                            |              |
| Յ՝ առյ                                     |         | ทำบัตรนักศึกษาใหม่<br>ขึ้นคำร้องขอทำบัตรนักศึกษาใหม่ ในกรณีบัตรนักศึกษาสูญหายหรือข่ารุด |                                            | เลือก        |

# 4. Upload รูปถ่ายที่ถูกต้องเท่านั้น เพื่อขอทำบัตรนักศึกษา

| มพร.ศราชย<br>661206200033<br>10/04/2020 | การขอหาบัตรนักศึกมา   |                                |                                                       |              |
|-----------------------------------------|-----------------------|--------------------------------|-------------------------------------------------------|--------------|
| Շքաղյ ‹                                 | ชื่อ-สกุล :           | นายวัชระ ธรรมโชโด              |                                                       |              |
|                                         | รหัสนักศึกษา :        | 661206200033-2                 |                                                       |              |
|                                         | เลขบัตรประชาชน :      | 1929900604075                  |                                                       |              |
|                                         | คณะ/วิทยาลัย :        | คณะคณะวิศวกรรมศาสตร์และเทคโนโล | บี สาขาเหคโนโลยีคอมพิวเตอร์ หลักสูตร เทียบโอน ภาคปกติ |              |
|                                         | ຈູນໄຕ່າຍສຸດນັກສັກທາ : |                                |                                                       |              |
|                                         |                       | ขอฟาบัตร                       |                                                       |              |
|                                         |                       |                                |                                                       |              |
|                                         | No.                   | Date                           | Status                                                | Bill Payment |
|                                         | 1                     | 6 กรกฎาคม 2561                 | รับบัตรนักศึกษาแล้ว                                   |              |

5. เมื่อขอทำบัตรนักศึกษา จะต้องพิมพ์ Bill Payment และนำไปชำระเงินค่าธรรมเนียมการทำบัตร นักศึกษาไดที่ธนาคารกรุงไทยทุกสาขา และสามารถติดตามสถานการณ์ทำบัตรนักศึกษาไดผ่านระบบ

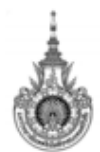

### มหาวิทยาลัยเทคโนโลยีราชมงคลศรีวิชัย

สำนักส<sup>ุ่</sup>งเสริมวิชาการและงานทะเบียน ใบแจ้งชำระเงินการขอทำบัตรนักศึกษา

รหัสประจำตัวนักศึกษา 661206200033-2 ชื่อ-สกุล นายวัชระ ธรรมโชโต

คณะคณะวิศวกรรมศาสตร์และเทคโนโลยี สาขาเทคโนโลยีคอมพิวเตอร์ หลักสูตร เทียบโอน ภาคปกติ

เบอร์โทรศัพท์ 0954280194 ระดับการศึกษา ปริญญาตรี ที่ จำนวน หน่วยละ จำนวนเงิน รายการ ค่าทำบัตรนักศึกษา 1 1 100 100 รวมทั้งสิ้น 100 1. กรณีไม่ชำระเงินค่าเอกสาร จะถือว่าท่านไม่ประสงค์จะยื่นคำร้อง สำหรับเจ้าหน้าที่ธนาคาร/เจ้าหน้าที่การเงิน โปรดเก็บใบแจ้งชำระเงินฉบับนี้เป็นหลักฐานการชำระเงินค่าทำบัตรนักศึกษา ผู้รับเงิน... ติดตามสถานะการทำบัตรนักศึกษาผ่านทางระบบขอเอกสารออนไลน์และนำใบแจ้งชำระเงิน วันที่. เพื่อติดต่อขอรับบัตรนักศึกษาที่งานทะเบียน ลงลายมือชื่อและประทับตรา

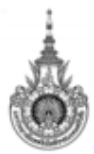

มหาวิทยาลัยเทคโนโลยีราชมงคลศรีวิชัย สำนักส<sup>ุ่</sup>งเสริมวิชาการและงานทะเบียน ใบแจ้งชำระเงินการขอทำบัตรนักศึกษา ส่วนที่ 2 สำหรับธนาคารกรุงไทย วันที่พิมพ์ 10/04/2563 Bill Payment

| ชื่อ-สกุล : นายวัชระ ธรรมโชโต                   |                         |
|-------------------------------------------------|-------------------------|
| รพัสนักฟักษา/Ref 1. : 661206200033              | สำหรับเจ้าหน้าที่ธนาคาร |
| เลขที่อ้างอิง/Ref 2. : 000910042020             | ຜູ້รັບເຈີນ              |
| Company Code. : 707848                          | Received By             |
| จำนวนเงิน : 100.00 บาท                          | ผู้รับมอบอำนาจ          |
| จำนวนเงินตัวอักษร : หนึ่งร้อยบาทถ้วน            | Authorized By           |
| 099400014953132 661206200033 000910042020 10000 | QR Code for KTB netbank |

6. เจ้าหน้าที่ตรวจการชำระเงินค่าทำบัตรนักศึกษาผ่านระบบ หากมีการชำระเงินเรียบร้อยแล้ว ดึงรูป ถ่าย เพื่อทำบัตรนักศึกษา  ประกาศมหาวิทยาลัยเทคโนโลยีราชมงคลศรีวิชัย เรื่อง อัตราการเก็บค่าธรรมเนียมการศึกษาและ ค่าธรรมเนียมอื่น ในการจัดการศึกษาระดับปริญญาตรี ประกาศ ณ วันที่ 21 มีนาคม พ.ศ.2557 (หน้าที่ 166-167)

### คู่มือนักศึกษา ปีการศึกษา 2564

https://reg.rmutsv.ac.th/regis2file/manual62/mobile/index.html

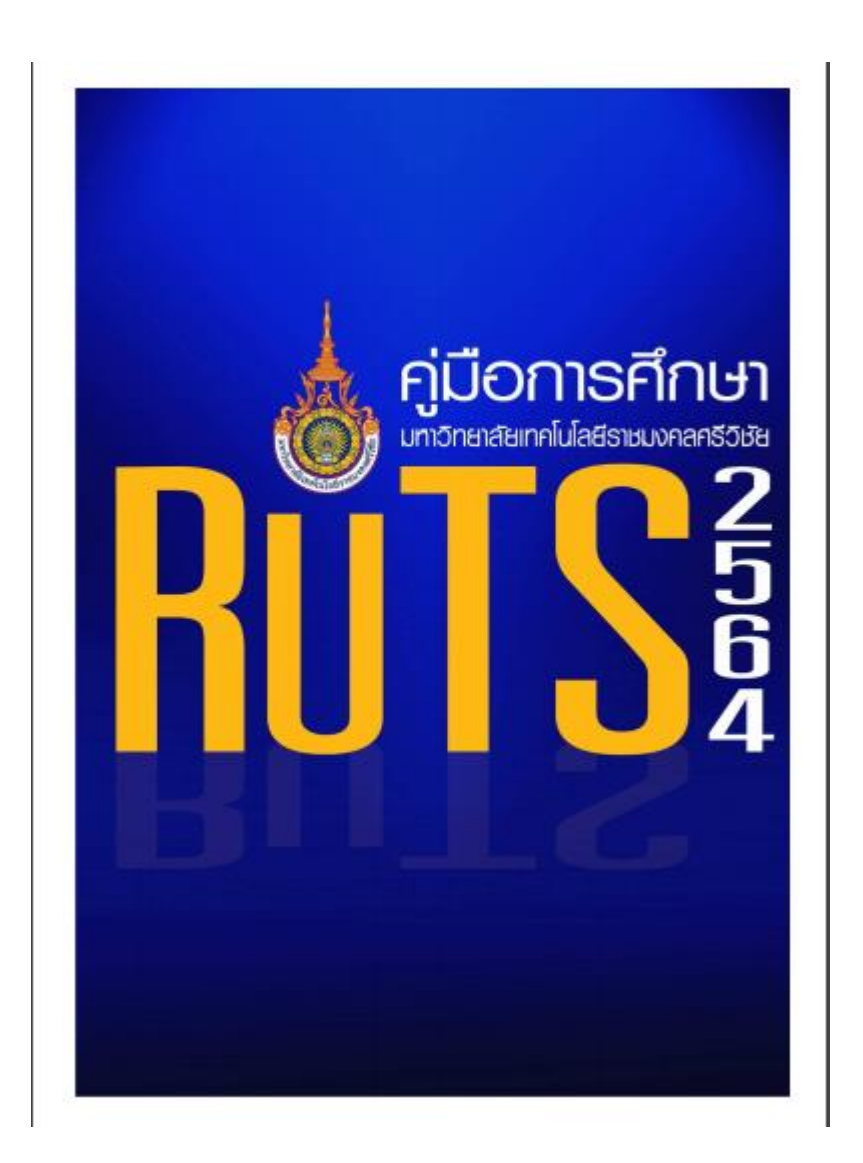

### หลักเกณฑ์ วิธีการ เงื่อนไข (ถ้ามี) ในการยื่นคำขอ และในการพิจารณาอนุญาต

1. นักศึกษากรอกข้อมูลลงในแบบฟอร์มขอเอกสารการศึกษา

2. นำใบคำร้องชำระ เงินค่าธรรมเนียม ณ ห้องการเงิน และนำเอกสารมาส่ง ณ แผนกทะเบียนและ ประมวลผล

 เมื่อได้รับเอกสาร แผนกทะเบียนและประมวลผล ออกเอกสาร เสนอ รองอธิการลงนาม ใส่ตะกร้า รอส่งนักศึกษาต่อไป

### ระเบียบหรือกฎหมายที่เกี่ยวข้อง

1. ประกาศมหาวิทยาลัยเทคโนโลยีราชมงคลศรีวิชัย เรื่อง อัตราการเก็บค่าธรรมเนียมการศึกษาและ ค่าธรรมเนียมอื่น ในการจัดการศึกษาระดับปริญญาตรี ประกาศ ณ วันที่ 21 มีนาคม 2557

### ช่องทางการให้บริการ

| สถานที่ให้บริการ/ช่องทางการให้บริการ                              | ระยะเวลาเปิดให้บริการ                |
|-------------------------------------------------------------------|--------------------------------------|
| 1. นักศึกษาขอเอกสารผ่านระบบ                                       | เปิดให้บริการวัน จันทร์ ถึง วันศุกร์ |
| สารสนเทศสำหรับนักศึกษา                                            | (ยกเว้นวันหยุดที่ทางราชการกำหนด)     |
| https://reg.rmutsv.ac.th/reqForm/login.php<br>2. ยื่นด้วยตนเองที่ | ตั้งแต่เวลา 08:30 - 16:30 น.         |
| ตรัง : แผนกทะเบียนและประมวลผล                                     |                                      |
| งานบริการการศึกษา อาคารเฉลิมพระเกียรติ 80                         |                                      |
| พรรษา 2550 มหาวิทยาลัยเทคโนโลยีราชมงคลศรีวิชัย                    |                                      |
| วิทยาเขตตรัง หมายเลขโทรศัพท์ 093 0580 2062                        |                                      |

### ขั้นตอนการขอเอกสารการศึกษา ใบแสดงผลการเรียน

| ลำดับ | ขั้นตอน                                          | ระยะเวลา | ผู้รับผิดชอบ              |
|-------|--------------------------------------------------|----------|---------------------------|
| 1.    | นักศึกษาขอรับคำร้องที่แผนกทะเบียนหรือที่เว็บไซต์ | 10 นาที  | ม้อสื่อมา                 |
|       | แผนกทะเบียนและประมวลผล                           |          | นกพกษา                    |
| 2     | นักศึกษากรอกข้อมูล ชำระเงินค่าธรรมเนียม          | 15 นาที  | นักศึกษา                  |
| 3.    | นักศึกษาส่งคำร้องและใบเสร็จรับเงิน               |          | นักศึกษา                  |
|       | ที่แผนกทะเบียนและประมวลผล                        |          |                           |
| 4.    | เจ้าหน้าที่ตรวจสอบความถูกต้องและออกเอกสารตาม     | 15 นาที  | เจ้าหน้าที่แผนกทะเบียนและ |
|       | ใบคำร้อง                                         |          | ประมวลผล                  |
| 5.    | เสนอรองอธิการบดีลงนาม                            | 2 วัน    | รองอธิกาบดีลงนาม          |
| 6.    | นักศึกษารับเอกสารที่แผนกทะเบียนและประมวลผล/      | 15 นาที  | นักศึกษา                  |
|       | จัดส่งทางไปรษณีย์                                |          |                           |

### ระยะเวลาในการดำเนินการ : 2 วัน 55 นาที

# ขั้นตอนการออกหนังสือรับรับรองการเป็นนักศึกษา/ใบรับรองคาดว่าจะสำเร็จ ผ่านตู้เอกสารอัตโนมัติ ระยะเวลาในการดำเนินการ : 30 นาที

| ลำดับ | ขั้นตอน                                                                                                    | ระยะเวลา | ผู้รับผิดชอบ |
|-------|----------------------------------------------------------------------------------------------------|----------|--------------|
| 1.    | นักศึกษายื่นคำร้องขอเอกสารการศึกษา<br>ระบบออนไลน์<br><u>https://reg.rmutsv.ac.th/reqForm/main.php</u><br>โดยเลือกเมนู ขอใบรับรองฯ ระบุจำนวนและกดส่งคำขอ<br>ได้แก่ ขอใบรับรองการเป็นนักศึกษา ขอใบรับรองคาดว่าจะ<br>สำเร็จการศึกษา | 15 นาที  | นักศึกษา     |
| 2.    | นักศึกษาจะยืนยันการรับเอกสารโดยการสแกนคิวอาร์โคด<br>ผ่านตู้ Kios                                                                                                    | 10 นาที  | นักศึกษา     |
| 3.    | นักศึกษารับเอกสารที่ตู้ Kios                                                                                                    | 5 นาที   | นักศึกษา     |

# รายการเอกสาร หลักฐานประกอบ

| ลำดั<br>บ | ชื่อเอกสาร จำนวน และรายละเอียดเพิ่มเติม (ถ้ามี)                            | หน่วยงานผู้ออก<br>เอกสาร |
|-----------|----------------------------------------------------------------------------|--------------------------|
| 1.        | แบบฟอร์ม ขอเอกสารการศึกษา (Download)                                       | แผนกทะเบียนและ           |
|           | http://trang.rmutsv.ac.th/regis/sites/trang.rmutsv.ac.th.regis/files/regis | ประมวลผล                 |
|           | <u>03_0.pdf</u>                                                            |                          |

### ค่าธรรมเนียม

| ลำดับ | รายละเอียดค่าธรรมเนียม                       | ค่าธรรมเนียม<br>(บาท/ร้อยละ) |
|-------|----------------------------------------------|------------------------------|
| 1.    | ใบแสดงผลการเรียน ฉบับละ                      | 50 บาท                       |
| 2.    | ใบรับรองการเป็นนักศึกษา/รับรองคาดว่าจะสำเร็จ | -                            |

# ช่องทางการร้องเรียน แนะนำการให้บริการ

| ลำดับ | ช่องทางการร้องเรียน/แนะนำการให้บริการ                                                                                                    |
|-------|----------------------------------------------------------------------------------------------------|
| 1     | แผนกทะเบียนและประมวลผล งานบริการการศึกษา อาคารเฉลิมพระเกียรติ 80 พรรษา 2550<br>มหาวิทยาลัยเทคโนโลยีราชมงคลศรีวิชัย วิทยาเขตตรัง<br>179 หมู่ 3 ตำบลไม้ฝาด อำเภอสิเกา จังหวัดตรัง 92150<br>หมายเลขโทรศัพท์ 093 0580 2062 |
| 2     | https://www.facebook.com/groups/registrang/<br>https://reg.rmutsv.ac.th/sos/                                                                                                    |

# แบบฟอร์ม ตัวอย่างและคู่มือการกรอก

| ลำดับ | ชื่อแบบฟอร์ม                                  |
|-------|-----------------------------------------------|
| 1.    | แบบฟอร์มการขอเอกสารการศึกษา                   |
|       | -ใบแสดงผลการศึกษา ภาษาไทย/ภาษาอังกฤษ          |
|       | -ใบรับรองการเป็นนักศึกษา/รับรองคาดว่าจะสำเร็จ |

### ภาคผนวก

### ขั้นตอนการดำเนินการขอเอกสารผ่านระบบออนไลน์

1. เข้าระบบยื่นคำร้องขอเอกสารออนไลน์ <u>https://reg.rmutsv.ac.th/reqForm/login.php</u> เลือก วิทยาเขตตรัง

| ระบบยี่นดำร้องขอเอกสารออนไลน์ ++<br>มหาวิทยาล์ยหลโนโลยีราชมงลลสรีวิชัย<br>แบนค่าองก็สามารถรอก่านขนตลึงอี<br>นักส์กษาปัจจุบัน                           | นักศึกษาปัจจุบัน<br>เลือกริทยาเขอห์ส่งกัด<br>© สงขลา© ไลใหญ่ © ฟุงใหญ่<br>© ขนอม © อรัง © รัญญั © รัญญี ปรส.                |
|----------------------------------------------------------------------------------------------------|----------------------------------------------------------------------------------------------------|
| 1) ใบแสดงผลการศึกษา (Transcript)<br>2) ใบรับรองการเป็นนักศึกษา<br>3) ใบรับรองศาคว่าจะสำเร็จการศึกษา                                                    | puk                                                                                                    |
| 4) ใบกำร้องของท่าบัลตนักศึกษา<br>ให้มักศึกษาน่าดำร้องที่พันฟจากระบบไปอื่นที่งางกะเบียนของแต่ละวิทยางขอ<br>ผู้สำเร็จการศึกษา                            |                                                                                                    |
| 1) ใบแสดงผลการศึกษา (Transcript)<br>2) ใบวับรองสำเร็จการศึกษา<br>เมอริโทรสถัพท์ ติดต่องานทระเบียนแต่อะทั้นที่ :                                        | *                                                                                                    |
| - ริทยาเขตสงขอา 074317100 ต่อ 1171<br>- ริทยาเขตอรัง 0935802062<br>- ริทยาเขตนครศรีธรรมราช ที่นวทั่งไหญ่ 086-2777123                                   | ผูสาเรจการศึกษา<br>Student Id.                                                                                              |
| - ริทยาเขตนคงคริสรรมราช พื้นที่ใสไหญ่ 075-773132 ต่อ 146<br>- ริทยาเขตนครศรีธรรมราช พื้นที่ขนอม 093-5757761<br>- ริทยาลัยรัตภูมิ 074-584241-4 ต่อ 3304 | Citizen ld.<br>ເຫັງສູ່ຈະນນ                                                                                                  |
| ขึ้นออนการขอเอกสารออนไลน์ 👔                                                                                                    | สำอีกส่งเสริมวิชาการและงานทะเบ็อน มิมีอุทาไหกรรษไ<br>งานระบบ ดิตต่อ 074-317100 ต่อ 1171<br>🔚 ประเมินความพึงพอใจระบบสารสนเทศ |

### 2. เลือก ใบแสดงผลการศึกษา

|                                                                                                    |                                                                                        | ระบบขอเอกสารออนไลเม็มทร.ศรีวิชัย 3 หน้าแรก 🕒 |
|----------------------------------------------------------------------------------------------------|----------------------------------------------------------------------------------------|----------------------------------------------|
|                                                                                                    |                                                                                        |                                              |
| งกาบัตรนักสึกษาใหม่<br>ยันจำห้องของกับอรนักศึกษาใหม่ ในกร                                                                                                    | าดีน้องนั้งสังสาวสูญการเหพื่อสำจุด                                                     | - <b>6</b> 20                                |
| A the second second sec |                                                                                        |                                              |
| เประบรองการเป็นแกสกษา<br>อันต่าร่องขอเอกสารใบรับรองการเป็นตั้ง                                                                                                    | กษาภาษาไทยและภาษาอังคฎษ ไม่รับสองการว่าจะสำเร็จการศึกษาภาษาไทยและภาษาอังคฎษ โดยไม่มีค่ | heroution<br>เรือก                           |
|                                                                                                    |                                                                                        |                                              |
| <ul> <li>ป็นเสียงหลการศึกษา</li> <li>ขึ้นต่าร้องขอเอกสารใบแสดงหลการที่กม</li> </ul>                                                                                                    | ar(Transcript) ฉบับไม่สนบูรณ์ภาษาไทยและภาษาอังคลุษ (มีค่าอรณเนียม)                     | - Sea                                        |
|                                                                                                    |                                                                                        |                                              |
| Upload รูปด่ายม<br>Upload รูปด่ายชุดมีคลิกษาที่สุดต้องตา                                                                                                    | ามจะเบียนอกทรัทยาลัย ดิดช่องานกระเบียนเพื่อยืนยันสถานรุปด้าย                           | ião                                          |
|                                                                                                    |                                                                                        |                                              |

# 3. เลือกจำนวนเอกสารที่ต้องการ พร้อมระบุจำนวน และกดส่งใบคำร้อง

| ລ-ສັກຸລ :                                                                                      | นายพิรุฟน์ สรีสว่าง |                                                                                                    |  |
|------------------------------------------------------------------------------------------------|---------------------|----------------------------------------------------------------------------------------------------|--|
| โสนักศึกษา :                                                                                   | 661215910002-9      |                                                                                                    |  |
| เณะวิทยาลัย : คณะคณะวิสวกรรมสาสลร์และเพลโนโลยี สาขาวิสวกรรมก่อสร้าง แล้กลู่ตร เทียบโลน ภาคปกลิ |                     |                                                                                                    |  |
| ไบแสดงผลการศึกษา                                                                               |                     | เส้งสำคัญ                                                                                             |  |
| (Transcript) (มีค่าธรรมเนียม)                                                                  |                     | พัมพ่เอกสารที่ขอไว่(ไฟล์ PDF)ผ่านระบบขอเอกสารออนไม่ม่ายใน 3-4 วันหลังจากประเงิน<br>แสดงรายการขอเอกสาร |  |

4. พิมพ์ใบคำร้อง และนำไปชำระเงิน ที่ธนาคารกรุงไทย ทุกสาขาทั่วประเทศ ติดต่อรับเอกสารที่ แผนกทะเบียนประมาณ 3-4 วันหลังจากดำเนินการ

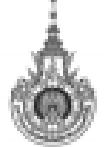

มหาวิทยาลัยเทคโนโลยีราชมงคลศรีวิชัย

สำนักส่งเสริมวิชาการและงานทะเบียน ใบแจ้งข้าระเงินการขอเอกสาร Online

ส่วนที่ 1 สำหรับนักศึกษา วับที่พิมพ์ 8/04/2563 ลำดับเอกสาร 00099

### ชื่อ-สกุล นายพิรูเลท์ ศรีสว่าง รพัสประจำตัวนักศึกษา 661215910002-9

คณะคณะวิศวกรรมศาสตร์และเทคโนโลยี สาขาวิศวกรรมก่อสร้าง หลักสูตร เพียบโอน ภาคปกติ

|             | -            |                           |      |
|-------------|--------------|---------------------------|------|
| San di kuna | astillature. | <ul> <li>Rouge</li> </ul> | na R |
| aemun       |              | - W 45034                 |      |

เบอร์โทรศัพท์ 0902720876

| ń                                                                                                    | 210012                                                      | จำนวน                            | wiseas                   | จำนวนเงิน           |  |
|----------------------------------------------------------------------------------------------------|-------------------------------------------------------------|----------------------------------|--------------------------|---------------------|--|
| 1                                                                                                    | ห่าไปแสดงเสการศึกษา (Transcript) จบับไม่สมบูรณ์ ภาษาไทย     | 1                                | 50                       | 50                  |  |
| 2                                                                                                    | ค่าไปแสดงเสการที่กษา (Transcript) จบับไม่สมบูรณ์ ภาษาอังกฤษ | 0                                | 50                       | 0                   |  |
| 3                                                                                                    | ใบรับรองการเป็นนักศึกษา ภาษาไทย                             | เร้บรองการเป็นนักศึกษา ภาษาไทย 0 |                          |                     |  |
| 4                                                                                                    | ใบรับรองการเป็นนักศึกษา ภาษาอังกฤษ                          | 0                                |                          |                     |  |
| 5                                                                                                    | ใบรับรองคาพว่าจะสำเร็จ ภาษาไทย                              | 0                                |                          |                     |  |
| 6                                                                                                    | ใบรับรองคาดว่าจะสำเร็จ ภาษาอังกฤษ                           | 0                                |                          |                     |  |
|                                                                                                    |                                                             |                                  | รวมทั้งสิ้น              | 50                  |  |
| 1. กรณีไม่ข่าระเงินค่าเอกสาร จะถือว่าพ่านไม่ประสงค์จะอื่นคำร้อง                                        |                                                             |                                  | ณ้าที่รนาคาร             | /เจ้าหน้าที่การเงิน |  |
| <ol> <li>ไปวดเก็บใบแจ้งข่าวะเงินอบับนี้เป็นหลักฐานการข่าระเงินค่าธรรมเนียมการขอเอกสาร</li> </ol>       |                                                             |                                  | อู้รับเงิน               |                     |  |
| <ol> <li>พิมพ์เอกสารที่ขอไว้(ไพ่ล์ PDF)ผ่านระบบขอเอกสารออนไลน์ภายใน 3-4 วันพลังจากข้าระเงิน</li> </ol> |                                                             | กระเงิน วันที่                   | hu วันที่                |                     |  |
| 4. กรณีขอใบรับรองการเป็นนักศึกษาภาษาไทยให้อัดไพลตรูปอ่ายชุดนักศึกษาในระบบ                              |                                                             | องอายมือซึ่                      | องอาชมือชื่อและประทับครา |                     |  |

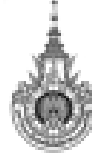

มหาวิทยาลัยเทคโนโลอีราชมงคลศรีวิชัย สำนักส่งเสริมวิชาการและงานทะเบียน ใบแจ้สำระเงินการของอกสาร Online

ส่วนที่ 2 สำหรับขนาคารกรุงไทย วันที่พิมพ์ 8/04/2563 Bill Payment

| ชื่อ-สกุล : นายพิจุษท์ -ศรีสว่าง         |                         |  |  |
|------------------------------------------|-------------------------|--|--|
| รพัสนักศึกษา/Ref 1. : 661215910002       | สำหรับเจ้าหน้าที่สนาคาร |  |  |
| เสขที่อ้างฮิง/Ref 2. : 00100009908042020 | <del>ผู้วับเงิน</del>   |  |  |
| Company Code. : 8390                     | Received By             |  |  |
| จำนวนเงิน : 50.00 บาท                    | สู่รับมอบสำนาจ          |  |  |
| จำนวนเงินตัวอักษร : ห้าสิบบาทถั่วน       | Authorized By           |  |  |
|                                          | QR Code for KTB netbank |  |  |

### แบบฟอร์ม ขอเอกสารการศึกษา

|     |     | ۰.   |    |
|-----|-----|------|----|
|     |     | 77   |    |
|     | 32  | 6.5  | 6  |
| - 4 | 1.0 | -    | 25 |
|     |     |      |    |
| - 0 |     |      | 10 |
|     | × . | - 14 | 10 |

มหาวิทยาลัยเทคโนโลยีราชมงคลศรีวิชัย หน่วยทะเบียนและวัดผล Trang Campus Srivijaya FM 47 ISSUE : 03- 25/%.9./2560

| แบบขอเอกสารการศึกษา                                               |                        |                           |                     | ทบ. 03      |
|-------------------------------------------------------------------|------------------------|---------------------------|---------------------|-------------|
| ข้าพเจ้า (นาย/นาง/นางสาว)                                         |                        |                           |                     |             |
| Name Mr./Miss./Mrs. ชื่อ-สกุล(ด้วบรรจง) name-family เ             | name (in block lette   | ers) Student ID           |                     |             |
| ระดับ 🗆 ปริญญาตรี 🔲 ปริญญาโท 🦳 ภาค 🗌                              | ປກສີ 🗌 ສະ              | มพบ                       |                     |             |
| Grade Bachelor Master's Sector                                    | Normal As              | isociate                  |                     |             |
| ชื่อ-สกุลภาษาอังกฤษ (Mr./Miss./Mrs.)                              |                        |                           |                     |             |
| Name-Surname English                                              |                        |                           |                     |             |
| วัน/เดือน/ปี เกิด (ไทย)                                           | (อังกฤษ)               |                           |                     |             |
| DD/MM/YY (thai)                                                   | (English)              |                           |                     |             |
| ที่อยู่ปัจจุบัน (Address)                                         |                        |                           |                     |             |
| • •                                                               | โทรศั                  | พท์ (Telephone)           |                     |             |
| ปิดาชื่อ (Father's name)มา                                        | เรดาชื่อ (Mother's na  | ame)                      |                     |             |
| สาขาวิชา (Field of Study)ค                                        | ນະ (Faculty)           |                           |                     |             |
| <mark>มีความประสงค์</mark> (Would like to) ขอ                     |                        |                           |                     |             |
| สำหรับนักศึกษาปัจจุบัน                                            |                        |                           |                     |             |
| 🗖 ใบรับรองการเป็นนักศึกษา                                         | O ไทย                  | O อัง                     | กฤษ                 |             |
| - พร้อมแนบรูปถ่าย 1 นิ้ว (ฉบับละ 1 รูป โดยต้อง                    | เขียนชื่อ-นามสกุล หลั  | งรูปถ่าย) <b>หมายเห</b> ต | ๆ : ไม่มีค่าธรรม    | เนียม       |
| 🗖 ใบแสดงผลการศึกษา (Transcript) ฉบับไม่สมบูรณ์                    | O ไทย จำนวน            |                           | กฤษ จำนวน           | ຊບັບ        |
| - พร้อมแนบรูปถ่าย 1 นิ้ว (ฉบับละ 1 รูป โดยต้อง                    | เขียนชื่อ-นามสกุล หลัง | າຮູປຄ່າຍ)                 |                     |             |
| <ul> <li>ค่าธรรมเนียม นักศึกษา ปริญญาตรี</li> </ul>               |                        | ฉบับละ <u>50</u> บาท      |                     |             |
| ปริญญาโท                                                          |                        | ฉบับละ <u>100</u> บาท     |                     |             |
| 🗖 อื่น ๆ                                                          |                        |                           |                     |             |
| สำหรับผู้ที่สำเร็จการศึกษา                                        |                        |                           |                     |             |
| ระดับ 🗖 ปวส. 🗖 ปริญญาตรี 🗖 ปริญญาโท                               | สำเร็จการศึกษาภาคก     | าารศึกษาที่ ปี            | การศึกษา            |             |
| 🗖 ใบรับรองสำเร็จการศึกษา                                          |                        |                           |                     |             |
| 🔲 ใบแสดงผลการศึกษา (Transcript) ฉบับสมบูรณ์ 🛛 ไ                   | ทย จำนวน ฉบ้           | ทับ 🛛 อังกฤษ จำน          | วน ຊບັບ             |             |
| - พร้อมแนบรูปถ่าย 1 นิ้ว (ฉบับละ 1 รูป โดยต้อง                    | เขียนชื่อ-นามสกุล หลัง | າຈູປຄ່າຍ)                 |                     |             |
| <ul> <li>ค่าธรรมเนียม นักศึกษา ปริญญาตรี้ - ที่เข้าศึก</li> </ul> | ษาก่อนปีการศึกษา       | 2553                      | ฉบับละ <u>20</u> เ  | มาท         |
| - ที่เข้าศึก                                                      | ษาตั้งแต่ปีการศึกษา    | 2553 เป็นต้นไป            | ฉบับละ <u>50</u> เ  | มาท         |
| ปริญญาโท                                                          |                        |                           | ฉบับละ <u>100</u> บ | าท          |
| 🗆 อื่น ๆ                                                          |                        |                           |                     |             |
| ,                                                                 |                        |                           |                     |             |
|                                                                   | ลงชื่อผู้              | ขอเอกสาร                  |                     |             |
|                                                                   |                        | /                         |                     |             |
| สำหรับเจ้าหน้าที่กองคลัง                                          |                        |                           |                     |             |
| รับขำระเงินแล้ว เป็นเงินบาท                                       | <u>หมายเหตุ</u> : ใบแ  | สดงผลการศึกษา หาก         | ท่านไม่มารับภา      | ยในระยะเวลา |
| เล่มที่/เลขที่ใบเสร็จรับเงิน                                      | 110                    | ) นับแต่ยื่นคำร้องขอ      | หน่วยทะเบียน        | และวัดผล    |
| ลงชื่อ                                                            | จะไ                    | ม่เก็บไว้ ท่านต้องยื่นค่  | กร้องใหม่และชำ      | าระเงิน     |
| ()                                                                | ตาม                    | มระเบียบมหาวิทยาลัย       | I.                  |             |
|                                                                   | * n                    | รุณา อ่านคำชื้แจงด้า      | นหลัง *             |             |

# คำขึ้แจง

- 1. รับแบบฟอร์มคำร้อง "แบบขอเอกสารการศึกษา" ดาวน์โหลดจากเว็บไซต์ http://trang.rmutsv.ac.th/regis/
- กรอกรายละเอียดให้ครบถ้วน ชัดเจนและถูกต้อง
- ยื่นขำระเงินค่าธรรมเนียมที่หน่วยการเงิน (ตึกสำนักงานวิทยาเขตตรัง)
- กรณีต้องให้หน่วยทะเบียนและวัดผล จัดส่งทางไปรษณีย์ นักศึกษาจะต้องจ่ายค่าธรรมเนียมค่าจัดส่ง (เฉพาะภายในประเทศ) จำนวนครั้งละ .... 50 .... บาท
- 5. ใบรับรองการเป็นนักศึกษา / ใบแสดงผลการศึกษาฉบับไม่สมบรูณ์ ติดต่อรับที่หน่วยทะเบียนและวัดผล ภายใน 3 วัน หลังจากวันยื่นคำร้อง

### อ้างอิง

### ระเบียบหรือกฎหมายที่เกี่ยวข้อง (ถ้ามี)

1. ประกาศมหาวิทยาลัยเทคโนโลยีราชมงคลศรีวิชัย เรื่อง อัตราการเก็บค่าธรรมเนียมการศึกษาและ ค่าธรรมเนียมอื่น ในการจัดการศึกษาระดับปริญญาตรี ประกาศ ณ วันที่ 21 มีนาคม พ.ศ.2557 (หน้าที่ 166-167)

### คู่มือนักศึกษา ปีการศึกษา 2563

https://reg.rmutsv.ac.th/regis2file/manual62/mobile/index.html

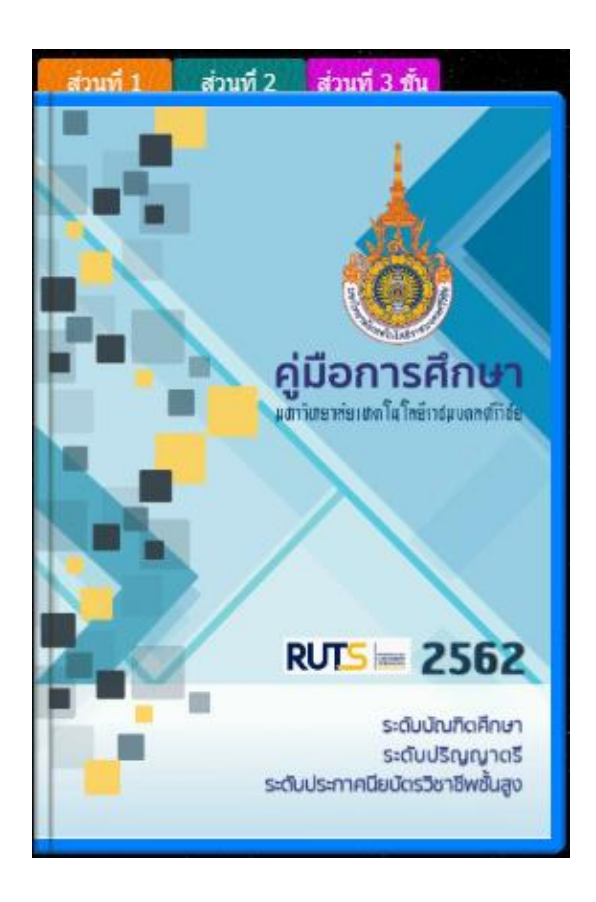